Bezplatné databáze a portály z oblasti zemědělství a souvisejících oborů

Martina Machátová Poslední aktualizace: 6. června 2022

### ČZPB - Česká zemědělská a potravinářská bibliografie

- |/|
- Obsahuje záznamy z periodik vydávaných v ČR od r. 1993.
- Roční přírůstek: asi 7000 záznamů.
- Oborové pokrytí: zemědělství, potravinářství, lesnictví, veterinární medicína a navazující vědní obory.
- Databázi buduje Knihovna Antonína Švehly v Praze, která je součástí Ústavu zemědělské ekonomiky a informací (ÚZEI).
- Záznamy jsou opatřeny deskriptory z tezauru AGROVOC (<u>http://aleph.uzei.cz/F/?func=find-b-0&local\_base=uzp10</u>).

ČZPB Přístupy Několik možností:

- Systém ALEPH: <u>http://aleph.uzei.cz</u>
- Systém PRIMO: https://primo.uzei.cz/
- Portál Knihovny.cz: <u>https://www.knihovny.cz/</u>

#### ČZPB – ALEPH Základní vyhledávání: <u>http://aleph.uzei.cz</u>

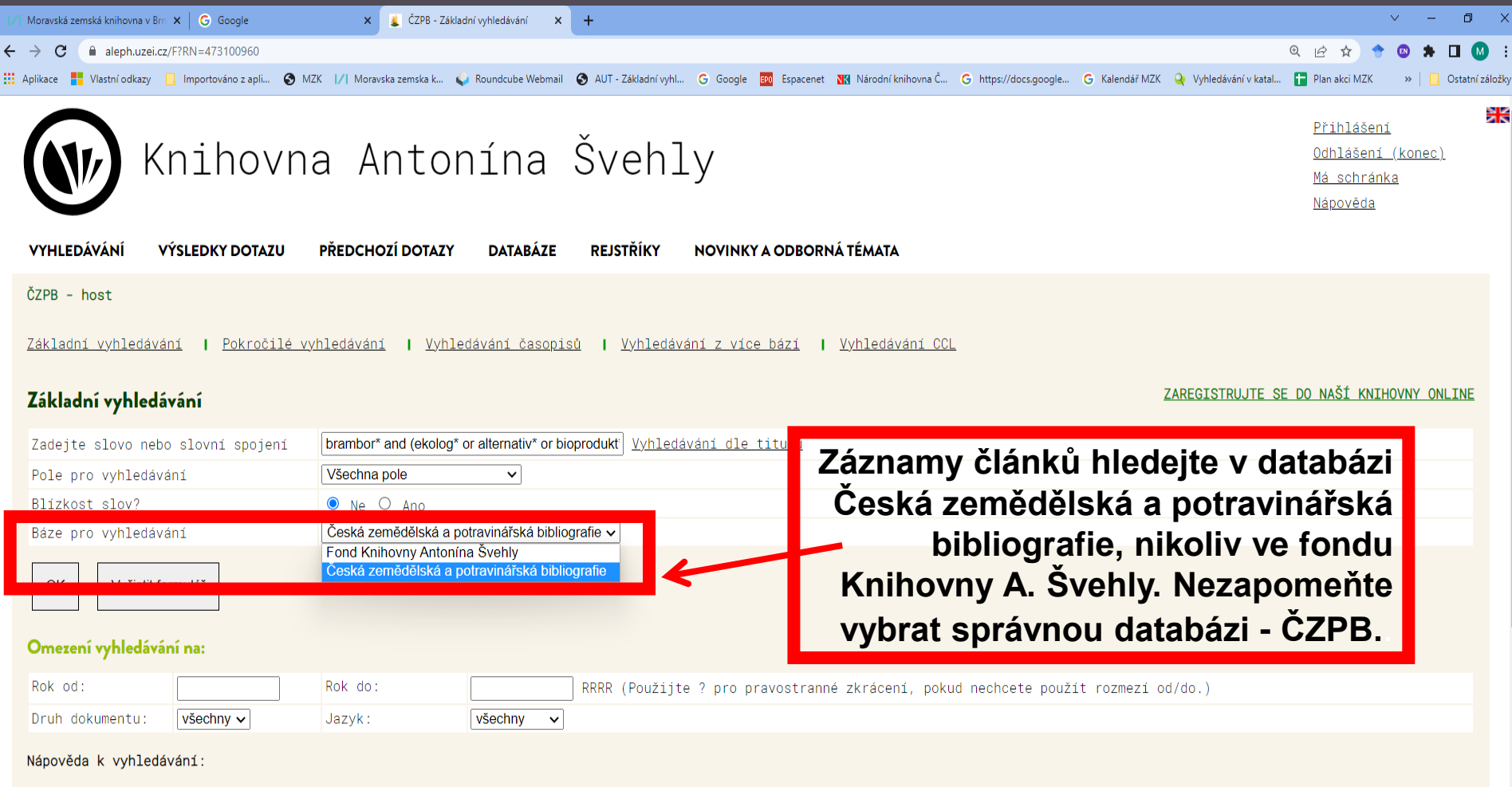

- Pokud hledáte podle <u>kódu jazyka</u> nebo <u>kódu země</u>, vyhledejte požadovaný kód v rejstříku.
- Pokud použijete "Ano" pro "Blízkost slov?", můžete zadat slovní spojení např. osobní počítač a systém tomu bude rozumět tak, že chcete vyhledat jen takové záznamy, které mají slovo počítač VEDLE slova osobní.
- 🗢 V dotazu nezáleží na tom, zda použijete velká nebo malá písmena. Například zadáte-li *počítač*, systém najde *počítač, Počítač* i *POČÍTAČ*.
  - and the second second second second second second second second second second second second second second second

## ČZPB - ALEPH Vyhledávací možnosti

#### Lze používat

- hvězdičku a otazník na konci slova při hledání různých tvarů daného slova, oba znaky nahrazují žádný a libovolný počet znaků,
- logické operátory AND, OR a NOT.

#### ČZPB – ALEPH Výsledky – nastavení řazení

### 

| 1/1 | Moravská | zemská knihovna v | m 🗴 🔓 Google 🛛 🗴 🧝 ČZPB - Výsledky vyhledávání 🗙 🕂                                                                              |                                                                |                 | v – 0         | ×      |
|-----|----------|-------------------|----------------------------------------------------------------------------------------------------|----------------------------------------------------------------|-----------------|---------------|--------|
| ÷   | → C      | aleph.uze         | zz/F/JT2YTHIP7NPTF5B7RUJ3R5F13JR6AU5HLL53116GJJJ874NL9-24327?func=short-sort&set_number=001575&sort_option=01D02A               |                                                                | @ @ ☆ ♦         | 🐵 🗯 🗆 🚳       | ) :    |
| A   | plikace  | Vlastní odkazy    | 📙 Importováno z apli 🚱 MZK 🔢 Moravska zemska k 🖕 Roundcube Webmail 🚱 AUT - Základní vyhl G Google 🚥 Espacenet 🚻 Národní knihovn | a Č 🥝 https://docs.google 🌀 Kalendář MZK 🍳 Vyhledávání v katal | 🚹 Plan akci MZK | » 📙 Ostatní z | áložky |
|     | VYH      | ILEDÁVÁNÍ         | VÝSLEDKY DOTAZU PŘEDCHOZÍ DOTAZY DATABÁZE REJSTŘÍKY NOVINKY A                                                                   | ODBORNÁ TÉMATA                                                 |                 |               | •      |
|     | ČZPR     | e host            |                                                                                                    |                                                                |                 |               |        |
|     | 0211     | 1030              |                                                                                                    |                                                                |                 |               |        |
|     | Vybr     | ané zázna         | ny: <u>Zobrazit vybrané</u> / <u>Uložit/odeslat</u> / <u>Vytvořit podmnožinu</u> / <u>Přidat do mé</u>                          | <u>schránky</u>                                                |                 |               |        |
|     | Celý     | soubor v          | /hledaných záznamů: <u>Vybrat vše</u> / <u>Zrušit označení</u> / <u>Zpřesnit</u> / <u>Filtrovat</u>                             |                                                                |                 |               |        |
|     | <u> </u> |                   |                                                                                                    |                                                                |                 |               |        |
|     | Možr     | vooti řoz         | pí · _ Autor / Pok (cost) = Autor / Pok (vzost = _ Pok (cost) / Autor = Autor / Názov = Názov / Pok (cost =                     | Názov / Pok (vzoc Pok (cost) / Názo                            |                 |               |        |
|     | MOZI     | IUSLI TAZE        | 11. <u>Autor/Rok(sest) Autor/Rok(vzest</u> <i>kok(sest)/Autor</i> A <u>utor/Nazev/Rok(sest</u> )                                | Nazev/ Rok(vzes vrok(sest)/ Naze                               |                 |               |        |
|     | Zázi     | namy 1 -          | 5 z 186                                                                                                    | Přejít na text                                                 | na č.           |               |        |
|     | (max     | kimální po        | et zobrazených a seřazených záznamů je 10000)                                                                                   | Předchozí stránka                                              | Další strá      | nka 🛯         |        |
|     | #        |                   | Název                                                                                                    | Autor                                                          | Rok             | Ext.<br>link  |        |
|     | 1        | Vyberte<br>řádek  | <u>.</u><br>Biostimulační látky a výnosová odpověď u brambor / Petr Dvořák, Martin Král                                         | Dvořák, Petr                                                   | 2022            |               |        |
|     |          |                   |                                                                                                    |                                                                |                 |               |        |
|     | 2        | Vyberte<br>řádek  | Jejlepší chlehv? Mohou to hýt tv vaše – / Ladislav Hromádka                                                                     | Hromádka Ladislav                                              | 2022            |               |        |
|     | -        |                   | <u>rejiopol onizolji nomod co bje cj. račorni</u> / Ladicitat in omadila                                                        | monadia, Laarora,                                              | 2022            |               |        |
|     |          | Vyberte           | Stručná shrputí aktuálních informací k platná poho připrovovoná logislativě                                                     |                                                                |                 |               |        |
|     | 3        | řádek             | <u>: informace</u>                                                                                                    | Řehák Nováková, Eva, 1964–                                     | 2022            |               |        |
|     |          | Vubarta           |                                                                                                    |                                                                |                 |               |        |
|     | <u>4</u> | řádek             | <u>Jkončení vegetace u brambor a aktuální možnosti řešení</u> / Ervín Hausvater, Petr                                           | Hausvater, Ervín                                               | 2019            |               |        |
|     |          |                   |                                                                                                    |                                                                |                 |               |        |
|     | _        | Vyberte           |                                                                                                    |                                                                | 0.016           |               |        |
|     | 5        | radek             | <u>)dpad z révy vinné proti mandelince bramborové</u> / Roman Pavela                                                            | Pavela, Roman, 1970-                                           | 2019            |               | -      |

|        |                              | Č                                                                           | ZPB<br>ýsledky                                                                                                    | <b>3 – A</b><br>y – výb                                                                                                    | LE<br>pěr z                                                                                              | <b>Pŀ</b><br>:ázn                                         | amů                                                                             | ke st                                                | ažení                         |                                                           |                                                     | /                                       |                        |
|--------|------------------------------|-----------------------------------------------------------------------------|----------------------------------------------------------------------------------------------------|----------------------------------------------------------------------------------------------------|----------------------------------------------------------------------------------------------------|-----------------------------------------------------------|---------------------------------------------------------------------------------|------------------------------------------------------|-------------------------------|-----------------------------------------------------------|-----------------------------------------------------|-----------------------------------------|------------------------|
| ب<br>ج | (5966)<br>→                  | Roundcube Webm                                                              | ail :: Pří: X G Google<br>uzei.cz/F/JT2YTHIP7NPTF5B7RUJ3<br>cazy Importováno z anli                                                                                                   | X & CZPB - Výsledk<br>3R5F13JR6AU5HLL53116GJIJI874NL<br>MZK I // Moravska zemska k                                                                     | y vyhledávání X<br>9-26006?func=myshe<br>Roundcube Webmail                                               | +<br>elf-add-selected&do                                  | c_library=&doc_number=&                                                         | format=&source_func=&N                               | NOTE=&x=45&y=8                | Kalendář M7K 🝳 Vyhledává                                  | 0् 🖻 📩                                              | 7 🔶 📵                                   | → □ ×                  |
|        |                              |                                                                             | Knihovr                                                                                                    | na Anton                                                                                                    | ína                                                                                                    | Šveh                                                      | ly                                                                              |                                                      |                               |                                                           | Přihl<br>Odhle<br>Má sc<br>Napov                    | lášení<br>išení (ko<br>chránka<br>/eda  |                        |
|        | Vybr<br>Cely<br>Výs:<br>Možr | <b>3 – host</b><br>rané záznam<br>ý soubor vy<br>ledky dotaz<br>nosti řazen | <ul> <li>Vybrané položky</li> <li>Vybrané položky</li> <li>vy: Zobrazit vybrané</li> <li>hledaných záznamů:</li> <li>u: Slova-všechné pole</li> <li>ú: •Autor/Eak(sest).•A</li> </ul> | <pre>byly přidány do Mé sc<br/><u>byly přidány do Mé sc</u><br/><u>ybrat vše / Zrušit</u><br/>= brambor* and ( ekolo<br/>Autor/Rok(vzest® Rok(s)</pre> | DATABAZE<br>hránky. Budou<br><u>Vytvořit po<br/>označení</u> /<br>g* or alterna<br>est):40tor• <u>Au</u> | xdmnožinu<br>Zpřesnit<br>vlv* or biopro<br>tor/Název •Náz | Přidat do mé schr<br>Přidat do mé schr<br>Pitova Sazeno p<br>cev/Rok(sest Název | e.<br>ánky<br>bodle: Rok (sestu<br>/Rok(vzes®Rok(ses | pně)/Autor<br><u>st)/Náze</u> | Pokud si<br>stáhnout<br>při různý<br>nutné zá<br>přidávat | chceme<br>záznam<br>ch hledá<br>znamy p<br>do schrá | nará<br>y vyb<br>ních,<br>ostup<br>nky. | z<br>rané<br>je<br>oně |
|        | Záz<br>(ma:<br>#             | namy 1 – 15<br>ximální poče                                                 | 5 z 18<br>et obrazených a seřazer                                                                                                    | ných záznamu je 10000)                                                                                                    | Νάτον                                                                                                    |                                                           |                                                                                 |                                                      | l                             | Prejit na text                                            | dchozí stránka                                      | Další stránki                           | Ext.                   |
|        | #<br>1                       | lyberte<br>řádek → <u>B</u>                                                 | iostimulační látky a v                                                                                                    | <u>výnosová odpověď u bra</u>                                                                                                    | <u>nbor</u> / Petr Dv                                                                                    | vořák, Martin                                             | Král                                                                            |                                                      | Dvořák, Petr                  |                                                           | 20                                                  | 022                                     | link                   |
|        | <u>2</u>                     | Vyberte<br>řádek <u>N</u>                                                   | <u>ejlepší chleby? Mohou</u>                                                                                                    | <u>to být ty vaše</u> / La                                                                                                    | adislav Hromád                                                                                           | dka                                                       |                                                                                 |                                                      | Hromádka, Ladislav            |                                                           | 20                                                  | 122                                     |                        |
|        | <u>3</u>                     | Vyberte<br>řádek <u>S</u>                                                   | tručné shrnutí aktuál                                                                                                    | ních informací k platna                                                                                                    | é nebo připrav                                                                                           | vované legisla                                            | ativě : informace                                                               |                                                      | Řehák Nováková, Eva,          | 1964-                                                     | 20                                                  | )22                                     |                        |
| 1      | 4                            | Vyberte<br>řádek <u>U</u>                                                   | <u>končení vegetace u br</u> :                                                                                                    | ambor a aktuální možno:                                                                                                    | <u>sti řešení</u> / E                                                                                    | Ervín Hausvate                                            | er, Petr Doležal,                                                               |                                                      | Hausvater, Ervín              |                                                           | 20                                                  | 19                                      |                        |

^

| Pokročilá vyhladávání    | ČZPB      | – ALEPH     |
|--------------------------|-----------|-------------|
| T OKIOCIIE Vyriieuavarii | Pokročilé | vyhledávání |

### |/|

| 🗣 (5966) Roundcube Webmail :: Příc 🗙 🕼 Google 🛛 🗴 🙎 ČZPB - Pokročilé vyhledávání 🗙 🌀 Nová karta 🗙 🕇 🕂                                     |                                                |                                           | ∨ – ¤ ×                    |  |  |  |  |
|----------------------------------------------------------------------------------------------------|------------------------------------------------|-------------------------------------------|----------------------------|--|--|--|--|
| ← → C  aleph.uzei.cz/F/JT2YTHIP7NPTF5B7RUJ3R5F13JR6AU5HLL53116GJJJl874NL9-27708?func=find-d&find_code=WTI&request=ekolog*+brambor*&adja   | :ent1=N&find_code=WYR&request=2015&adjacent2=  | =N&find_code=WRD&request=& @              | 😓 🔶 🛛 🗯 🖬 M 🗄              |  |  |  |  |
| 🗰 Aplikace 🚦 Vlastní odkazy 🔲 Importováno z apli 🚱 MZK 📝 Moravska zemska k 🥥 Roundcube Webmail 🚱 AUT - Základní vyhl 💪 Google 📴 Espacenet | 🖁 Národní knihovna Č 🔓 https://docs.google 🌀 k | (alendář MZK 🝳 Vyhledávání v katal 干 Plar | akci MZK » Ostatní záložky |  |  |  |  |
| All Maihauna Antonina Cuahlu                                                                                                    |                                                | Odhláš                                    | ení (konec)                |  |  |  |  |
| KUTUONUA AUTOUTUA SAGUT                                                                                                    | V                                              | Má cob                                    | ránko                      |  |  |  |  |
|                                                                                                    |                                                |                                           |                            |  |  |  |  |
|                                                                                                    |                                                | <u>Napove</u>                             | <u>da</u>                  |  |  |  |  |
|                                                                                                    |                                                |                                           |                            |  |  |  |  |
| VYHLEDÁVÁNÍ VÝSLEDKY DOTAZU PŘEDCHOZÍ DOTAZY DATABÁZE REJSTŘÍKY                                                                           | NOVINKY A ODBORNÁ TÉMATA                       |                                           |                            |  |  |  |  |
|                                                                                                    |                                                |                                           |                            |  |  |  |  |
| ČZPB - host                                                                                                    |                                                |                                           |                            |  |  |  |  |
|                                                                                                    |                                                |                                           |                            |  |  |  |  |
| Základní vyhladávání – Dakražilá vyhladávání – Vyhladávání žasopisů – Vyhladává                                                           |                                                | f 001                                     |                            |  |  |  |  |
|                                                                                                    | <u>I Z VICE DAZI</u> I <u>Vyniedavan</u>       |                                           |                            |  |  |  |  |
|                                                                                                    |                                                |                                           |                            |  |  |  |  |
| Pokročilé vyhledávání                                                                                                    |                                                |                                           |                            |  |  |  |  |
|                                                                                                    |                                                |                                           |                            |  |  |  |  |
| Pole pro vyhledávání Zadeite slovo nebo slovní spojení                                                                                    | Blízkost slov?                                 | Poč. záznamů                              |                            |  |  |  |  |
|                                                                                                    |                                                | co                                        |                            |  |  |  |  |
| Slova z názvu článku V ekolog* brambor*                                                                                                   | Ne O Ano                                       | <u>   62</u>                              |                            |  |  |  |  |
| Rok vydání V 2015                                                                                                    | Ne O Ano                                       | 5398                                      |                            |  |  |  |  |
| Všechna pole                                                                                                    |                                                |                                           |                            |  |  |  |  |
| Slova z názvu článku                                                                                                    | ● Ne ○ Ano                                     |                                           |                            |  |  |  |  |
| Autor                                                                                                    |                                                |                                           |                            |  |  |  |  |
| Korporace a akce                                                                                                    |                                                |                                           |                            |  |  |  |  |
| Kličová slova ) nete na Celkovy pocet zaznamů.                                                                                            | Celkem:                                        | 3                                         |                            |  |  |  |  |
| Nazev zarojoveno dokumentu<br>Mazináradní dosotinné třídění                                                                               |                                                |                                           |                            |  |  |  |  |
|                                                                                                    |                                                |                                           |                            |  |  |  |  |
| Jazyk dokumentu                                                                                                    |                                                |                                           |                            |  |  |  |  |
| Místo vydání                                                                                                    |                                                |                                           |                            |  |  |  |  |
| Nakladatel                                                                                                    |                                                |                                           |                            |  |  |  |  |
| Systémové číslo                                                                                                    | ostranne zkraceni, pokud nec                   | ndete pouzit rozmezi du/                  |                            |  |  |  |  |
| Druh všechny v Jazyk: všechny v                                                                                                    |                                                |                                           |                            |  |  |  |  |
| dokumentu:                                                                                                    |                                                |                                           |                            |  |  |  |  |

^

#### **ČZPB – ALEPH** Vyhledávání CCL

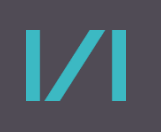

| (5966) Roundcube Webmail :: Příc 🗙 | G Google                          | 🗙 👗 ČZPB - Vył             | ledávání pomocí CCL 🗙 📢 | 🕽 Nová karta        | ×   +                  |                      |                       |                |                       |                 | v – O       |
|------------------------------------|-----------------------------------|----------------------------|-------------------------|---------------------|------------------------|----------------------|-----------------------|----------------|-----------------------|-----------------|-------------|
| → C 🔒 aleph.uzei.cz/F/             | JT2YTHIP7NPTF5B7RUJ3R5I           | F13JR6AU5HLL53116GJIJI874  | NL9-27817?func=find-c-0 | &clear_level=2      |                        |                      |                       |                | C                     | R 🖻 🖈 🕈         | ं 💿 🗯 🖬 🚺   |
| plikace 📕 Vlastní odkazy ]         | Importováno z apli 🔇 MZ           | K 📝 Moravska zemska k      | 💊 Roundcube Webmail  🔇  | AUT - Základní vyhl | G Google EPO Espacenet | 🔀 Národní knihovna Č | G https://docs.google | G Kalendář MZK | 🍳 Vyhledávání v katal | 🚹 Plan akci MZK | » 📙 Ostatní |
| VYHLEDÁVÁNÍ                        | VÝSLEDKY DOTA                     | ZU PŘEDCH                  | OZÍ DOTAZY              | DATABÂZE            | REJSTŘÍKY              | NOVINKY A ODI        | BORNÁ TÉMAT.          | 4              |                       |                 |             |
| ČZPB – host                        |                                   |                            |                         |                     |                        |                      |                       |                |                       |                 |             |
| <u>ákladní vyhledá</u>             | ivání I <u>Pokro</u>              | čilé vyhledávár            | <u>í I Vyhledáv</u>     | ání časopis         | sů I <u>Vyhledáv</u> : | iní z více bázi      | I <u>Vyhleda</u>      | vání CCL       |                       |                 |             |
| Vyhledávání po                     | omocí jazyka (                    | CCL                        |                         |                     |                        |                      |                       |                |                       |                 |             |
| Zadejte frázi p                    | říkazového jazy                   | /ka CCL                    |                         |                     |                        |                      |                       |                |                       |                 |             |
| wti=pícnin* or wkw=                | =pícnin*                          |                            |                         |                     |                        |                      |                       |                |                       |                 |             |
| Blízk t slov?                      | ● Ne C                            | ) Ano                      |                         |                     |                        |                      |                       |                |                       |                 |             |
| Báze pro vyhled                    | ávání                             | Česká zeměděls             | ká a potravinářská      | bibliografie 🗸      | ]                      |                      |                       |                |                       |                 |             |
| OK Vyčisti                         | t formulář                        |                            |                         |                     | ļ                      |                      |                       |                |                       |                 |             |
|                                    | e lornalar                        |                            |                         |                     |                        |                      |                       |                |                       |                 |             |
| Omezení vyhledá                    | vání na:                          |                            |                         |                     |                        |                      |                       |                |                       |                 |             |
| Rok oc                             |                                   | Rok do:                    |                         | RRRR (Po            | užijte ? pro pr        | avostranné zkra      | ácení, pokud          | nechcete p     | ooužít rozmezí        | od/do.)         |             |
| Druh<br>dokumentu:                 | všechny 🗸                         | Jazyk:                     | všechny 🗸               | ]                   |                        |                      |                       |                |                       |                 |             |
| Nápově a k vyhle                   | edávání:                          |                            |                         |                     |                        |                      |                       |                |                       |                 |             |
| ◆ ro vyhlec ◆ WRD                  | dávání můžete p<br>- Slova ze vše | oužít následují<br>ch polí | cí zkratky. Úp          | lný seznam          | najdete v Nápov        | ědě v kapitole       | Vyhledávání           |                |                       |                 |             |
| wti                                | - Slova z názv                    | ových údajů                |                         |                     |                        |                      |                       |                |                       |                 |             |
| 🗢 WAU                              | - Slova z auto                    | rských údajů               |                         |                     |                        |                      |                       |                |                       |                 |             |

MIDLI

 $\sim$ 

On 1997 E. 1922, 1897 C. 1977 F. 1978

## ČZPB – Primo

#### Jednoduché vyhledávání: https://primo.uzei.cz

#### 🌓 (5968) Roundcube Webmail :: Příc 🗙 📔 G Google 🗙 🌔 Primo - Knihovna Antonína Švehl 🗙 🕂 primo.uzei.cz/primo-explore/search?vid=uzeinew lar ⊕ $\leftrightarrow$ С R 📙 Importováno z apli... 🚯 MZK 🔢 Moravska zemska k... 🥥 Roundcube Webmail 🚯 AUT - Základní vyhl... 🔓 Google 國 Espacenet 짻 Národní knihovna Č... 🔓 https://docs.google... 🔯 Kalendář MZK 💊 Vyhledávání v katal... 📮 Plan akci MZK Vlastní odkazy Ostatní záložk ZEMĚDĚLSKÁ KNIHOVNA ANTONÍNA ŠVEHLY Primo váš vyhledávač "orná půda" AND (eroz\* OR úbyt\*) Q X Ð Přihlásit se Pro úplný výpis výsledků a vyžádání výpůjčky se přihlašte X UKONČIT Registrujte se v knihovně online

#### Vítejte ve vyhledávacím rozhraní Knihovny Antonína Švehly.

Pro objednávání knih a přístup k elektronickým zdrojům se můžete **ZAREGISTROVAT ONLINE** 

Vyhledávat můžete dokumenty ve:

- fondu knihovny
- České zemědělské a potravinářské bibliografii (ČZPB)
- online zdrojích předplácených knihovnou
- vybraných zdrojích z centrálního indexu Primo

Lze zde prohledávat kromě ČZPB i další databáze včetně zahraničních.

### ČZPB – Primo Vyhledávací možnosti

- Systém prohledává více databází současně včetně ČZPB a zahraničních zdrojů.
- Při vyhledávání lze používat
- operátory AND, OR a NOT,
- hvězdičku jako náhradu za libovolný počet znaků,
- otazník jako náhradu za 1 znak.

# ČZPB – Primo

### 

#### Výsledky – možnost zpřesnění, omezení počtu

| 🔍 (5968) Roundcube Webmail :: Příc 🗙 🛛 🕝 Google                                                                                                    | × 🕜 Pi                          | rimo - Knihovna Antonína Šveh 🗙 🕂                                                                                                    |                                                                                                    |                                                                                                    |                                                                                                    |                 | ✓ – ∅ ×             |
|----------------------------------------------------------------------------------------------------|---------------------------------|----------------------------------------------------------------------------------------------------|----------------------------------------------------------------------------------------------------|----------------------------------------------------------------------------------------------------|----------------------------------------------------------------------------------------------------|-----------------|---------------------|
| ← → C                                                                                                    | earch?query=any,contains,"orná% | %20půda"%20AND%20(eroz*%20OR%20úbyt*)&tab=de                                                                                                    | efault_tab&search_scope=uzei&sortby=date                                                                                                    | &vid=uzeinew&offset=0                                                                                                    |                                                                                                    | \$¶ Q <i>B</i>  | ☆ 🗢 🛛 🗯 🖬 🚺 🗄       |
| 📙 Vlastní odkazy 📙 Importováno z apli 🔕 MZK                                                                                                    | 📝 Moravska zemska k 💊 Ro        | oundcube Webmail 🚯 AUT - Základní vyhl 🔓 Google                                                                                                    | 🕫 Espacenet 🔣 Národní knihovna Č 🚹                                                                                                    | https://docs.google 🛛 🛛 Kalendář MZK                                                                                                    | Q Vyhledávání v katal                                                                                                    | 🚹 Plan akci MZK | » 📙 Ostatní záložky |
| <b>WKAŠ</b> ZEMĚDĚLSKÁ KNIHOVNA<br>ANTONÍNA ŠVEHLY                                                                                                    |                                 | Primo váš vyhleda                                                                                                    | ávač                                                                                                    |                                                                                                    |                                                                                                    |                 | Přihlásit se Menu 👻 |
|                                                                                                    | "orná půda" AND (e              | eroz* OR úbyt*)                                                                                                    |                                                                                                    | <b>X</b> / <u>Vše</u>                                                                                                    | <u>م</u> اب <u>-</u>                                                                                                    | POKROČILÉ HLE   | ÐÁNÍ                |
|                                                                                                    |                                 | Pro úplný výpis výsledků a vyžádání výpůjčky                                                                                                    | y se přihlašte Přihlásit se<br>Registrujte se v kniho                                                                                                    | VIKONČIT                                                                                                    |                                                                                                    |                 |                     |
| Upravit výsledky                                                                                                    | 0 vybránc                       | o STRANA 1 49 Výsledky 🕥 Řadit podle                                                                                                    | e Vašich preferencí                                                                                                    |                                                                                                    | Ŧ                                                                                                    |                 |                     |
| Zobrazit i články bez plného textu<br>Řadit podle datum - nejnovější<br>Nejvyšší úroveň ^<br>S plným textem (27)<br>Recenzované časopisy (6)<br>Dostupné v knihovně (42)<br>Otevřený přístup | · 1<br>▼ ●                      | CLÁNEK<br>Vývoj krkonošské krajiny - od založen<br>Tomás Janík ; Vladimír Zýka ; Hana Skokanov<br>; Dušan Romportl ; Vrchlabí: Správa KRNAP<br>Poznání změn v krajině, krajinných funkcí a e<br>chráněných území, která představují cenné čá<br>Článek představuje výzkum dynamiky krajiny<br>zaměřena na hodnocení změn krajinného po<br>Opera Corcontica, 2020-01-01 (57), p.65-76<br>RECENZOVANÉ<br>Ø Je k dispozici plný text [ > | <b>lí Krkonošského národního parl</b><br>vá ; Roman Borovec ; Katarína Demkov<br>ekosystémových služeb je klíčový před<br>ásti krajiny, kde by měla být schopnos<br>y v Krkonošském národním parku (KR<br>ekryvu, struktury krajiny, rozvoje antro | ku po současnost<br>vá ; Marek Havlíček ; Eva Chumanu<br>Ipoklad odborně podloženého ma<br>st krajiny poskytovat služby a funl<br>NAP) a jeho ochranném pásmu (C<br>opogenních struktur a míry fragma | Image Provision     Image Provision       Anagementu     Image Provision       Image Provision     Image Provision       Image Provision     Image Provision <t< td=""><td></td><td></td></t<> |                 |                     |
| Články (49)<br>Téma A<br>orná půda (43)<br>Arable Land (43)<br>znehodnocování půdy (20)                                                                                                    | 2                               | CLÁNEK<br>Changes in the soil's biological and ch<br>Eva Horáková Mendelova univerzita v Brně, A<br>Lubica Pospíšilová MENDELU v Brně, AF; Vítěz<br>Praha-Ruzyně; Ľubica Pospíšilová ; 2020<br>Increasing the soil productivity is challenged<br>agrochemicals, and by the declining soil heal<br>minimisation of soil organic matter losses. A                                                                                       | hemical properties due to the la<br>gronomická fakulta, Ústav agrochemi<br>zslav Vlček MENDELU v Brně, AF; Ladis<br>I by the increasing biotic threat to plar<br>Ith. Soil management strategy is, ther<br>key factor in an agroecosystem is the   | and use<br>ie, půdoznalství, mikrobiologie a<br>slav Menšík 1983- Výzkumný ústav<br>nts and microorganisms, by the re<br>efore, aimed at erosion preventio<br>appropriate biological stability. It    | výživy rostlin ;<br>v rostlinné výroby,<br>sistance to<br>n and the<br>is essential not                                                                                                    |                 |                     |

# ČZPB – Primo

### ງ ເ

#### Výsledky – výběr a export vybraných záznamů 🖕 (5968) Roundcube Webmail :: Příc 🗙 📔 🜀 Google 🗙 🌔 Primo - Knihovna Antonína Švehl 🗙 🕂 Ð a primo.uzei.cz/primo-explore/search?query=any.contains,"orná%20půda"%20AND%20(eroz\*%20OR%20úbyt\*)&tab=default\_tab&search\_scope=uzei&vid=uzeinew&offset=0 ok ⊕ M $\leftrightarrow$ R С Vlastní odkazy 📙 Importováno z apli... 🚱 MZK 🔢 Moravska zemska k... 🖕 Roundcube Webmail 🚳 AUT - Základní vyhl... G Google 國 Espacenet 🐧 Arodní knihovna Č... 🔓 https://docs.google... 📴 Kalendář MZK 襙 Vyhledávání v katal... 🚼 Plan akci MZK Ostatní záložky ZEMĚDĚLSKÁ KNIHOVNA ANTONÍNA ŠVEHLY Primo váš vyhledávač 🗙 Vše 🝷 💄 🔎 "orná půda" AND (eroz\* OR úbyt\*) Ð Přihlásit se Pro úplný výpis výsledků a vyžádání výpůjčky se přihlašte X UKONČIT Registrujte se v knihovně online -Vybrali jste 3 záznamů VYBRAT NEJLEPŠÍCH 49 VÝSLEDKŮ 🗙 UKONČIT Upravit výsledky D Zobrazit i články bez plného textu ቡ ē Ĥ E) , $\square$ EXPORTOVAT EXPORTOVAT REFWORKS ENDNOTE EASYBIB TISK E-MAIL BIBTEX DO RIS Řadit podle relevance ZAVŘÍT Nejvyšší úroveň 🔨 S plným textem (27) Recenzované časopisy (6) Přísněji na erozi red ; 2011 Dostupné v knihovně (42) Agrární obzor Č. 13-14 (2011), s. 2 13-14 Otevřený přístup 🔟 Knihovna Antonína Švehly sklad Praha (NA170) -- ověřit stav exemplářů > Typ zdroje 🔨 ČLÁNEK $\bowtie$ Články (49) " $\checkmark$ Vývoj vyuzití krajiny východních Krkonos: príklad obce Babí u Trutnova/Land use development in the eastern Giant Mts: the example of the village Babí near Trutnov Téma 🔨 Martin Erlebach ; Vrchlabí: Správa KRNAP orná půda (43) The study deals with landscape structure development based on land use changes in the cadastre Babí. The study outlines land use structural development between 1841 and 2010. The results are based on microstructural and macrostructural landscape research. Arable Land (43)

The ascertained changes and trends in land use changes were interpreted on the basis of determining and explaining the main

Opera Corportion 2014 01 01 (E1) p. 05

political, economic and social factors and social driving forces that caused them. Their interaction with natural conditions was also...

znehodnocování půdy (20)

OU DECRADATION (20)

#### ČZPB – Primo Pokročilé hledání

### 

| 🍳 (5968) Roundcube Webmail :: Př | 🛙 🗙 📔 G Google 🛛 🗙 🌈 Primo - Knihovna Antonína Švehi 🗴 😪 Vyhledávání v katalogu 🛛 🗙 📔                                                                                                    |                                                                               |                  |                                     | ~ - 0 ×                                         |
|----------------------------------|----------------------------------------------------------------------------------------------------|-------------------------------------------------------------------------------|------------------|-------------------------------------|-------------------------------------------------|
| ← → C ● primo.uzei.c             | cz/primo-explore/search?query=sub,contains,feed*%20horse*%20protein*,AND&tab=default_tab&search_scope=uzei&vid=uzein                                                                                                    | ew&mode=advanced&offset=0                                                     | -                | Q (                                 | 2 🛧 🗢 🛛 🔺 🖬 🚺 🗄                                 |
| Vistní odkazy Importovár         | IN ZA IVI V Moravska zemska k V Roundcube Webmail AUT - Zakladni vyhl G Google in Espacenet M Na<br>EMĚDĚLSKÁ KNIHOVNA<br>NTONÍNA ŠVEHLY                                                                                                    | arodni knihovna C 📔 https://docs.google.                                      | 📴 Kalendar MZK 🥥 | Vyhledäväni v katal 📔 Plan akci MZK | ×   _ Ostatni založk                            |
|                                  | Vyhledávací kritéria          Hledat:         Image: State of the state of the state of the | e 🔵 Online zdroje                                                             |                  | JEDNODUCHÉ HLEDÁNÍ                  |                                                 |
|                                  | <ul> <li>Časopisy</li> <li>Filtry hledání</li> <li>Téma</li></ul>                                                                                                    | Druh dokumentu<br>Všechny položky<br>Jazyk                                    | v                | Možnost<br>v jedi<br>polích         | t hledání<br>notlivých<br>a využití<br>ogických |
|                                  | AND KLibovolnépole Colsenhuje Zadejte pojem pro vyhledání                                                                                                    | <ul> <li>Jakýkolijazyk</li> <li>Datum vydání</li> <li>Jakýkoli rok</li> </ul> |                  | <u></u>                             |                                                 |
|                                  | ↦ Téma obsahuje <b>feed* horse* protein*</b>                                                                                                    | ې                                                                             | C HLEDAT         |                                     |                                                 |

### ČZPB – Primo Záznam

| 😜 (5968) Roundcube Webmail :: Příc 🗙 📔 G | Google ×                           | 🌔 Kůň v pohodě. Díl 23., Umíte k                                                                            | kon 🗙 🔇 404 Not Fou                                                          | ind 🗙 🛛 🤤                                         | Vyhledávání v katalogu    | ×   +                                  |                          |                       |                 | ~ - 0 ×               |
|------------------------------------------|------------------------------------|----------------------------------------------------------------------------------------------------|------------------------------------------------------------------------------|---------------------------------------------------|---------------------------|----------------------------------------|--------------------------|-----------------------|-----------------|-----------------------|
| ← → C                                    | xplore/fulldisplay?docid=uzp020001 | 41656&context=L&vid=uzeir                                                                                   | new⟨=cs_CZ&searc                                                             | ch_scope=uzei&adaptor=I                           | .ocal%20Search%20Eng      | jine&tab=default_tal                   | b&query=sub,contains     | ,feed*%20horse*%20pi  | otein* 🔄 🍳 🖻 1  | 🔄 🗢 🐵 🗯 🖬 🚳 E         |
| Ylastní odkazy 📙 Importováno z apli      | 🔇 MZK 📝 Moravska zemska k 🕻        | 🔎 Roundcube Webmail 🛛 🔇 A                                                                                   | UT - Základní vyhl 🕒 (                                                       | Google 📴 Espacenet 🚺                              | Národní knihovna Č        | ttps://docs.google                     | e 🗾 Kalendář MZK         | Q Vyhledávání v katal | 🚹 Plan akci MZK | » 📔 📙 Ostatní záložky |
|                                          | Whields                            | ČLÁNEK<br><b>Kůň v pohodě. Díl</b><br>Dominika Švehlová 15<br>Fauna Č. 1 (2012), s. 5<br>№ Knihovna Antonín | <b>23., Umíte koně na</b><br>973-; 2012<br>6-58 1<br>na Švehly sklad Praha I | <b>krmit do pohody?</b><br>(NC8282 ) dostupné v k | nihovně >                 |                                        |                          | *                     |                 |                       |
|                                          | NAHORU<br>ODESLAT<br>ZOBRAZIT      | Odeslat<br>EXPORTOVAT<br>BIBTEX                                                                             | EXPORTOVAT REFU                                                              | RW ENDNOTE                                        | EASYBIB                   | <b>TT</b><br>CITACE                    | <b>ی</b><br>TRVALÝ ODKAZ |                       |                 |                       |
| Upravit výsles 🔨                         | ODKAZY<br>DALŠÍ SLUŽB              | тіяк<br><sub>Y</sub> Zobrazit ——                                                                            | E-MAIL                                                                       |                                                   |                           |                                        |                          |                       |                 |                       |
| Radit podle - 🗙                          | OKOLNÍ SIGN<br>ZNAČKY              | IAT                                                                                                    | Přihlaste se a zo                                                            | brazte možnosti a podejt                          | e požadavky. 🔁 Při<br>Reg | hlásit se<br>gistrujte se v knihovně d | online                   |                       |                 |                       |
| Nejvyšší úroveň A<br>S plným texten: 1   |                                    | UMÍSTĚNÍ:                                                                                                   |                                                                              |                                                   |                           |                                        |                          | T                     |                 |                       |
|                                          |                                    | Knihovna Ar<br>Dostupné , skl                                                                               | ntonína Švehly<br>Iad Praha ; (NC8282 )                                      |                                                   |                           |                                        |                          | >                     |                 |                       |
|                                          |                                    | Podrobnosti                                                                                                 |                                                                              |                                                   |                           |                                        |                          |                       |                 |                       |

Kůň v pohodě. Díl 23., Umíte koně nakrmit do pohody? Dominika Švehlová 1973- > Předměty HORSES > ANIMAL WELFARE > ANIMAL NUTRITION > NUTRITIONAL REQUIREMENTS >

Název

Autor

Zemědělský výzkumný ústav Kroměříž - katalog knihovny

- https://library.vukrom.cz/#!/
- Sídlo: Kroměříž.
- Zaměření ústavu: obiloviny.
- Katalog zachycuje knihy, časopisy, výzkumné a cestovní zprávy, publikační činnost pracovníků a články z odborných periodik.

# Zemědělský výzkumný ústav //

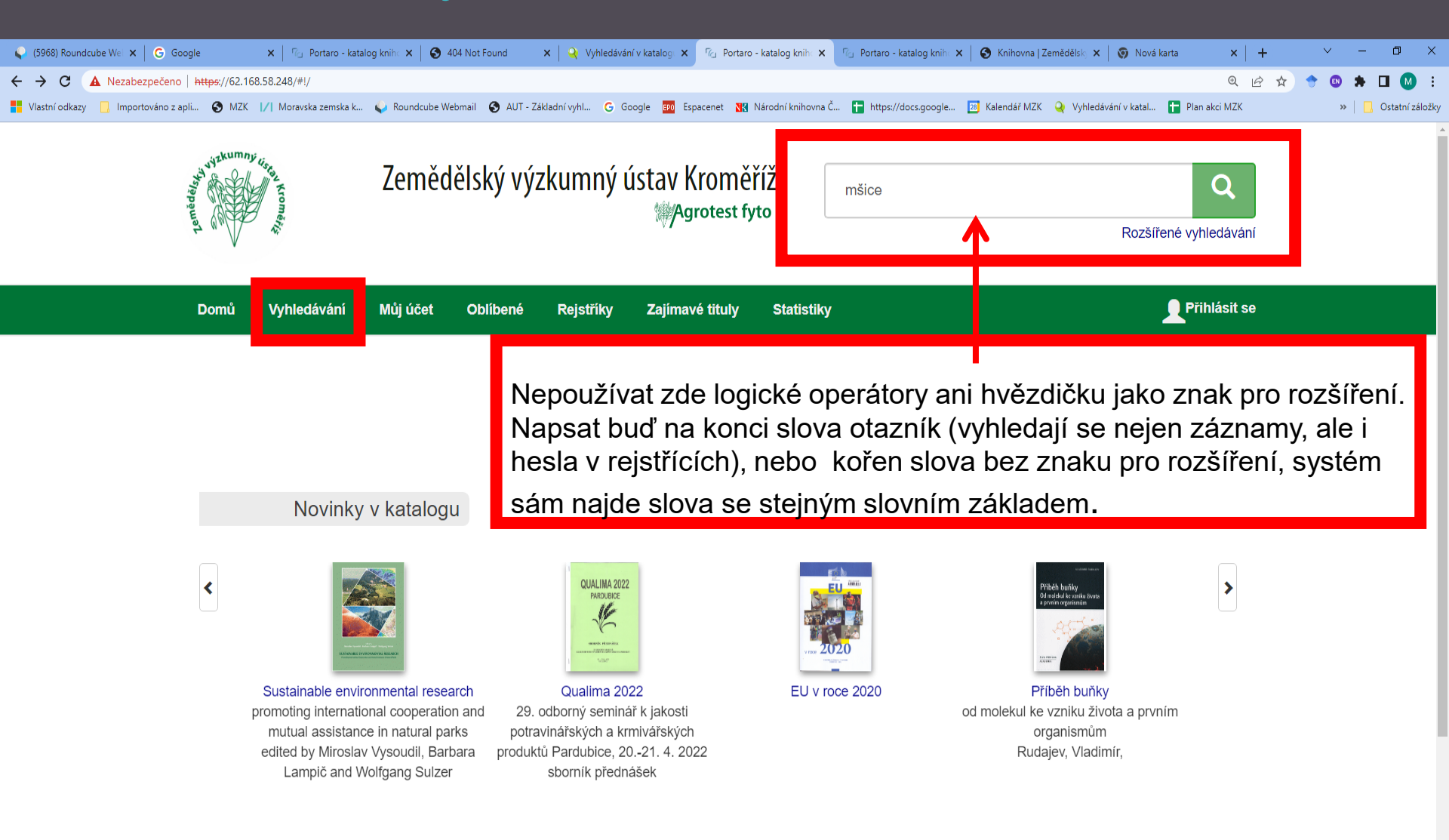

#### Zemědělský výzkumný ústav // Výsledky

| ) Roundcube Webmail :: Příc | × G Google                                                                             | ×   「@ Portaro -                                                                                 | - katalog knihovny 🗙 🛛 🚱 404 Not Found                                       | ×   🭳 V                                           | /yhledávání v katalogu              | X Portaro - katalo                       | g knihovny × +                                                                                              | Q (A) 🛧 🔦 🖪 🗯 🔳        |
|-----------------------------|----------------------------------------------------------------------------------------|--------------------------------------------------------------------------------------------------|------------------------------------------------------------------------------|---------------------------------------------------|-------------------------------------|------------------------------------------|----------------------------------------------------------------------------------------------------|------------------------|
| odkazy 📙 Importováno :      | z apli 🔇 MZK 🛛 🖊 Mo                                                                    | ravska zemska k 💊 Roundcu                                                                        | ibe Webmail 🔇 AUT - Základní vyhl G Goog                                     | gle <mark>EPO</mark> Espacenet <mark>NK</mark> N. | lárodní knihovna Č 🚹 htt            | ps://docs.google 🛛 🛛 Ka                  | endář MZK 🝳 Vyhledávání v katal 📍                                                                           | Plan akci MZK » 🛛 🔂 Os |
| Domů                        | Vyhledávání                                                                            | Můj účet O                                                                                       | blíbené Rejstříky Z                                                          | ajímavé tituly                                    | Statistiky                          |                                          |                                                                                                    | <b>P</b> řihlásit se   |
| mšice                       |                                                                                        | for f da se la 1444 anna                                                                         |                                                                              |                                                   |                                     |                                          |                                                                                                    |                        |
| Řazeno podle                | roku vydání sestupr                                                                    | ani trvalo 4444 ms.<br>ně                                                                        |                                                                              | Zázn:                                             | amů na stránku: (                   | 30 🗸                                     | orat z vyhledaných                                                                                          |                        |
|                             | Prognóza<br>Rychlý, Mar<br>Článek v ča:<br>Publikováno<br>Roč. 17, č. 2                | výskytu mšic na<br>ek<br>sopise<br>v Agromanuál Česl<br>2 (2022) s. 68-70 20<br>rempláře         | jaro 2022<br>ké Budějovice : Kurent, s.r.o,<br>)220217 17:2                  | 2006-1801-767;                                    | ♥ Z oblíbenýc                       | h                                        | TYP ▲<br>Článek v časopise 354x<br>Monografie 97x<br>rat vše Odznačit vše<br>AUTOR<br>Rychlý, Svatopluk 42x |                        |
|                             | Letová akt<br>Rychlý, Sva<br>Článek v čas<br>Publikováno<br>o., 1993- 12<br>C Žádné ex | tivita mšic v loňs<br>topluk<br>sopise<br>o v Zemědělec : odb<br>11-3816 Roč. 30, č.<br>rempláře | kém roce<br>lorný a stavovský týdeník Prah<br>. 1 (2022) s. 18-19 20220105 3 | a : Profi Press s. i<br>:0:1                      | ♡ Do oblíbený<br>Nelze vypůjč<br>r. | ch □ □ □ □ □ □ □ □ □ □ □ □ □ □ □ □ □ □ □ | Fryč, David, 39x<br>Kazda, Jan, 37x<br>Köhler, Antonín 21x<br>Muška, František 17x<br>ce (20)               |                        |
|                             | Škůdci cul<br>Holý, Kamil                                                              | krové řepy                                                                                       |                                                                              |                                                   |                                     | Vyb                                      | rat vše Odznačit vše<br>ROK VYDÁN                                                                           | i Dila 🔺               |

# Zemědělský výzkumný ústav //

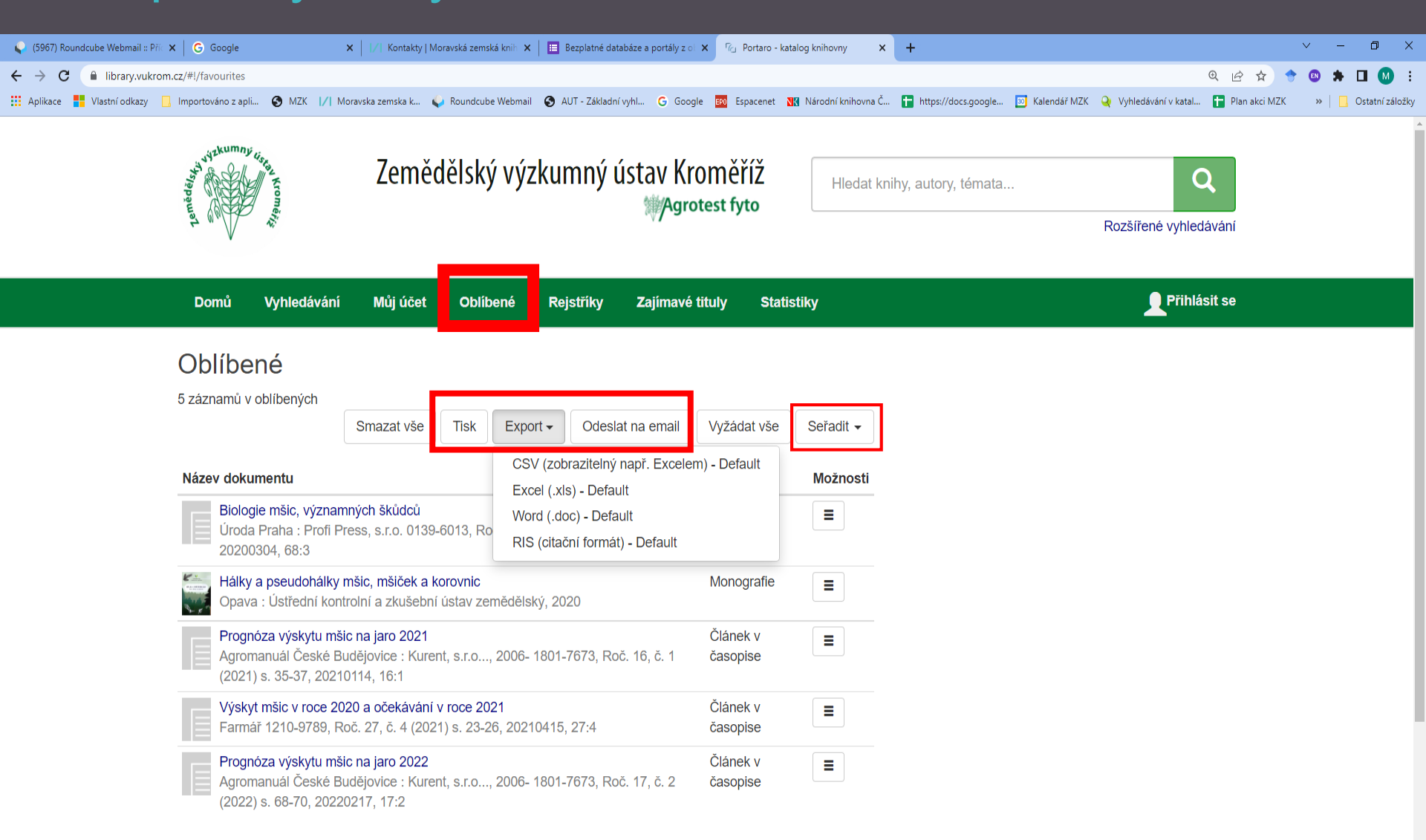

# Zemědělský výzkumný ústav // Rozšířené vyhledávání

| 🗣 (5967) Roundcube Webmail :: Příc 🗙 🛛 G Google  | ×    /  Kontakty                    | Moravská zemská knili 🗙 🛛 🖽 Bezplatné databáze a portály z 🗉 🗙 🛛 🖓 Portaro - katalog knihovny | × +                                                                          | ∨ – O X.                                            |
|--------------------------------------------------|-------------------------------------|-----------------------------------------------------------------------------------------------|------------------------------------------------------------------------------|-----------------------------------------------------|
| ← → C                                            |                                     |                                                                                               |                                                                              | 🖻 🖈 🗢 🕲 🗯 🖬 🔘 🗄                                     |
| 🗰 Aplikace 🚦 Vlastní odkazy 📙 Importováno z apli | S MZK 1/1 Moravska zemska k         | 💊 Roundcube Webmail 💿 AUT - Základní vyhl 💪 Google 🔤 Espacenet 🔣 Národní kn                   | ihovna Č 🚹 https://docs.google 🔟 Kalendář MZK 🝳 Vyhlec                       | ávání v katal 🚹 Plan akci MZK 🛛 » 📋 Ostatní záložky |
|                                                  | ₩ W W                               |                                                                                               | Rozšířené vyhledávání                                                        | ·                                                   |
|                                                  |                                     |                                                                                               |                                                                              |                                                     |
|                                                  | Domů Vyhledávání                    | ůj účet Oblíbené Rejstříky Zajímavé tituly Statistiky                                         | Přihlásit se                                                                 |                                                     |
| Detřebujete li                                   | Rozšířené vyhle                     | edávání Vyprázdnit formulář   🗆 Expertní vyhledávání                                          |                                                                              |                                                     |
| hledat různé tvarv                               | Název (slova z názvu)               | začiná na 🗸                                                                                   | Historie hledání                                                             |                                                     |
| příslušných slov,                                | Autor                               | začíná na 🔻                                                                                   | Klíčová slova = ječmen*,ozimý*<br>Vyplnit do formuláře   Hledat Dnes 08:54   |                                                     |
| vyberte z nabídky                                | Klíčová slova                       | je ▼ ječmen ozimý                                                                             | Klíčová slova = "ječmen","ozimý"<br>Vvplnit do formuláře   Hledat Dnes 08:53 |                                                     |
| "zacina na" a<br>nanište kořeny                  | Rok vydání<br>Zdroj                 | je                                                                                            | Klíčová slova = "ječmen","ozimý"                                             |                                                     |
| hledaných slov či                                | Deture encountral                   |                                                                                               | Vypinit do formulare   Hiedat Dires 08.53                                    |                                                     |
| slova na konci                                   | Datum zpracovani<br>Uživatel        | začiná na •                                                                                   | Klíčová slova = "ječmen","ozimý"<br>Vyplnit do formuláře   Hledat Dnes 08:52 |                                                     |
| s otazníkem                                      | Fond                                | Cestovní zprávy                                                                               | Klíčová slova = ""ječmen","ozimý""<br>Vyplnit do formuláře Hledat Dnes 08:51 |                                                     |
|                                                  |                                     | Monografie     Periodika                                                                      | Klíčová slova = "ječmen","ozimý"<br>Vypinit do formuláře   Hledat Dnes 08:51 |                                                     |
|                                                  |                                     | Výzkumné zprávy<br>Článek v časopise                                                          | Klíčová slova = ječmen*,ozimý*<br>Vyplnit do formuláře   Hledat Dnes 08:51   |                                                     |
|                                                  |                                     | Výzkumné zprávy x Speciální fond                                                              | mšice<br>Hledat Dnes 08:43                                                   |                                                     |
|                                                  |                                     | Vybrat vše Odznačit vše                                                                       | Oblíbené 👩                                                                   |                                                     |
|                                                  | IK projektu (Agrotest)<br>ISBN/ISSN | začiná na 🔻                                                                                   |                                                                              |                                                     |
|                                                  |                                     | Hiedat                                                                                        | Zobrazit vše Smazat vše                                                      |                                                     |

# Zemědělský výzkumný ústav //

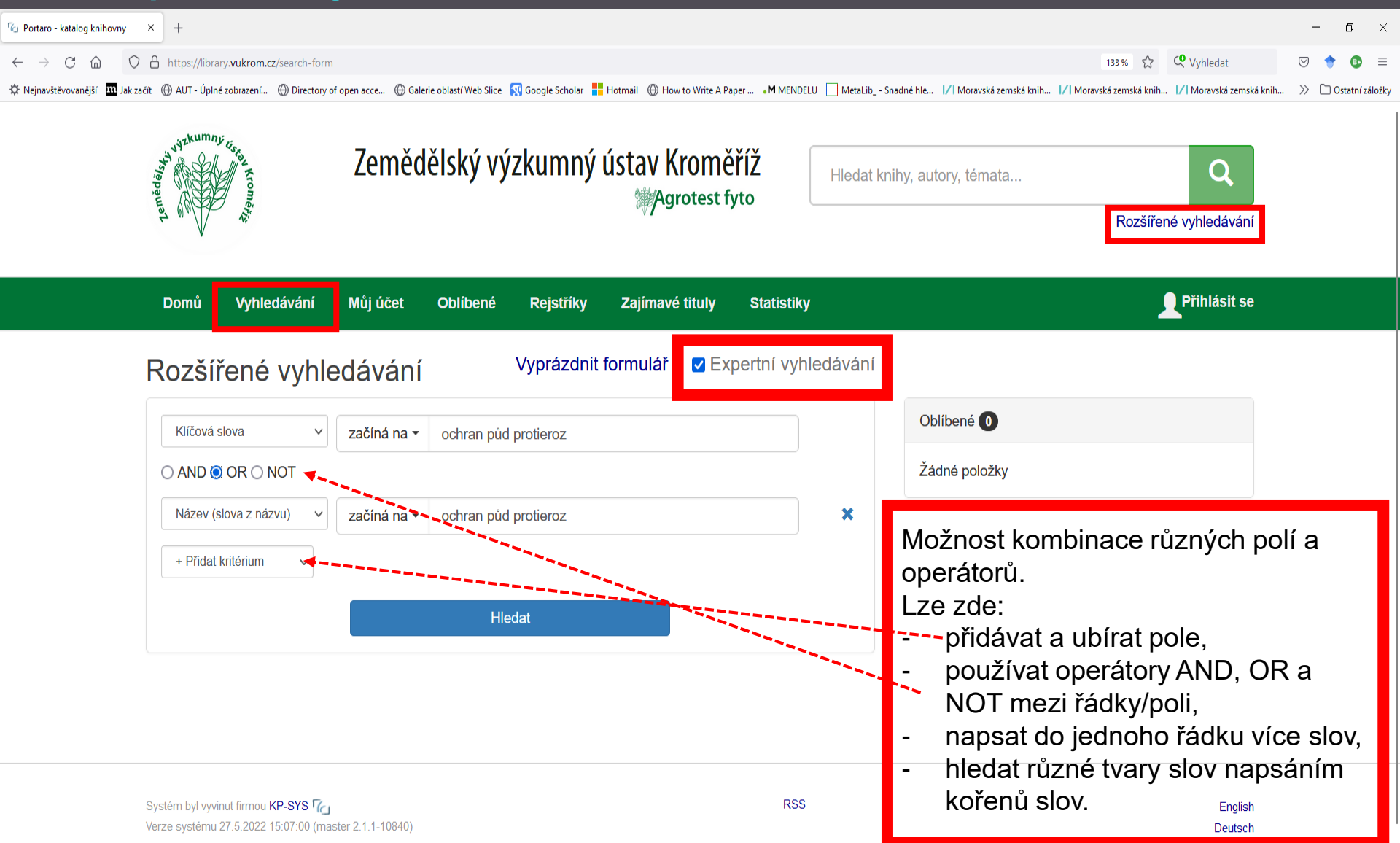

### **Zemědělský výzkumný ústav** // Rejstříky

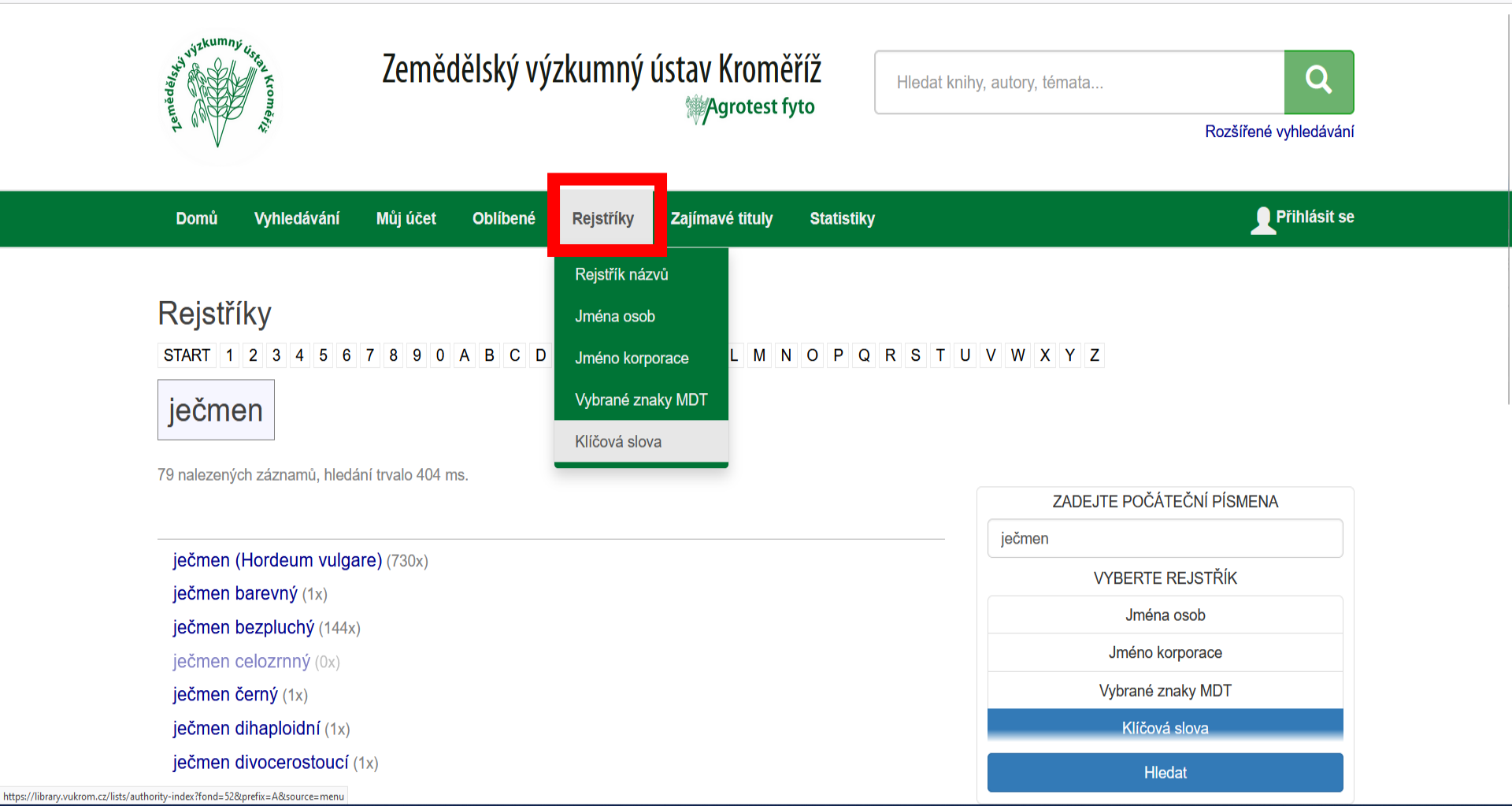

### Česká geologická služba (ČGS). Katalog knihovny.

<u>https://knihovna.geology.cz/Carmen/</u>

- Knihovna má pracoviště v Praze, v Brně a v Kutné Hoře.
- Zaměřuje se na literaturu z oblasti věd o Zemi. Knihovna převzala rovněž fond a databáze z oblasti environmentálních věd zrušené knihovny na Ministerstvu životního prostředí. <u>http://www.geology.cz/extranet/sluzby/knihovna</u>

### ČGS Katalog knihovny

- https://knihovna.geology.cz/Carmen
- Katalog knihovny obsahuje rovněž více než 62 000 záznamů článků z oblasti geologie a environmentalistiky.
- Publikační činnost pracovníků ČGS není zachycena v katalogu, ale v samostatné databázi GeoPub.
- Hvězdičku pro pravostranné rozšíření lze použít pouze v základní a pokročilé vyhledávací masce, ale vždy pouze u jednoho slova.

#### Katalog knihovny - základní vyhledávání

| 🗣 (5969) Roundcube Wei 🗙   🔓 Google 🛛 🗙   1/  Kontakty   Moravská zi 🗴   🔳 Bezpla | tné databáze a 🛛 🗴 📔 🗵 Moravská zemská knih 🗴 📔 🔕 Katalogy a databáze h 🗴 📔 😨 Kniho                                                      | vna - Česká geol 🗴 🛃 Webový katalog Carm 🗴 🛃 Webový katalog Carm 🗴 🕂 + 🗸 — 🗗 🗙                                                                                                    |
|-----------------------------------------------------------------------------------|----------------------------------------------------------------------------------------------------|----------------------------------------------------------------------------------------------------|
| ← → C                                                                             |                                                                                                    | Q 🖻 🖈 💿 🖈 🖬 🔘 :                                                                                                    |
| 👯 Aplikace 🚦 Vlastní odkazy 📙 Importováno z apli 📀 MZK 🔢 Moravska zemska k 🦕 Rou  | ndcube Webmail 🔇 AUT - Základní vyhl G Google 🧰 Espacenet 🕅 Národní knihov                                                               | aa Č 🚹 https://docs.google 🔟 Kalendář MZK 🍳 Vyhledávání v katal 🚹 Plan akci MZK 🛛 » 📋 Ostatní záložky                                                                                                    |
| 🛧 🗛 A K 🎽 Čeština – Rejstřík – Nov                                                | rinky Nápověda                                                                                                    | Přihlášení 🔻                                                                                                    |
| ČESKÁ<br>GEOLOGICKÁ<br>SLUŽBA                                                     | iS<br>ny                                                                                                    |                                                                                                    |
| Vyhledávání Pokročilé Kombinované                                                 |                                                                                                    | Uživatel                                                                                                    |
| "geologický průzkum"                                                              | ve všech dokumentech                                                                                                    | ✓ Hledat                                                                                                    |
| ○ Vše ○ Název ○ Autor                                                             | ve všech dokumentech<br>pouze knihy                                                                                                    | Nejhledanější                                                                                                    |
| Právě prohledáváte 130 598 tit                                                    | zulů a 212 524 svazků. Po pouze články GEOL<br>pouze články ENVI<br>pouze články GEOL a se<br>pouze separáty<br>pouze elektronické zdroj | "geologický průzkum" Beitrage<br>Palaontology <b>budil</b> budil, petr,<br>1969- Čtyroký geologická mapa<br>Geotechnické vlastnosti hornin<br>houby hudek Journal of the<br>National Museum kalvoda kalvoda<br>2008 ovoce Palaeontographica<br>Palaeontographica Bohemiae |

#### Katalog knihovny - pokročilé vyhledávání

| 💊 (5969) Roundcube Wei 🗙   🔓 Google 🛛 🗙   1/1 Kontakty   Moravská zi 🗙   🖪 Bezplatné databáze a   🎗                                  | 🖌 📔 Moravská zemská knii 🗙   🚱 Katalogy a databáze 🕅 🗙   🔀 Knihovna - Česká geol 🗙 😹 Webový katalog C | arm 🗴 😹 Webový katalog Carm 🗴   🕂 🔍 — 🗗 🗙                                                                |
|----------------------------------------------------------------------------------------------------|----------------------------------------------------------------------------------------------------|----------------------------------------------------------------------------------------------------|
| <ul> <li>C          <ul> <li>knihovna.geology.cz/Carmen/</li> <li>Aplikace              </li> <li>Vlastní odkazy</li></ul></li></ul> | 📀 AUT - Základní vyhl 🔓 Google 🔯 Espacenet 🔣 Národní knihovna Č 🔓 https://docs.google 🗵 Kaler         | 🔍 🔄 🛠 💿 🖈 🔲 😡 🗄<br>hdář MZK 🍳 Vyhledávání v katal 🔓 Plan akci MZK 🛛 »   📋 Ostatní záložky                |
| 🔒 🗛 A A 🔚 Čeština – Rejstřík – Novinky I                                                                                             | Nápověda                                                                                              | Přihlášení 🔻                                                                                             |
| SLUŽBA                                                                                                    |                                                                                                    |                                                                                                    |
| Vyhledávání Pokročilé Kombinované                                                                                                    |                                                                                                    | Uživatel                                                                                                 |
| Oddělení ve všech dokumentech ~                                                                                                    |                                                                                                    | ⊥ Vybrané položky (0)                                                                                    |
| Autor                                                                                                    |                                                                                                    | Nejhledanější                                                                                            |
| Název                                                                                                    |                                                                                                    | "geologický průzkum" Beitrage<br>Palaontology <b>budil</b> budil, petr,<br>1969- Čtyroký geologická mapa |
| Téma přízemní ozon                                                                                                    |                                                                                                    | Geotechnické vlastnosti hornin<br>houby hudek Journal of the                                             |
| Signatura                                                                                                    |                                                                                                    | National Museum kalvoda kalvoda<br>2008 ovoce Palaeontographica<br>Palaeontographica Bohemiae            |
| Libovolné pole                                                                                                    |                                                                                                    | Rejchrt Rozpravy soupis lomu<br>brod štědrá, veronika, ŠTOR T.,<br>MARTÍNEK K 2013: Charakter            |
| Vymazat                                                                                                    | Hledat                                                                                                | eluvia granitoidů v severozápadní<br>části Jizerských hor: typické                                       |

profily a distribuce draslíku. Zprávy o geol. výzkumech v roce

#### Katalog knihovny - kombinované vyhledávání

| 🌳 (5974) Roundcub                           | e Webmail :: Příd | 🗙 🛛 🚱 Vložte své jmé         | no a heslo  | 🗙 🛛 🔀 Katalogy a             | a databáze - Česká geol 🗙 | 💘 Webový katalog Carr | men 🗙      | +             |                      |                     |                   |                       | · · · · · · · · · · · · · · · · · · · | v –   | Ð           | Х       |
|---------------------------------------------|-------------------|------------------------------|-------------|------------------------------|---------------------------|-----------------------|------------|---------------|----------------------|---------------------|-------------------|-----------------------|---------------------------------------|-------|-------------|---------|
| $\leftrightarrow$ $\rightarrow$ C $\square$ | knihovna.ge       | ology.cz/Carmen/cs/co        | mbined-resu | ılts?d=139&p=1&q=n           | ull%7C21%7CSTART%7        | C&q=and%7C22%7CSTA    | RT%7C&q=ar | nd%7C23%7CC0  | ONTAIN%7Ckarbon&q=a  | nd%7C23%7CCONTAIN%  | 67Cvrásnění&s=rel | evance&sw=COMBIN      | € 🖻 ✿ 🔶                               | •     |             | :       |
| 🚺 Aplikace 📕 Vla                            | lastní odkazy     | Importováno z apli           | S MZK       | /  Moravska zemska k         | 😜 Roundcube Webmai        | 🚱 AUT - Základní vyhl | G Google   | EPO Espacenet | 🔣 Národní knihovna Č | https://docs.google | 🔟 Kalendář MZK    | 🍳 Vyhledávání v katal | 🕇 Plan akci MZK                       | »     | , Ostatní z | záložky |
| ń                                           | A A <b>A</b>      | 🝆 Čeština                    | 1 -         | Rejstřík 🔻                   | Novinky                   | Nápověda              |            |               |                      |                     |                   |                       | Přihláš                               | ení 🔻 |             |         |
|                                             |                   | ČESKÁ<br>GEOLOGICH<br>SLUŽBA | <b>KÁ</b>   | Knihovna<br>Online katalog l | à ČGS<br>knihovny         |                       |            |               |                      |                     |                   |                       |                                       |       |             |         |

| Vyhledává | ní Pokročilé        | Kom    | ibinované |   |          |  |
|-----------|---------------------|--------|-----------|---|----------|--|
| Oddělení  | ve všech doku       | umente | ch        | ~ |          |  |
|           | Autor               | ~      | začíná    | ~ | [        |  |
| a ~       | Název               | ~      | začíná    | ~ |          |  |
| a •       | Téma (PH+kl.slov    | /a)    | obsahuje  | ~ | karbon   |  |
| a ~       | ✓ Téma (PH+kl.slov) |        | obsahuje  | ~ | vrásnění |  |

Vymazat

Hledat

#### Uživatel

Vybrané položky (0)

#### Nejhledanější

"geologický průzkum" Beitrage Palaontology **budil** budil, petr, 1969- Čtyroký geologická mapa Geotechnické vlastnosti hornin houby hudek Journal of the National Museum kalvoda kalvoda 2008 Kam s nimu ovoce Palaeontographica

Palaeontographica Bohemiae přízem\* Rejchrt soupis lomu brod stabilita svahu štědrá, veronika,

### ČGS Katalog knihovny - výsledky

| 📢 (5972) Roundcube Webmail :: Příc 🗙 🛛 🛃 | Webový katalog Carmen 🗙 🎯 Nová karta 🗙 🕇 🕂                                                                                                    | v - 0 X                                                                                                    |
|------------------------------------------|----------------------------------------------------------------------------------------------------|----------------------------------------------------------------------------------------------------|
| ← → C                                    | Carmen/cs/combined-results?d=139&p=1&q=null%7C21%7CSTART%7C&q=and%7C22%7CSTART%7C&q=and%7C23%7CSTART%7Ckarbon&q=and%7C23%                                                                                                    | .7CSTART%7Cvrásnění&s=relevance&sw=COMBINED&t= 🍳 🖻 🛧 🔶 👻 🏚 🔟 🚺                                                                                                    |
| 🔛 Aplikace 📕 Vlastní odkazy 📃 Importe    | ováno z apli 🧿 MZK 🔢 Moravska zemska k 😜 Roundcube Webmail 💿 AUT - Základní vyhl G Google 🔯 Espacenet 就 Národní knihovna Č 🚹 ht                                                                                                    | ttps://docs.google 🔟 Kalendář MZK 🝳 Vyhledávání v katal 🚹 Plan akci MZK 🛛 » 📔 Ostatní zálož                                                                                                    |
|                                          | 🕈 🗛 A A 🔚 Čeština 👻 Rejstřík 👻 Novinky Nápověda                                                                                                    | Přihlášení 🔻                                                                                                    |
|                                          | Vyhledávání Pokročilé Kombinované<br>Oddělení ve všech dokumentech v                                                                                                    | Uživatel                                                                                                    |
|                                          | Autor       v       začíná       v         a       Název       v       začíná       v         a       Téma (PH+kl.slova)       obsahuje       v       karbon         a       Téma (PH+kl.slova)       obsahuje       v       vrásnění         Vymazat       Hledat                                                                                                    | Nejhledanější<br>"geologický průzkum" Beitrage<br>Palaontology <b>DUdil</b> budil, petr,<br>1969- Čtyroký geologická mapa<br>Geotechnické vlastnosti hornin<br>houby hudek Journal of the<br>National Museum kalvoda kalvoda<br>2008 Kam s nimu ovoce<br>Palaeontographica<br>Palaeontographica<br>Palaeontographica<br>Bohemiae<br>přízem* Rejchrt soupis lomu brod<br>stabilita svahu štědrá, veronika,<br>Václ, J. – Čadek, J. (1962):                        |
|                                          | Výpis Tabulka                                                                                                    | Geologická stavba hrádecké části<br>Žitavské pánve Sbor. Ústř. Úst.<br>geol., Odd. geol., 27, 331-383,<br>Praha. Václ, J. et al. (1959):<br>Základní geologický výzkum                                                                                                    |
|                                          | Deleau, P.       Monographies régionales : 1er Série : Algérie. No. 8,<br>La région de Colomb-Béchar <ul> <li>Dostupné</li> <li>Vybrat</li> </ul> Část: 8.       Deleau, P. Q, Congres Géologique International (19. : 1952 : Alžírsko) <ul> <li>Vybrat</li> </ul> Vydáno: Alger : [nakladatel není známý], 1952           Signatury: IC 812/19/[7]/8         Variská<br>deformace<br>kulmských<br>sedimentů       Variská deformace kulmských sedimentů východní<br>části Nízkého Jeseníku a Drahanské vrchoviny         Havíř, Josef Q       Zdroj: Moravskoslezské paleozoikum 1998 : abstrakty referátů: Brno<br>5. únor 1998 (1998), s. 4 | hrádecké části Žitavské pánve. MS<br>– Geofond. Praha Věstník věstník<br>státního geologického ústavu<br>věstník ústředního Vysvětlivky k<br>Základní geologické mapě České<br>republiky ŽÁK J., VERNER K.,<br>SLÁMA, J., KACHLÍK V.,<br>CHLUPÁČOVÁ, M., 2013:<br>Multistage magma emplacement<br>and progressive strain<br>accumulation in the shallow-level<br>Krkonoše-Jizera plutonic complex,<br>Bohemian Massif. Tectonics. 32<br>zaniklé krajiny Zprávy o |

#### Katalog knihovny - export vybraných záznamů

| 💊 (5972) Roundcube Webmail :: Příc 🗙 🔀 Webový katalog Carmen 🗙 | 🧿 Nová karta                   | ×   +                                                                                        |                                       |                       |                   |                       |                 | $\sim$ | – o ×             |
|----------------------------------------------------------------|--------------------------------|----------------------------------------------------------------------------------------------|---------------------------------------|-----------------------|-------------------|-----------------------|-----------------|--------|-------------------|
| ← → C                                                          |                                |                                                                                              |                                       |                       |                   |                       | @ @ ☆ ◀         | •      | • 🛛 🕥 :           |
| 🔛 Aplikace 📕 Vlastní odkazy 🛄 Importováno z apli 🔇 MZK 🔢 Morav | vska zemska k 🏼 🈜 Roun         | ndcube Webmail 🔇 AUT - Základní vyhl G Google 💷 Espac                                        | cenet 🛛 🔣 Národní knihovna Č.         | . 🛨 https://docs.goog | le 🔟 Kalendář MZK | Q Vyhledávání v katal | 🚹 Plan akci MZK | »      | 📙 Ostatní záložky |
| 🔒 🔺 A A 🔚 Če:                                                  | ština – Rejstřík               | k – Novinky Nápověda                                                                         |                                       |                       |                   | Přihlášení 👻          |                 |        |                   |
| Obliben                                                        | E                              |                                                                                              |                                       |                       |                   |                       |                 |        |                   |
| Výpis Tabulka                                                  |                                |                                                                                              | « < 1                                 | > >>                  |                   |                       |                 |        |                   |
| Zobrazeny záznamy od                                           | l 1 do 4 z celkem 4            |                                                                                              | Název                                 | ~                     |                   |                       |                 |        |                   |
|                                                                |                                | Řazení                                                                                       |                                       |                       |                   |                       |                 |        |                   |
| 🗹 Dok Signatury                                                | Autor                          | Název                                                                                        | Část Rok                              |                       |                   |                       |                 |        |                   |
| Z EA                                                           | Hůnová, Iva,<br>1958- <b>Q</b> | Přízemní ozon                                                                                | 2018<br>/009                          | •                     |                   |                       |                 |        |                   |
| Z EA                                                           | Bendáková,<br>Hana <b>Q</b>    | Přízemní ozon jako jeden z faktorů oxidativního<br>stresu v horských lesích                  | 2015<br>/001                          | •                     |                   |                       |                 |        |                   |
| Z EA                                                           | Hůnová, Iva,<br>1958- <b>Q</b> | Přízemní ozon v Česku. Jak velkou je hrozbou?                                                | 2009<br>/012                          | •                     |                   |                       |                 |        |                   |
| Z AN                                                           | Havíř, Josef <b>Q</b>          | Variská deformace kulmských sedimentů výchoc<br>části Nízkého Jeseníku a Drahanské vrchoviny | dní 1998                              | ۲                     |                   |                       |                 |        |                   |
| Wnrázdnit                                                      |                                |                                                                                              |                                       |                       |                   |                       |                 |        |                   |
| Export                                                         |                                |                                                                                              |                                       |                       |                   |                       |                 |        |                   |
| 1. K odeslání na e-mai                                         | l vyplňte vaši adres           | su                                                                                           |                                       |                       |                   |                       |                 |        |                   |
|                                                                |                                |                                                                                              |                                       |                       |                   |                       |                 |        |                   |
|                                                                |                                | PDF ~                                                                                        | Odeslat                               |                       |                   |                       |                 |        |                   |
| 2. Stáhnout (a tisknoul                                        | t)                             | PDF RTF HTML                                                                                 |                                       |                       |                   |                       |                 |        |                   |
| 3. Odkaz                                                       |                                | http://knihovna.geology.cz/Carmen/cs/s<br>st=BY_IDS&d=147&ids=932030%3B8&                    | search-by-ids?<br>58789%3B918004%3B88 | 5807                  |                   |                       |                 |        |                   |

### ČGS Katalog knihovny - rejstříky

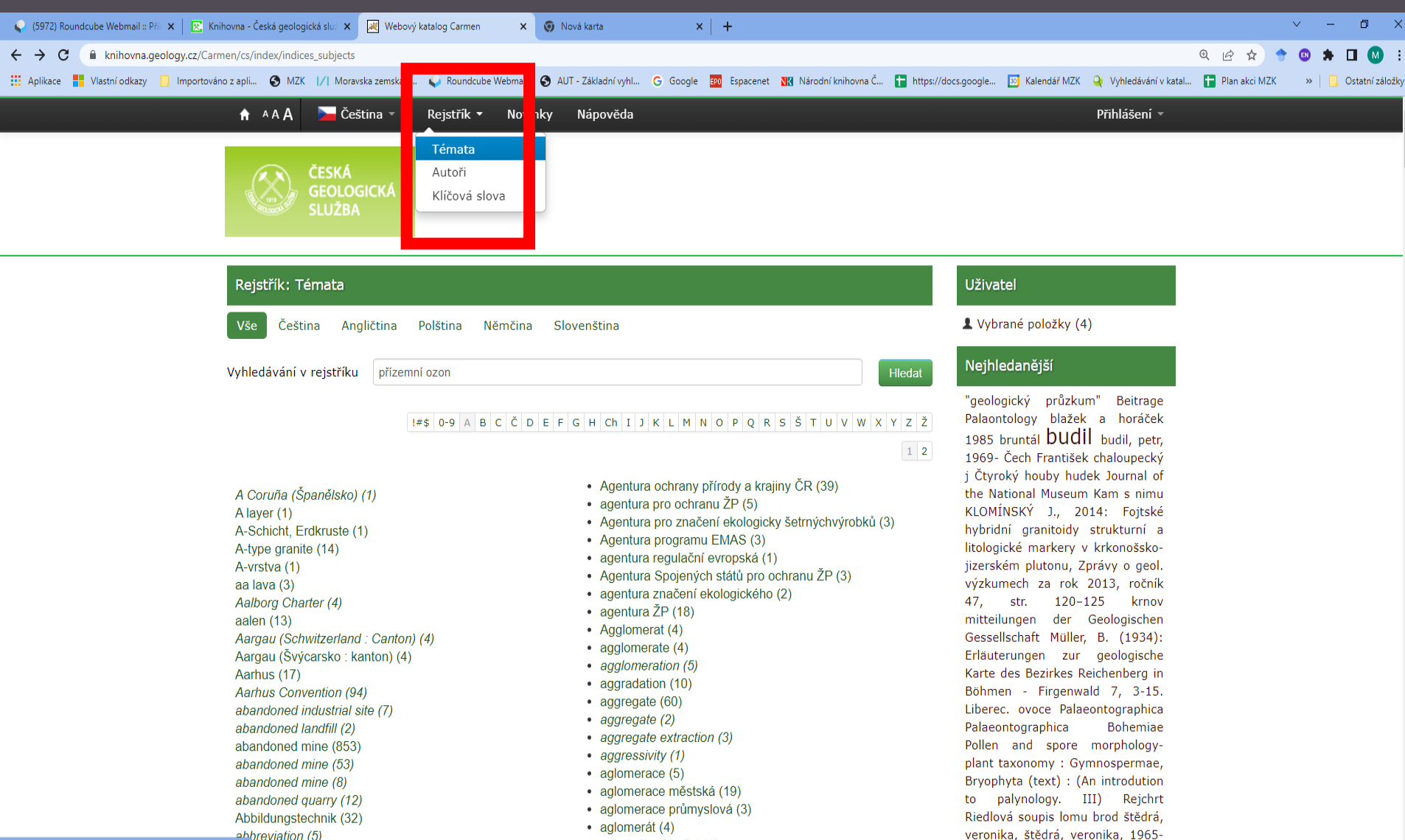

and the state of the West 74A

# GeoPub: http://www.geology.cz/app/gpb/publikace\_ext.pl?tt\_=p

| 楶 (5972) Roundcul      | ube Webmail :: Příc 🕽               | 🗙 🛛 🔀 Věda a výzkur  | m - Česká geologick 🗙 📔 🔀 Knihovní | aplikace - Česká geolog 🗙 | 🔀 GeoPub - Databáze p | oublikační čir 🗙 | 🗿 Nová kart   | ta X                 | +                   |                 |                       |                 | ~ | - 1    | ۵ ۲        | ×  |
|------------------------|-------------------------------------|----------------------|------------------------------------|---------------------------|-----------------------|------------------|---------------|----------------------|---------------------|-----------------|-----------------------|-----------------|---|--------|------------|----|
| < → C ▲                | Nezabezpečen                        | io   geology.cz/app, | /gpb/publikace_ext.pl?tt_=p        |                           |                       |                  |               |                      |                     |                 |                       | @ @ ☆ ♦         | • | * 🗆    | Μ          | :  |
| 🚺 Aplikace 📕 V         | Vlastní odkazy 🛛 📙                  | Importováno z apli   | S MZK // Moravska zemska k         | 😜 Roundcube Webmail       | AUT - Základní vyhl   | G Google         | EPO Espacenet | 🔣 Národní knihovna Č | https://docs.google | 30 Kalendář MZK | Q Vyhledávání v katal | 🚹 Plan akci MZK | » | 📙 Osta | atní zálož | ky |
| Česká geolog<br>Inform | gická služba<br>n <b>ační portá</b> | GeoPub               | - Databáze publikač                | ní činnosti ČGS           | 5                     |                  |               |                      |                     |                 |                       |                 |   |        |            |    |

V databázi GeoPub jsou shromážděny cítace publikací a dalších produktů činnosti pracovníků České geologické služby. Citace lze vyhledávat zadáním příslušných kritění a následným stiskem tlačítka Spustit sestavu. Pokud nebudou zadáná upřesňující kritěnia, tlačítkem Spustit sestavu budou vygenerovány všechny citace uložené v databázi.

| Spustit sestavu             | Reset        |
|-----------------------------|--------------|
| Publikační činnost          |              |
| Název                       |              |
| Rok                         |              |
| Autor                       | Šebek Ondřej |
| Výzkumný okruh<br>2011-2015 | ▼            |
| Výzkumný okruh<br>2016-2020 | ▼            |

### GEOBIBLINE

- <u>https://geobibline.cz/cs/node/5</u>
- Obsahuje více než 233 000 záznamů.
- Některé záznamy obsahují odkaz na plný text.
- Začátek projektu v r. 2008.
- Zachycuje knihy, periodika, mapy, vysokoškolské kvalifikační práce, audiovizuální dokumenty, staré tisky, grafiku, elektronické zdroje, články z časopisů, konferenční příspěvky.
- Tematické pokrytí: teoretická, fyzikální a sociální geografie, demografie.
- Zabudována do systému UKAŽ Univerzity Karlovy.
- Záznamy z této databáze nejsou začleněny do portálu Knihovny.cz.

#### **GEOBIBLINE** Vstupní web

^ 다 아

#### 🌍 (5984) Roundcube Webmail :: Příc 🗙 ٥ 👌 Basic Information | www.geobibli 🗙 🛛 🕞 Google 🗙 🛛 🧑 Nová karta 🗙 🧔 Nová karta × | + aeobibline.cz Ω Q 10 \$ EN M $\leftarrow \rightarrow C$ 📙 Importováno z apli... 🚱 MZK 🔢 Moravska zemska k... 🦕 Roundcube Webmail 🚱 AUT - Základní vyhl... 🔓 Google 🤖 Espacenet 🔣 Národní knihovna Č... 🚹 https://docs.google... 👖 Kalendář MZK 🍚 Vyhledávání v katal... 📮 Plan akci MZK Vlastní odkazy » Ostatní záložky **N Czech Geographical Bibliography Online Basic Information** Database Username **Basic Information** Database News Password \* Contact Czech geographical bibliography online Courses Request new Participants password Publications Log in Example Records Geographical Library - Faculty of Science of the Charles university in Prague, Masaryk University in Brno, J. E. Purkyne University in Usti Published by: Statistics nad Labem and Computer Centre of the Charles university in Prague How to contact Excerpted Journals editorial staff ? Excernted Retrospective: 1450-present-day (2022) Proceedings Send news in database ? Fulltext Journals Update: daily Fulltext Documents Project TEMAP Similar Projects TEMAP Type of databases: bibliographic with abstracts Search Number of records: 233 250 (May 2, 2022) Number of digital 20 061 (February 2, 2021) objects1 internally: Number of valid URL linked to bibliographic records externally 35 997 (January 13, 2021) (DTL + SIS + external URL): https://cuni.primo.exlibrisgroup.com/discovery/search? URL: vid=420CKIS\_INST:GEOBIB 🖬 Vyhledavani\_bb.\_....doc 🔥 💼 Referenční knihov....doc 🔨 🔨 O HS 72-007-M Refe....Pdf ^ schengen.mp4 Zobrazit vše 🛛 🗙 ^ 10:02 10:02 10:06.2022

💽 🍅 📴

#### **GEOBIBLINE** Jednoduché vyhledávání

#### 🚱 Basic Information | www.geobibli 🗙 💮 UKAŽ 🗙 💊 (5984) Roundcube Webmail :: Příc 🗙 🔢 🖊 Moravská zemská knihovna v Brn 🗴 🛛 🧑 Nová karta 🗙 🧑 Nová karta × + Ð $\leftarrow \rightarrow$ С cuni.primo.exlibrisgroup.com/discovery/search?vid=420CKIS\_INST:UKAZ&lang=cs 🔢 Aplikace 🚦 Vlastní odkazy 📙 Importováno z aplin. 🚱 MZK 🕢 Moravska zemska k... 🥥 Roundcube Webmail 🚱 AUT - Základní vyhl... G Google छ Espacenet 짻 Národní knihovna Č... 🖬 https://docs.google... 📴 Kalendář MZK 실 Vyhledávání v katal... 😭 Plan akci MZK Ostatní záložky UNIVERZITA NOVÉ PROHLÍŽENÍ PORTÁL E-PŘIHLÁŠKA NÁPOVĚDA Přihlásit se Menu 🔻 VYHLEDÁVÁNÍ REJSTŘÍKŮ E-ZDROJŮ KARLOVA х 🌷 🔎 POKROČILÉ VYHLEDÁVÁNÍ "Jižní Amerika" AND kultur\*

#### Jak funguje UKAŽ?

UKAŽ ("centrální vyhledávač Univerzity Karlovy od A do Ž") umožňuje prohledávat současně tištěné, digitalizované a elektronické informační zdroje dostupné na Univerzitě Karlově.

Z jednoho místa tak můžete snadno vyhledávat knihy, články, časopisy, vysokoškolské práce, konferenční materiály atd. potřebné ke studiu či vědecké práci.

#### Po přihlášení k uživatelskému kontu UKAŽ mj. můžete:

- Zobrazit a prodloužit si své výpůjčky
- Zadat si rezervaci (požadavek) na dokument (rozpůjčovaný / ze skladu)
- Trvale si ukládat vyhledané záznamy do Oblíbených

#### I bez přihlášení můžete:

- Vyexportovat si údaje o dokumentu do citačního manažeru nebo poslat na e-mail
- Ověřit si dostupnost elektronického časopisu nebo knihy na UK

#### Kde najít užitečné informace?

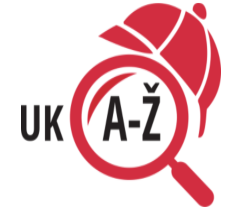

#### Tipy pro vyhledávání

- → Znáte-li název dokumentu, který hledáte, využijte Pokročilé vyhledávání a vyhledávejte přímo v poli Název.
- → Pokud znáte přesný název dokumentu, zadejte jej do vyhledávacího pole v uvozovkách, tj. jako frázi – např. "Langmanova lékařská embryologie".
- → Pokud UKAŽ vrátí na Váš dotaz příliš mnoho výsledků, zkuste vyhledávání zpřesnit pomocí fasetového menu po levé straně obrazovky - např. omezit Datum nebo Jazyk dokumentu.
- → Vyhledávací výrazy je možné spojovat

**GEOBIBLINE** Vyhledávací možnosti

#### Lze zde používat:

- logické operátory AND, OR a NOT (psát velkými písmeny),
- \* náhrada za libovolný počet znaků,
- ? náhrada za 1 znak,
- oboustranné horní uvozovky pro frázi.

#### **GEOBIBLINE** Výsledky

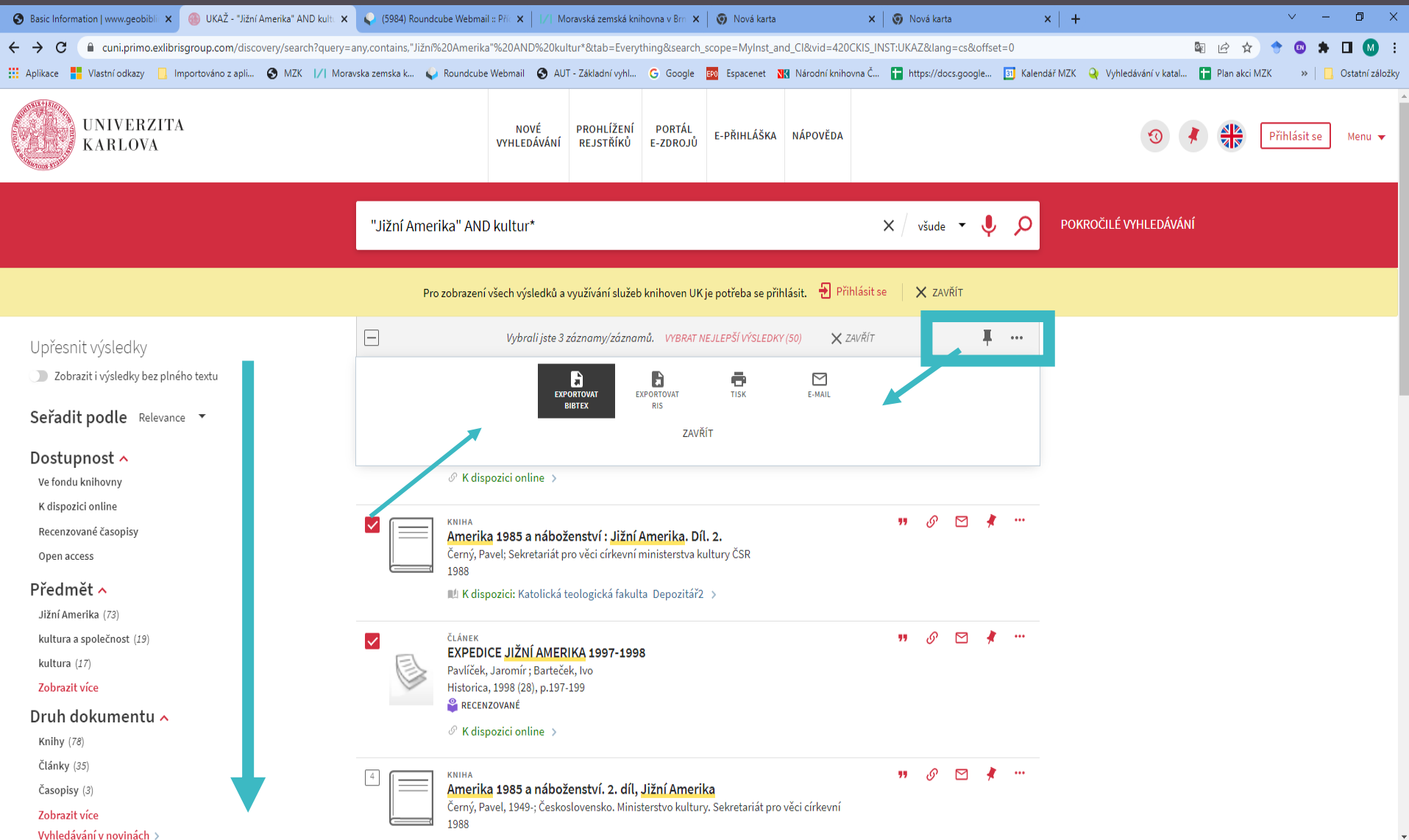
## **GEOBIBLINE** Generování citací

| 😮 Basic Information   www.geobibli 🗙 🛛 🛞 UKAŽ - "Jižní Amerika" AND kult. 🗙 | 😜 (5984) Roundcube Webmail :: Pří: 🗙 📔 🕖 Moravská zemská knihovna v Brr: 🗙 🛛 🧿 Nová karta                                                            | 🗙 🛛 🌍 Nová karta                      | ×   +                                                 | ~ – @ ×               |
|-----------------------------------------------------------------------------|----------------------------------------------------------------------------------------------------|---------------------------------------|-------------------------------------------------------|-----------------------|
| → C 🔒 cuni.primo.exlibrisgroup.com/discovery/search?query=                  | any, contains, "Jižni%20Amerika"%20AND%20kultur*&tab=Everything&search_scope=MyInst_and_Cl&vid=42                                                    | 0CKIS_INST:UKAZ⟨=cs&offset=0          | 🖣 🖻 🖈 🔶                                               | 💿 🗯 🖬 🚺 🗄             |
| 🛾 Aplikace 🚦 Vlastní odkazy 📃 Importováno z apli 🔇 MZK 📝 Mor                | avska zemska k 🖕 Roundcube Webmail 📀 AUT - Základní vyhl 🕒 Google 🎫 Espacenet 🔣 Národní knih                                                         | novna Č 🚹 https://docs.google 🛐 Ka    | alendář MZK 🛛 🍳 Vyhledávání v katal 🚹 Plan akci MZK 👘 | » 📙 🔂 Ostatní záložky |
|                                                                             |                                                                                                    |                                       |                                                       |                       |
|                                                                             |                                                                                                    |                                       |                                                       |                       |
|                                                                             | "Jižni Amerika" AND kultur*                                                                                                    | 🗙 všude 🔻 🌵 🎾                         | D POKROCILE VYHLEDAVANI                               |                       |
|                                                                             |                                                                                                    |                                       |                                                       |                       |
|                                                                             | Pro zobrazení všech výsledků a využívání služeb knihoven UK je potřeba se přihlásit.  🛃 P                                                            | řihlásit se 🛛 🗙 ZAVŘÍT                |                                                       |                       |
| Upřesnit výsledky                                                           | Uybrali jste 3 záznamy/záznamů. WBRAT NEJLEPŠÍ WSLEDKY (50)                                                                                          | ZAVŘÍT <b>T</b> ····                  |                                                       |                       |
| Zobrazit i výsledky bez plného textu                                        | EXPORTOVAT EXPORTOVAT TISK E-MAIL                                                                                                    |                                       |                                                       |                       |
| Seřadit podle Relevance 🔻                                                   | BIBTEX RIS<br>ZAVŘÍT                                                                                                    |                                       |                                                       |                       |
| Dostupnost 🔨                                                                |                                                                                                    |                                       |                                                       |                       |
| Ve fondu knihovny                                                           | 𝔗 K dispozici online →                                                                                                    |                                       |                                                       |                       |
| K dispozici online                                                          |                                                                                                    | 🦛 👂 🖂 🦧 🕽                             | ×                                                     |                       |
| Recenzované časopisy                                                        | Amerika 1985 a náboženství : Jižní Amerika. Díl. 2.                                                                                                  |                                       |                                                       |                       |
| Open access                                                                 | 1988                                                                                                    |                                       |                                                       |                       |
| Předmět 🔨                                                                   | 🛝 K dispozici: Katolická teologická fakulta Depozitář2 >                                                                                             |                                       |                                                       |                       |
| Jižní Amerika (73)                                                          |                                                                                                    |                                       |                                                       |                       |
| kultura a společnost (19)                                                   | EXPORTOVAT EXPORTOVAT TISK CITACE TRVALÝ ODKAZ                                                                                                    | E-MAIL                                |                                                       |                       |
| kultura (17)                                                                | BIBTEX RIS                                                                                                    |                                       |                                                       |                       |
| Zobrazit více                                                               | ČERNÝ, Pavel. Amerika 1985 a náboženství: Jižní Amerika. Díl. 2. Praha: Horizont, 1988, S. 333-654.                                                  |                                       |                                                       |                       |
| Druh dokumentu 💊                                                            | Citace byla vytvořena citačním generátorem. Donoručujeme proto ověřit její správnost, i no uložení do citačního                                      | Citační styl:                         |                                                       |                       |
| Knihv (78)                                                                  | manažeru CitacePRO.<br>U elektronických zdroiů je nutné doplnit URL adresu do citace ručně                                                           | APA (7th edition)                     |                                                       |                       |
| Články (35)                                                                 | The citation was created by a citation generator, check it for accuracy – even after saving it in the CitationPRO citat<br>manager – before using it | ion CSE                               |                                                       |                       |
| Časonisv (3)                                                                | For electronic sources, it is necessary to add the URL to the citation manually.                                                                     | ČSN ISO 690                           | •                                                     |                       |
| Zobrazit více                                                               | Černý, Pavel, 1949-; Československo. Ministerstvo kultury. Sekretariát pro věci církevní                                                             | Chicago (16th edition)                |                                                       |                       |
| Vyhledávání v novinách >                                                    | 1988                                                                                                    | IEEE                                  |                                                       |                       |
| Knihovna                                                                    | 💵 K dispozici: Evangelická teologická fakulta Knihovní sál (EC A03) , zkontrolujte dal                                                               | lší umís ISO 690<br>MLA (7th edition) |                                                       |                       |
|                                                                             |                                                                                                    | Turabian (7th edition)                |                                                       |                       |
| Centrum teoretických studii (2)                                             | 🕒 📗 💳 📔 Etnografie mimoevropských oblastí : Amerika. [Sv.] 1., Jižní Amerika                                                                         |                                       |                                                       |                       |

## **GEOBIBLINE** Pokročilé vyhledávání

| 🕙 Basic Information   www.geobiblii 🗙 🍈 | UKAŽ ×                                  | 🍳 (5984) Roundcube Webmail :: P | (⊂ <b>x</b> │   <b>/</b>   Moravská zer | nská knihovna v Brn 🗙 | 🕥 Nová karta    | 🗙 🛛 🌍 Nová karta                           | ×   +                      |                             | × - | ٥          | ×      |
|-----------------------------------------|-----------------------------------------|---------------------------------|-----------------------------------------|-----------------------|-----------------|--------------------------------------------|----------------------------|-----------------------------|-----|------------|--------|
| ← → C                                   | <b>ip.com</b> /discovery/search?vid=420 | CKIS_INST:UKAZ⟨=cs&mod          | =advanced                               |                       |                 |                                            |                            | 🛚 Q 🖻 🖈 🔶                   | 💿 🗯 |            | :      |
| 🔛 Aplikace 🧧 Vlastní odkazy 📙 Import    | ováno z apli 🔇 MZK 📝 Mora               | vska zemska k 🏼 🌳 Roundcube Wel | mail 🔇 AUT - Základr                    | í vyhl Ġ Google       | EPO Espacenet N | 🖁 Národní knihovna Č 🚹 https://docs.google | 🛐 Kalendář MZK 🝳 Vyhledáva | iní v katal 🚹 Plan akci MZK | »   | Ostatní zá | iložky |
| KAKLOVA                                 |                                         | VIIILEDAVANI                    | REJSTRIKO                               | L-ZDROJU              |                 |                                            |                            |                             |     | $\uparrow$ | ^      |

| Kritéria vyhledávání 🔨                                                                                                    |                                                                                                    | JEDNODUCHÉ VYHLEDÁVÁNÍ |
|----------------------------------------------------------------------------------------------------|----------------------------------------------------------------------------------------------------|------------------------|
| Hledat: 💿 všude 🔵 ve fondech UK 🔵 v e-zdrojích UK                                                                                                    |                                                                                                    |                        |
| Filtry vyhledávání Předmět      je (přesně)      Moravský kras            AND      Jakékoliv pole      obsahuje      Zadejte vyhledávaný termín            AND      YIMAZAT | Druh dokumentu<br>Všechny druhy ▼<br>Jazyk<br>Všechny jazyky ▼<br>Datum - od:<br>Den ▼ Měsíc ▼ Rok<br>Datum - do:<br>Den ▼ Měsíc ▼ Rok |                        |
| ↦ Předmět je (přesně) Moravský kras                                                                                                    |                                                                                                    |                        |

#### Bibliografická databáza Slovenské poľnohospodárské knižnice pri SPU v Nitre (dálo Slovenská poľnohospodárské knižnice)

🝳 Výsledků pro 🗴 🛛 🤣 EJP Home 🛛 x 🛛 🐙 Slovník | Slovník | Slovník | Slovník | Slovník | Slovník | Slovník | Šlovník | Šlovník | Šlovník | Slovník | Slovník | Slovník | Slovník | Slovník | Slovník | Slovník | Slovník | Slovník | Slovník | Slovník | Slovník | Slovník | Slovník | Slovník | Slovník | Slovník | Slovník | Slovník | Slovník | Slovník | Slovník | Slovník | Slovník | Slovník | Slovník | Slovník | Slovník | Slovník | Slovník | Slovník | Slovník | Slovník | Slovník | Slovník | Slovník | Slovník | Slovník | Slovník | Slovník | Slovník | Slovník | Slovník | Slovník | Slovník | Slovník | Slovník | Slovník | Slovník | Slovník | Slovník | Slovník | Slovník | Slovník | Slovník | Slovník | Slovník | Slovník | Slovník | Slovník | Slovník | Slovník | Slovník | Slovník | Slovník | Slovník | Slovník | Slovník | Slovník | Slovník | Slovník | Slovník | Slovník | Slovník | Slovník | Slovník | Slovník | Slovník | Slovník | Slovník | Slovník | Slovník | Slovník | Slovník | Slovník | Slovník | Slovník | Slovník | Slovník | Slovník | Slovník | Slovník | Slovník | Slovník | Slovník | Slovník | Slovník | Slovník | Slovník | Slovník | Slovník | Slovník | Slovník | Slovník | Slovník | Slovník | Slovník | Slovník | Slovník | Slovník | Slovník | Slovník | Slovník | Slovník | Slovník | Slovník | Slovník | Slovník | Slovník | Slovník | Slovník | Slovník | Slovník | Slovník | Slovník | Slovník | Slovník | Slovník | Slovník | Slovník | Slovník | Slovník | Slovník | Slovník | Slovník | Slovník | Slovník | Slovník | Slovník | Slovník | Slovník | Slovník | Slovník | Slovník | Slovník | Slovník | Slovník | Slovník | Slovník | Slovník | Slovník | Slovník | Slovník | Slovník | Slovník | Slovník | Slovník | Slovník | Slovník | Slovník | Slovník | Slovník | Slovník | Slovník | Slovník | Slovník | Slovník | Slovník | Slovník | Slovník | Slovník | Slovník | Slovník | Slovník | Slovník | Slovník | Slovník | Slovník | Slovník | Slovník | Slovník | Slovník | Slovník | Slovník | Slovník | Slovník | Slovník | Slovník | Slovník | Slovník | S M Zdroje | Slove 🗙 arl4.library.sk/arl-spu/sk/zdroje/ er O 8 \$ ] Importováno z apli... 🚱 MZK 🔢 Moravska zemska k... 🥥 Roundcube Webmail 🚱 AUT - Základní vyhl... Ġ Google 💷 Espacenet 🔣 Kardní knihovna Č... 🚹 https://docs.google... 🚹 Kalendář MZK 🍚 Vyhledávání v katal... 📮 Plan akci MZK Ostatní záložk Slovensky **English** Slovenská poľnohospodárska knižnica pri 👿 V košíku (4) SPU v Nitre www.slpk.uniag.sk Vyhľadávanie Konto Nastavenie Predregistrácia 👤 Prihlásenie Pomoc Dostupné zdroje pre vyhľadávanie. Online výpožičky dostupné po prihlásení Súvisiace stránky Lokálne zdroje 1 Externé zdroje 0 Jednoduché vyhľadávanie Rozšírené vyhľadávanie Hledáte-li články, je nutné při vstupu do SIPK História vyhľadávania databáze vybrat bibliografickou Katalóg databázi Bibliografická databáza Zdroie Katalóg autorít Uložiť nastavenie Slovenská poľnohospodárska knižnica pri SPU v Nitre Mapa stránok Prístupnosť Súkromie ß Modul OpenSearch Napíšte nám ©1993-2022 IPAC - Cosmotron Slovakia. s.r.o.

### Slovenská poľnohospodárské knižnica Jednoduché vyhledávání

🖕 (5984) Roundcube Webma 🗙 🛛 🍖 Basic Information | www.ga 🗙 🛛 🌈 Geobibline 🗙 🔄 👌 Basic Information | www.g : 🗙 🛛 🌦 Basic Information | www.g : 🗙 🛛 🔍 Domů - SUMMON 🗙 🛷 Jednoduché vyhľadávanie 🗙 🧑 Nová karta × + ٥  $\leftrightarrow \rightarrow c$ arl4.library.sk/arl-spu/sk/index/ Q P A п 📙 Importováno z apli... 🚯 MZK 🔢 Moravska zemska k... 🥥 Roundcube Webmail 🚯 AUT - Základní vyhl... G Google 國 Espacenet 짻 Národní knihovna Č... 🚹 https://docs.google... 👖 Kalendář MZK 🍚 Vyhledávání v katal... 🚼 Plan akci MZK Vlastní odkazy » Ostatní záložky Slovensky 📲 English Slovenská poľnohospodárska knižnica pri 👿 V košíku (0) SPU v Nitre www.slpk.uniag.sk Prihlásenie Vvhľadávanie Konto Nastavenie Pomoc Predregistrácia ÷ Súvisiace stránky Predmet (kľúč.slová) slad\* jačmen\* Hladať Jednoduché vyhľadávanie Rozšírené vyhľadávanie UPOZORNENIE História vyhľadávania V prípade problému s vystavením žiadanky, kontaktujte slpk-vypozicky@uniag.sk alebo 037/6415 Slovník 036, resp. 037/6523 337. Zdroje Viete, že ... plné texty vybraných titulov z fondu (knihy, skriptá) sú dostupné vo Virtuálnej študovni SIPK? Mimo siete SPU: cez službu TuKAN. po prihlásení máte v bibliografickej databáze k dispozícii viac plných textov? Dostupné sú iba na čítanie. objednané knihy si môžete nechať doručiť domov poštou? objednané knihy si môžete vyzdvihnúť do 10 dní? požičané knihy môžete vrátiť aj keď je knižnica zatvorená prostredníctvom boxu na vrátenie kníh? ak je kniha iba v študovni, je možná jej výpožička na týždeň alebo na víkend? ak nedodržíte výpožičnú lehotu, systém automaticky započíta poplatok za upomienku? ak knihu nemáme, môžete navrhnúť jej kúpu? požičiavame aj jednotlivé čísla časopisov? Viac tu. Časopisy objednané v SIPK v roku 2022 Výstupy publikačnej činnosti Informácia o podporovaných prehliadačoch: Internet Explorer je už nepodporovaný. Použite iný z dostupných prehliadačov (napr. Edge, Chrome, Firefox).

### Slovenská poľnohospodárské knižnica Rozšířené vyhledávání

Dostupnosť

Q Vý
← →
Vlas

| Slovenská po            | ľnohospodárska knižnica pri                                                                                     | 🛥 Slovensky             | 📾 English                                              |                      | ŕ |
|-------------------------|----------------------------------------------------------------------------------------------------|-------------------------|--------------------------------------------------------|----------------------|---|
| www.slpk.unia           | ag.sk                                                                                                    |                         |                                                        |                      |   |
| Vyhľadávanie Konto      | Nastavenie Pomoc Predregistrácia                                                                                | 1                       |                                                        | <b>1</b> Prihlásenie |   |
| Súvisiace stránky       | Všetky polia ~ repk*                                                                                            | × všetky slová          | -+                                                     | Hľadať               |   |
| Jednoduché vyhľadávanie | ◉ a súčasne  ⊖ alebo  ⊖ a nie                                                                                   |                         |                                                        |                      |   |
| Rozšírené vyhľadávanie  | Všetky polia                                                                                                    | × všetky slová          | • • •                                                  |                      |   |
| História vyhľadávania   | Prehľadávaný zdroi zmeniť                                                                                       |                         |                                                        |                      |   |
| Slovnik                 | SIPK - Bibliografická databáza 14233                                                                            | 5                       |                                                        |                      |   |
| Zuloje                  |                                                                                                    |                         |                                                        |                      |   |
|                         | Limity Nastavenie                                                                                               |                         |                                                        |                      |   |
|                         | Limity umožňujú obmedziť vyhľadávanie po                                                                        | omocou nižšie uvedených | parametrov.                                            |                      |   |
|                         | Druh dokumentu 🔺                                                                                                |                         |                                                        |                      |   |
|                         | <ul> <li>Knihy a knižné publikácie</li> <li>Ski</li> <li>Záverečné práce</li> <li>Člá</li> <li>Normy</li> </ul> | riptá<br>inky           | <ul><li>□ Časopisy</li><li>□ E-zdroje (CD, I</li></ul> | DVD)                 |   |

Plný text

### Slovenská poľnohospodárské knižnica **[/]** Výsledky – nastavení zobrazení a zpřesnění

| - 🔍 Výsledků pro 🗙 🛛 🔕 EJP Home 🛛 🗙 🗍 🛲 Slovník   Slovník   Slovník 🖌 🔍 (5983) Round 🗙 🗍 1/1 ON               | LINE: Zahr 🗙 📔 🌦 Basic Informat 🗙 📔 🌈 Geobibline 🛛 🗙 📔 🌦 Základní infor 🗙 📔 🌈 Geobibline                                                                                                    | 🗙   🝈 Úvod - Slover 🗙   🌌 Zdroje   Slover 🗴 🌌 Výsledky vyhl 🗙 🕂 🔍 — 🗗 🗙               |
|----------------------------------------------------------------------------------------------------|----------------------------------------------------------------------------------------------------|---------------------------------------------------------------------------------------|
| $\leftrightarrow$ $\rightarrow$ C $($ arl4.library.sk/arl-spu/sk/vysledky/?boolop1=and&field=G&field=G&kvant= | all&kvant=all&limv_COUNTRY=xo&term=repk*&term=olej*&qt=facet&src=spu_us_epca&limv                                                                                                    | _LGT=slo 🕼 🔍 🔄 🖈 🖬 🚺 :                                                                |
| 📑 Vlastní odkazy 📋 Importováno z apli 📀 MZK 🔢 Moravska zemska k 🅥 Roundcube Web                               | mail 📀 AUT - Základní vyhl… 🕒 Google 🎫 Espacenet 🔣 Národní knihovna Č… 🚹 https://d                                                                                                    | ocs.google 🔟 Kalendář MZK 🍳 Vyhledávání v katal 담 Plan akci MZK 🧼 🔋 📙 Ostatní záložky |
| www.slpk.uniag                                                                                                | j.sk                                                                                                    | Ţ                                                                                     |
| Vyhľadávanie Konto                                                                                            | Nastavenie Pomoc Predregistrácia                                                                                                    | L Prihlásenie                                                                         |
| Súvisiace stránky                                                                                             | Zdroj: SIPK - Bibliografická databáza                                                                                                    | 3 4 5 10 <b>▶ ▶ #</b>                                                                 |
| Výsledky vyhľadávania                                                                                         |                                                                                                    |                                                                                       |
| Upraviť dotaz                                                                                                 | Váš dotaz: (Všetky polia = ("repk*")) A (Všetky polia = (                                                                                                    | ("olej*")) A Krajina vydania = "xo" A                                                 |
| Pôvodný dotaz                                                                                                 | Jazyk textu                                                                                                    |                                                                                       |
| Nový dotaz                                                                                                    | <b>↓1</b> Triedenie: <b>Rok vydania →</b> 🔳 Poč                                                                                                    | et záznamov: 100 ▼                                                                    |
| Nenašli ste?                                                                                                  | Zobrazovacie formáty: Skrátený -                                                                                                    | 📜 🗁 Do košíka ▾                                                                       |
| Zdroje                                                                                                    |                                                                                                    |                                                                                       |
| Zasielanie noviniek (SDI).<br>Filtrovať                                                                       | <ol> <li>Ochrana ozimrlej repky prot najvýznamnejsím ohorobam<br/>Ochrana ozimnej repky proti najvýznamnejším chorobám / Peter<br/>In: Pestovanie olejnín v Slovenskej republike [52 s.] Praha 5 v<br/>46-49<br/>Kategória EPCA: BEE .</li> </ol> | <sup>·</sup> Bokor .<br>Jinonice : Corteva Agriscience, 2022 S.                       |
| Odobrať filtre 🗙                                                                                              | 📜 🗮 Z košíka 🤌 Citácie 📕 Bookmark 📫 Vybrané dokum                                                                                                    | nenty                                                                                 |
| <ul><li>Slovensko</li><li>slovenčina</li></ul>                                                                | <ol> <li>Stav repkových porastov na Slovensku a v Českej republike pred prez</li> </ol>                                                                                                    | imovaním na jeseň v roku 2021                                                         |
| Druh dokumentu                                                                                                | Stav <mark>repk</mark> ových porastov na <mark>Slo</mark> vensku a v Českej republike pred                                                                                                    | d prezimovaním na jeseň v roku 2021 /                                                 |
| <ul> <li>Články 109</li> <li>Knihy a knižné publikácie 6</li> <li>Záverečné práce 11</li> </ul>               | <ul> <li>Peter Bokor, David Becka .</li> <li>In: Repka ISSN 0231-6617 Roč. 11 (2022), s. 6-9</li> <li>Kategória EPCA: BDF .</li> </ul>                                                                                                    |                                                                                       |
| Skriptá     Elektronické zdroje                                                                               | 2 💘 Do košíka 🥜 Citácie 📕 Bookmark 🚔 Vybrané doku                                                                                                    | imenty                                                                                |

### Slovenská poľnohospodárské knižnica // Výsledky – výběr záznamů k exportu či tisku

| 🔍 Výsledků pro "" - SUMMO 🗙 🛛 🌖 EJP Home    | 🗙 📔 😜 (5983) Roundcube Webma 🗙 🛛                   | 👌 Základní informace o proj∈ 🗙 📔 🌈 Geobibline                                                                                  | 🗙 📔 🕕 Úvod - Slovenská poľnoho    | 🗙 📔 🛲 Zdroje   Slovenská poľnoh 🛛 🗙 | 🐠 Výsledky vyhľadávania   Slo   | × +   | V     | - 0 ×             |
|---------------------------------------------|----------------------------------------------------|----------------------------------------------------------------------------------------------------|-----------------------------------|-------------------------------------|---------------------------------|-------|-------|-------------------|
| ← → C 🔒 arl4.library.sk/arl-spu/sk/vysled   | ky/?boolop1=and&field=G&field=G&kvant=all          | &kvant=all&limv_COUNTRY=xo&term=repk*&term=olej*&                                                                              | kqt=facet&src=spu_us_epca&limv_LG | iT=slo                              | ū <sub>₹</sub>                  | @ @ ☆ | 🔶 🚳 😫 | + 🗆 🚺 i           |
| 🚦 Vlastní odkazy 📃 Importováno z apli 🕥 MZK | 📝 Moravska zemska k 🇳 Roundcube Webmai             | il 🔇 AUT - Základní vyhl Ġ Google 📴 Espacenet 🔣                                                                                | Národní knihovna Č 🚹 https://docs | google 🔟 Kalendář MZK 🍳 Vył         | iledávání v katal 🚹 Plan akci l | ИZК   | »     | 📙 Ostatní záložky |
|                                             | Slovenská poľno<br>SPU v Nitre<br>www.slpk.uniag.s | hospodárska knižnica pri<br>sk                                                                                                 | 🖿 Slovensk<br>📜 V košíku (        | y ﷺ English<br>(3)                  |                                 |       |       |                   |
|                                             | Vyhľadávanie Konto N                               | lastavenie Pomoc Predregistrá                                                                                                  | cia                               | 1                                   | Prihlásenie                     |       |       |                   |
|                                             | Súvisiace stránky                                  | Zdroj: SIPK - Bibliografická databáza                                                                                          |                                   | 0 1 5 10 <b>N</b>                   | N //                            |       |       |                   |
|                                             | Výsledky vyhľadávania                              | Nájdených záznamov: 1162                                                                                                    | 1 2                               | 3 4 5 10                            | M #                             |       |       |                   |
|                                             | Upraviť dotaz                                      | Váš dotaz: (Všetky polia = /ˈrepk*"                                                                                            | ')) A (Všetky polia = ("c         | olej*")) A Krajina vydar            | ia = "xo" A                     |       |       |                   |
|                                             | Pôvodný dotaz                                      | Jazyk textu = "slo"                                                                                                    |                                   |                                     |                                 |       |       |                   |
|                                             | Nový dotaz                                         | ↓↑ Tredenie: Rol                                                                                                    | k vydania ◄ 🛛 🗏 Počet             | záznamov: <b>100 -</b>              | *                               |       |       |                   |
|                                             | Nenašli ste?                                       | Zobrazovaci                                                                                                    | e formáty: <b>Skrátený ∽</b>      | 👿 Do košíka 🕶                       |                                 |       |       |                   |
|                                             | Zdroje                                             |                                                                                                    |                                   |                                     |                                 |       |       |                   |
|                                             | Zasielanie noviniek (SDI).                         | 1. Ochrana ozimnej repry proti najvyznamnej:                                                                                   | sim chorobam                      | akar                                |                                 |       |       |                   |
|                                             | Filtrovať                                          | In: Pestovanie objnín v <mark>Slo</mark> venskej repu<br>46-49<br>Kategória EFCA: BEE .                                        | blike [52 s.] Praha 5 Jin         | onice : Corteva Agriscien           | ce, 2022 S.                     |       |       |                   |
|                                             | Odobrať filtre ×                                   | 📕 Z košíka 🤌 Citácie 📕 Bookma                                                                                                  | ark 🛛 📫 Vybrané dokume            | nty                                 |                                 |       |       |                   |
|                                             | <ul><li>Slovensko</li><li>slovenčina</li></ul>     | <ol> <li>Stav repkových porastov na Slovensku a v</li> </ol>                                                                   | Českej republike pred prezim      | ovaním na jeseň v roku 202          | 1                               |       |       |                   |
|                                             | Druh dokumentu                                     | Stav <mark>repk</mark> ových porastov na <mark>Slo</mark> vensku a v Českej republike pred prezimovaním na jeseň v roku 2021 / |                                   |                                     |                                 |       |       |                   |
|                                             | ☐ Články 1092 ☐ Knihy a knižné publikácie 68       | Peter Bokor, David Bečka .<br>In: <mark>Repk</mark> a ISSN 0231-6617 Roč. 1 <sup>4</sup>                                       | l (2022), s. 6-9                  |                                     |                                 |       |       |                   |

### Slovenská poľnohospodárské knižnica Výsledky – práce s vybranými záznamy

| 🔍 Výsledků pro "" - SUMMOF 🗙 🛛 🚱 EJP Home | 🗙 📔 😜 (5983) Roundcube Webma 💈                  | 🗙 📔 👌 Základní informace o proje 🗙 📔 🌈 Geobibline                                                                                                    | 🗙 🛛 🕕 Úvod - Slovenská poľnoho 🗙 🗍 🎊 Zc                                                                                                    | droje   Slovenská poľnoh 🗙 🛷 Košík   Slovenská po                                                                                                    | i'noho: 🗙 🕂 🗸 — 🗇 🗙            |
|-------------------------------------------|-------------------------------------------------|----------------------------------------------------------------------------------------------------|----------------------------------------------------------------------------------------------------|----------------------------------------------------------------------------------------------------|--------------------------------|
| ← → C 🔒 arl4.library.sk/arl-spu/sk/kos    | sik/                                            |                                                                                                    |                                                                                                    |                                                                                                    | 🗟 Q 🖻 🖈 🕈 🕲 🛊 🖬 🚺 🗄            |
| 📙 Vlastní odkazy 📙 Importováno z apli 🔇 M | ZK 🛛 🖊 Moravska zemska k 🌳 Roundcube Web        | mail 🚯 AUT - Základní vyhl Ġ Google 📴 Espacenet 👔                                                                                                    | 🛿 Národní knihovna Č 🚹 https://docs.google 🚺                                                                                                    | 1) Kalendář MZK 🝳 Vyhledávání v katal 🚹 Pla                                                                                                    | n akci MZK » 📃 Ostatní záložky |
|                                           | Slovenská poľr<br>SPU v Nitre<br>www.slpk.uniag | nohospodárska knižnica pri<br>g.sk                                                                                                    | 🛥 Slovensky 🛛 📾                                                                                                    | English                                                                                                    | ĺ                              |
|                                           | Vyhľadávanie Konto                              | Nastavenie Pomoc Predregistr                                                                                                    | ácia                                                                                                    | L Prihlásenie                                                                                                    |                                |
|                                           | Súvisiace stránky                               |                                                                                                    |                                                                                                    |                                                                                                    | )                              |
|                                           | Košík                                           | 🖨 Vytlačiť 🛛 🐱 Odoslať na email                                                                                                    | 🚨 Export 🛛 🕴 Triedenie 👻                                                                                                    | Zobrazovacie formáty •                                                                                                    |                                |
|                                           | Pôvodný dotaz                                   |                                                                                                    |                                                                                                    |                                                                                                    |                                |
|                                           |                                                 | <ul> <li>1. Comparison of the effect of fertilization witsoils for the cultivation of winter oilseed rape. Comparison of the effect of fertilization chernozem soils for the cultivation of winter oilseed rape. Comparison of the effect of fertilization chernozem soils for the cultivation of winter oilseed rape. Comparison of the effect of fertilization chernozem soils for the cultivation of winter oilseed rape. Comparison of the effect of fertilization chernozem soils for the cultivation of winter oilseed rape. Comparison of the effect of fertilization chernozem soils for the cultivation of winter oilseed rape. Comparison of the effect of fertilization chernozem soils for the cultivation of winter oilseed. Take a states for a second second se</li></ul> | h ash from wood chips on bacterial com<br>: A preliminary study<br>with ash from wood chips on bacter<br>nter oilseed rape: A preliminary stud<br>5 online Vol. 12, iss. 3 (2022), art<br>1576 .<br>hark System Vybrané dokumenty<br>cids in oilseed rape (Brassica napus L.)<br>cids in oilseed rape (Brassica napus L.)<br>cids in oilseed rape (Brassica napus L.)<br>cids in oilseed rape (Brassica napus L.) | nmunity in podzolic and chernozem<br>rial community in podzolic and<br>dy [elektronický zdroj] / Jadwiga<br>ticle number 576, [17 s.] online<br>)<br>s L.) [elektronický zdroj] /<br>. 44 [9 s.] |                                |

### Slovenská poľnohospodárské knižnica Slovník/abecední seznamy

sladár

| 🔍 Výsledků pro "" - SUMMO: 🗙   🚱 EJP Home 🛛 🗙   😜 (5)         | 983) Roundcube Webma 🗙 📔 🍖 Základ                                                 | ní informace o proje 🗙 📔 🌈 Geobibline 🛛 🗙                                                                                                    | :   ()                        | Úvod - Slovenská poľnoho 🗙 📔 🛲 Zdroje   Slovenská poľnoho 🗙                                                                                                    | 🛲 Slovník   Slovenská poľnoh 🗙                                                | + ~                                                                        | -                                 | ٥         | ×       |
|---------------------------------------------------------------|-----------------------------------------------------------------------------------|----------------------------------------------------------------------------------------------------|-------------------------------|----------------------------------------------------------------------------------------------------|-------------------------------------------------------------------------------|----------------------------------------------------------------------------|-----------------------------------|-----------|---------|
| · → C 🌘 arl4.library.sk/arl-spu/sk/slovnik/#dicresult         |                                                                                   |                                                                                                    |                               |                                                                                                    | <br>©                                                                         | @☆ ♦                                                                       | • *                               |           | :       |
| Vlastní odkazy 📃 Importováno z apli 🚱 MZK 🔢 Moravska zemska I | 🤪 Roundcube Webmail 🛛 🕤 AUT                                                       | Základní vyhl Ġ Google 🚥 Espacenet 🔣 Náro                                                                                                    | odní knih                     | iovna Č 🚹 https://docs.google 🔟 Kalendář MZK 🝳 Vyh                                                                                                    | iledávání v katal 🚹 Plan akci MZK                                             | ¢.                                                                         | »   🛄                             | Ostatní z | záložky |
|                                                               | Súvisiace stránky<br>Jednoduché vyhľadávanie<br>Rozšírené vyhľadávanie<br>Slovník | Slovník Prezerenie termínov v slovníku a vyhľadávanie Vyhľadávanie v slovníku Zdroj: SIPK - Bibliografická databáza Vyber index: Predmet (kľúč.slová) HTadaný termín: Slad HTadať v slovníku VýSledky vyhľadávania Zdroj: SIPK - Bibliografi Index: Predmet (kťúč.slo Termín: slad tomín slad slad jačmenný | podľa<br>v<br>cká da'<br>zvá) | nich.<br>Tvorba CQL dotazu: *<br>SUBJECT = "^slad^"<br>Vybrané termíny z výsledkov vyhľadávania môžete<br>upraviť, prípadne zmeniť logický operátor.<br>Následne zvoľte "Odoslat", termíny sa prenesú na<br>stránku Vyhľadávanie do vyhľadávacieho<br>fornulára, kde môžete dopiniť limity.<br>Termíny je možné vyberať z viacených stránok<br>stovnika.<br>Itadať v katalógu Odoslať, terset<br>abáza<br>výskytov<br>114 | Po klikr<br>tlalíčtko<br>se vybr<br>přenese<br>vyhledá<br>kde lze<br>specifik | nutí na<br><b>Odosi</b><br>ané hes<br>e do<br>avací m<br>dotaz (<br>covat. | l <b>ať</b><br>slo<br>ask<br>jále | y,        |         |

Summon: http://slpk.summon.serialssolutions.com/#!/

- Jsou zde integrovány zahraniční licencované databáze.
- Uživatel se i bez přihlášení dostane k bibliografickým záznamům a k některým plným textům s otevřeným přístupem.
- Není zde zabudována databáze slovenských článků.
- Operátory AND, OR a NOT psát velkými písmeny.
- Náhradní znaky lze psát na konci i uvnitř slova:
   \* libovolný počet znaků,
  - ? právě 1 znak.
- Lze používat oboustranné horní uvozovky pro frázi.

### Slovenská poľnohospodárské knižnica Summon - základní vyhledávání

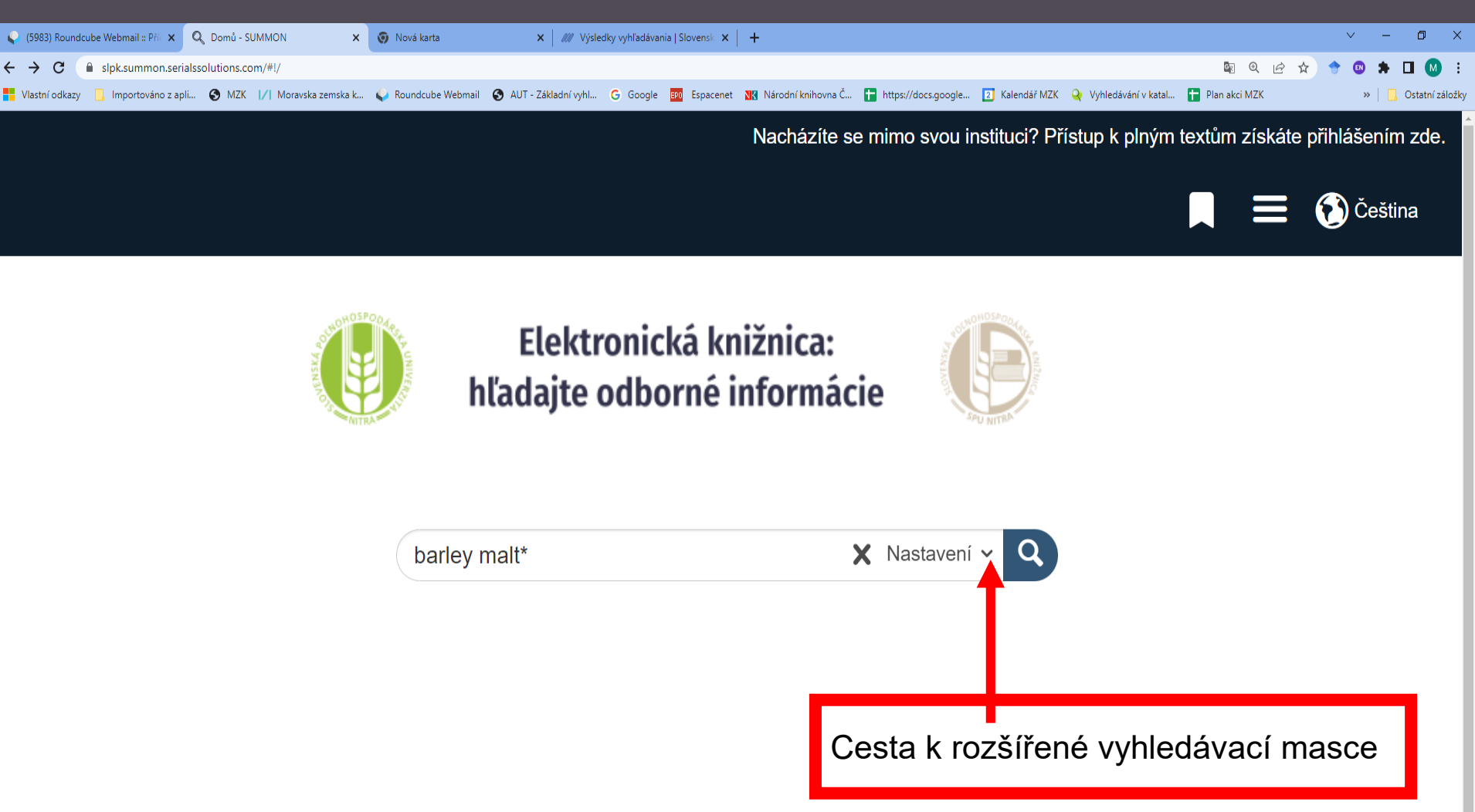

### Slovenská poľnohospodárské knižnica Summon - výsledky

Datum vvdání

#### 🌓 (5984) Roundcube Webmail :: Příc 🗙 📗 🦁 Nová karta 🗙 🛛 🖉 Výsledky vyhľadávania | Slovensk 🗙 🛛 🚱 Katalogy a databáze NK ČR 🗙 🛛 🌍 Nová karta 🗙 🔍 Výsledků pro "barley malt\*" - SUL 🗙 🕂 Ē estexture and the second second s Q P A $\leftarrow \rightarrow C$ 📙 Importováno z apli... 🚱 MZK 🔢 Moravska zemska k... 😜 Roundcube Webmail 🚱 AUT - Základní vyhl... G Google 國 Espacenet 🛐 Národní knihovna Č... 📮 https://docs.google... 🔃 Kalendář MZK 💊 Vyhledávání v katal... 📮 Plan akci MZK Vlastní odkazy Ostatní záložky Nacházíte se mimo svou instituci? Přístup k plným textům získáte přihlášením zde. 🕥 Čeština Elektronická knižnica Q Nové vyhledávání barley malt\* X Nastavení V Smazat vše 827 výsledků 🔊 🗸 Vybrané Seřazeno dle relevance Článek v odborném časopise 🗙 5 let X 📕 🖉 🤧 🖬 🏞 Quality attributes for barley malt: "The backbone of 1 beer" ł autor Rani, Heena; Bhardwaj, Rachana D. < Upřesnění dotazu Journal of food science, 08/2021, Ročník/Svazek 86, Číslo 8 Plný text online Malting is the process of preparing barley for brewing through partial germination followed by drying... Odborné vědecké materiály, ve tně recenzovaných Článek v odborném časopise ( Plný text online Rozšířit vyhledávání i mimo Va knihovnu 2 Dáhled -Typ obsahu 🚹 Seřadit dle -**Q** Typ obsahu Filter **??** 🖬 … Screening of Mycotoxigenic Fungi in Banky and 2 Barley Malt (Hordeum vulgare L.) Using Rear-3 Novinový článek 846 PCR-A Comparison between Molecular Diagnostic and Culture Technique Článek v 827 autor Bretträger, Marina; Becker, Thomas; Gastl, Martina odborném Foods, 04/2022, Ročník/Svazek 11, Číslo 8 časopise Podrobný bibliografický záznam .... To screen the fungal spectrum over different barley Článek z firemní 160 varieties and harvest years, naturally infected samples včetně abstraktu of malting barley and corresponding malts ( L ... Článek v odborném časopise ( Plný text online Více možností 🗸

### Slovenská poľnohospodárské knižnica Summon – práce s vybranými výsledky

| 🗣 (5984) Roundcube Webmail :: Příc 🗙 📔 🌍 Nová karta | 🗙 📔 🎊 Výsledky vyhľadávania i Slovensk 🗙 📔 🔕 Katalogy a databáze i                                                                                                    | NK ČR 🗙 😨 Nová karta 🗙 🔍 Uložené záznamy - SUMMON 🗙 🕂                                           | ~ — O X                                             |
|-----------------------------------------------------|----------------------------------------------------------------------------------------------------|-------------------------------------------------------------------------------------------------|-----------------------------------------------------|
| ← → C (▲ slpk.summon.serialssolutions.com/#!/sea    | arch?ho=t&include.ft.matches=f&fvf=ContentType,Journal%20Article,f&rf=Pub                                                                                                    | licationDate,2017-06-02:2022-06-02&l=cs-CZ&q=barley%20malt*                                     | 🕸 🖻 🖈 🔶 🐨 🗯 🖬 🔕 :                                   |
| Vlastní odkazy 📃 Importováno z apli 🔇 MZK 📝 Mor     | avska zemska k 🆕 Roundcube Webmail 🔇 AUT - Základní vyhl G Google                                                                                                    | 🥴 Espacenet 🔣 Národní knihovna Č 🚹 https://docs.google 💈 Kalendář MZK 🍳 Vyhledávání v katal 🚼 F | Plan akci MZK 🛛 🔋 📙 Ostatní záložky                 |
|                                                     |                                                                                                    | Nacházíte se mimo svou institut                                                                 | ci? Přístup k plným textům získáte přihlášením zde. |
| Elektronická knižnica                               | barley malt*                                                                                                    | X Nastavení - Q Nové vyhledávání                                                                | 🚍 🚯 Čeština                                         |
| 4 Uložené záznamy                                   | < Zpět na výsledky vyhledávání                                                                                                    |                                                                                                 | -                                                   |
| 😵 Smazat vše                                        | Toto je dočasná složka, uložené záznamy se vymažou v momentě, kdy o                                                                                                    | dejdete z těchto stránek. Záznamy můžete exportovat, tisknout nebo odeslat e-mailem.            | ×                                                   |
|                                                     | Stejně jako u výsledků vyhledávání<br>Stejně jako u výsledků vyhledávání<br>ČSN ISO 690:2011<br>AGLC3<br>AGPS Press - Style Manual, 6th Edition<br>AMA (American Medical Assoc.)                                                                                     | ✓ Export do      ✓ Tisk E-mail                                                                  | 8                                                   |
|                                                     | APA (American Psychological Assoc., /th Edition)<br>Chicago(1Trth): Notes & Bibliography<br>Chicago/Turabian: Autor-Datum<br>Harvard<br>IEEE - Institute of Electrical and Electronics Engineers<br>MLA (Modern Language Association)<br>Oxford Style<br>Univerzalni |                                                                                                 |                                                     |
|                                                     | autor Rani, Heena; Bhardwaj, Rachana D.<br>Journal of food science, 08/2021, Ročník/Svazek 86, Číslo<br>Malting is the process of preparing barley for brewing<br>Článek v odhorném časonise                                                                         | 8<br>through partial germination followed by drying                                             |                                                     |
|                                                     |                                                                                                    |                                                                                                 | 0                                                   |
|                                                     | Screening of Mycotoxigenic Fungi in <b>Barley</b> a<br>A Comparison between Molecular Diagnostic<br>autor Bretträger, Marina; Becker, Thomas; Gasti, Martina                                                                                                    | and <b>Barley Malt</b> (Hordeum vulgare L.) Using Real-Time PCR-<br>and Culture Technique       | 8                                                   |
|                                                     | malting barley and corresponding malts ( L                                                                                                    | varieties and harvest years, naturally infected samples of                                      |                                                     |
|                                                     | Clanek v odbornem casopise                                                                                                    | ze moznosti 👻                                                                                   |                                                     |

### Slovenská poľnohospodárské knižnica Summon – rozšířené vyhledávání

Vymazat formulář

Hledei

| 🈜 (5986) Roundcube Webmail :: Př | říc 🗙 🛛 🎯 Nová karta                    | ×                    | 🕷 Výsledky vyhľadávania   Slov    | ensk 🗙   🌘    | Katalogy a databáze NK ČF   | R 🗙 🛛 🌍 Nová kar       | ta 🔉                 | × 🔍 Pokročilé - S | SUMMON           | × +                |                          | ~ - 0 ×                               |
|----------------------------------|-----------------------------------------|----------------------|-----------------------------------|---------------|-----------------------------|------------------------|----------------------|-------------------|------------------|--------------------|--------------------------|---------------------------------------|
| ← → C 🔒 slpk.summa               | on.serialssolutions.com/#!/             | advanced?ho=t∈       | clude.ft.matches=f&fvf=Con        | entType,Jou   | rnal%20Article,f&rf=Publi   | cationDate,2017-06-02: | 2022-06-02&I=cs-CZ&  | q=barley%20malt*  | ĸ                |                    | C <sub>2</sub>           | 🖻 🖈 🕈 🛛 א 🖬 🚺 :                       |
| 💾 Vlastní odkazy 📙 Importovár    | no z apli 🔇 MZK 📝 N                     | Moravska zemska k    | 😜 Roundcube Webmail 🔇             | AUT - Základr | ní vyhl Ġ Google 🖽          | Espacenet 🔣 Národní    | knihovna Č 🚹 https:/ | //docs.google 2   | Kalendář MZK 🛛 🍳 | Vyhledávání v kata | 🚹 Plan akci MZK          | » 📙 Ostatní záloži                    |
|                                  |                                         |                      |                                   |               |                             |                        |                      |                   | Nach             | ázíte se mimo svo  | u instituci? Přístup k p | olným textům získáte přihlášením zde. |
|                                  |                                         |                      |                                   |               |                             |                        |                      |                   |                  | -                  | 4 _                      | (A) 0-10-                             |
| Elektro                          | onická knižnica                         |                      |                                   |               |                             |                        |                      |                   |                  |                    |                          | Cestina                               |
|                                  | Zpět na výsledky vyhle                  | edávání              |                                   |               |                             |                        |                      |                   |                  |                    |                          |                                       |
|                                  | · _p=:                                  |                      |                                   |               |                             |                        |                      |                   |                  |                    |                          |                                       |
|                                  | Předmětová hesla                        |                      |                                   | ✓ barl        | ey malt*                    |                        |                      |                   |                  |                    | •                        |                                       |
|                                  |                                         | ) (šeskos sele       |                                   |               |                             |                        |                      |                   |                  |                    | θX                       |                                       |
|                                  | AND                                     | vsecnna pole         |                                   | ·             |                             |                        |                      |                   |                  |                    | •                        |                                       |
|                                  | AND 🗸                                   | Všechna pole         |                                   | ~             |                             |                        |                      |                   |                  |                    | θX                       |                                       |
|                                  | Datum vydání                            |                      |                                   |               |                             |                        |                      |                   |                  |                    |                          |                                       |
|                                  | 1 rok 3 roky 5 let 10 let               |                      |                                   |               |                             | N/A                    | nžnost kr            | ombino            | ce nolí          | 2 000              | -átorů                   |                                       |
|                                  | 02.06.2012                              |                      | 02.06.2022                        |               | Ê                           |                        |                      | JIIDIIIa          | ce pon           | a oper             | atoru.                   |                                       |
|                                  | Méně vyhledávacích krit                 | térií >              |                                   |               |                             |                        |                      |                   |                  |                    |                          | •                                     |
|                                  | Typ obsahu (v Pokroč                    | čilém                | <b>Q</b> Klikněte pro vyhledávíní | Ob            | or (v Pokročilém            | <b>Q</b> Kliknět       | e pro vyhledávíní    | Jazyk             |                  | <b>Q</b> Klik      | něte pro vyhledávíní     |                                       |
|                                  |                                         |                      |                                   | ×y            | vzdělávání                  |                        |                      | 🗹 Vše             |                  |                    |                          | A                                     |
|                                  | Článek v odborném                       | časopise             |                                   |               | zemědělství                 |                        |                      | Abcházštin        | na               |                    |                          |                                       |
|                                  | Clánek z firemní liter                  | ratury               |                                   |               | zoologie                    |                        |                      | Afar              | _                |                    |                          |                                       |
|                                  |                                         |                      |                                   | <b>→</b>      | žurnalistika & mediální stu | ıdia                   | -                    |                   | a                |                    |                          | •                                     |
|                                  | Omezit na                               |                      |                                   | Vv            | loučit z výsledků           |                        |                      | Rozšiřte své      | vvhledávání      |                    |                          |                                       |
|                                  | <ul> <li>Záznamu s plným tev</li> </ul> | tem dostupným onl    | ine                               |               |                             |                        |                      | — Včetně zázr     | namů mimo fond \ | /ačí knihovny      |                          |                                       |
|                                  | Odborné vědecké ma                      | iteriály včetně rece | nzovaných                         | ✓ K           | nižní recenze               |                        |                      |                   |                  | asi kiinovriy      |                          |                                       |
|                                  | Záznamy v katalogu k                    | knihovny             |                                   |               | izertace                    |                        |                      |                   |                  |                    |                          |                                       |
|                                  | Pouze open access                       | ,                    |                                   |               |                             |                        |                      |                   |                  |                    |                          |                                       |
|                                  |                                         |                      |                                   |               |                             |                        |                      |                   |                  |                    |                          |                                       |

Slovenská lesnícka a drevárska knižnica pri Technickej univerzite vo Zvolene (SLDK)

https://www.library.sk/arl-sldk/sk/index/ Rovněž záznamy článků ze slovenských periodik.

### Summon:

https://sldk.summon.serialssolutions.com/#!/

Integrovány zahraniční licencované databáze. Není zde zapojen katalog se záznamy slovenských článků.

## **SLDK** Jednoduché vyhledávání

| 😜 (5986) Roundcube Webmail :: Př 🗙 🛛 🎯 Nová karta | 🗙 🛛 🎊 Výsledky vyhľadávania   S         | ovensi 🗙 🛛 🕙 Katalogy a databáze NK ČR                                                                                          | 🗙 🛛 🌍 Nová karta 🛛 🗙 🗙                                                                                     | //// Jednoduché vyhľadávanie   Slov     | 🗙 🧿 Nová karta        | ×   +           | ~ - 0 ×               |  |  |
|---------------------------------------------------|-----------------------------------------|----------------------------------------------------------------------------------------------------|----------------------------------------------------------------------------------------------------|-----------------------------------------|-----------------------|-----------------|-----------------------|--|--|
| ← → C (  library.sk/arl-sldk/sk/vyhladavanie/     |                                         |                                                                                                    |                                                                                                    | _                                       |                       | S 6 1           | z 🔶 🕲 🌲 🖬 🔕 🗄         |  |  |
| Vlastní odkazy 🛄 Importováno z apli 🔇 MZK 📝 N     | Voravska zemska k 💊 Roundcube Webmail 🛛 | 🗿 AUT - Základní vyhl 🧿 Google 🛯 🕬 I                                                                                            | Espacenet 🔣 Národní knihovna Č 🚹 http                                                                      | ps://docs.google 💈 Kalendář MZK         | 🝳 Vyhledávání v katal | 🚹 Plan akci MZK | » 📔 🔂 Ostatní záložky |  |  |
|                                                   | SLOVENSKÁ LESNÍ<br>PRI TECHNICKEJ       | CKA A DREVÁRSKA KNIŽNICA<br>UNIVERZITE VO ZVOLENE                                                                               | A :                                                                                                    | ١                                       | 📮 V košíku (0)        |                 | ĺ                     |  |  |
|                                                   | Vyhľadávanie Konto                      | Nastavenie účtu Pomoc                                                                                                    |                                                                                                    | L                                       | Prihlásenie           |                 |                       |  |  |
|                                                   | Súvisiace stránky                       | Vypožičané dokumenty môž                                                                                                    |                                                                                                    |                                         |                       |                 |                       |  |  |
|                                                   | Jednoduché vyhľadávanie                 | do budovy knižnice.                                                                                                    | o budovy kniznice.<br>ľšetky dokumenty vypožičané v roku 2020 mali predĺženú dobu návratu len do 1.9.2021. |                                         |                       |                 |                       |  |  |
|                                                   | Rozšírené vyhľadávanie                  | Všetky dokumenty vypožičané                                                                                                    |                                                                                                    |                                         |                       |                 |                       |  |  |
|                                                   | História vyhľadávania                   | Normy sú dostupné cez službu                                                                                                    | Normy sú dostupné cez službu STN-online.                                                                   |                                         |                       |                 |                       |  |  |
|                                                   | Slovník                                 |                                                                                                    |                                                                                                    |                                         |                       |                 |                       |  |  |
|                                                   | Zdroje                                  | Predmet (kľúčové sle 🗸                                                                                                    | buk                                                                                                    | ×                                       | Hľadať                |                 |                       |  |  |
|                                                   |                                         | ● a súčasne 🔿 alebo 🔿 a ni                                                                                                    | ie                                                                                                    |                                         |                       |                 |                       |  |  |
|                                                   |                                         | Autor 🗸                                                                                                    | Hľadaný termín                                                                                             | -+                                      |                       |                 |                       |  |  |
|                                                   |                                         |                                                                                                    |                                                                                                    |                                         |                       |                 |                       |  |  |
|                                                   |                                         | Manuál pre vzdialený prístup<br>Výstupy publikačnej činnosti p<br>Novinky za posledný mesiac.<br>Viac na http://sldk.tuzvo.sk/. | do licencovaných zdrojov - <u>(</u> ) Ma<br>pracovníkov TU vo Zvolene - <u>[2]</u> N                       | anuál (PDF,0,8MB).<br>Manuál (PDF,2MB). |                       |                 |                       |  |  |
|                                                   |                                         | Prehľadávané zdroje zm                                                                                                    | eniť                                                                                                    |                                         |                       |                 |                       |  |  |
|                                                   |                                         | <ul> <li>Slovenská lesnícka a dre</li> </ul>                                                                                    | várska knižnica pri TU vo Zvolene                                                                          | e - Katalóg dokumentov SLD              | K 235523              |                 |                       |  |  |
|                                                   |                                         |                                                                                                    |                                                                                                    |                                         |                       |                 |                       |  |  |
|                                                   |                                         |                                                                                                    |                                                                                                    |                                         |                       |                 |                       |  |  |
|                                                   |                                         |                                                                                                    |                                                                                                    |                                         |                       |                 |                       |  |  |

## **SLDK** Výsledky

#### 🇣 (5986) Roundcube Webmail :: Při 🗙 🛛 🧑 Nová karta 🗙 🛷 Výsledky vyhľadávania | Slovens 🗙 🔕 Katalogy a databáze NK ČR 🗙 🧔 Nová karta 🗙 🍿 Výsledky vyhľadávania | Slovensi 🗙 🧕 Nová karta × | + library.sk/arl-sldk/sk/vysledky/?boolop1=and&field=SUBJECT&limv\_LGT=slo&term=buk&qt=facet&src=sldk\_un\_cat&limv\_DK=xcla A 19 1 $\leftarrow \rightarrow C$ п (M) 📙 Importováno z apli... 🚯 MZK 🔢 Moravska zemska k... 🥥 Roundcube Webmail 🚳 AUT - Základní vyhl... 🔓 Google 🧱 Espacenet 🐧 Ardoní knihovna Č... 🚹 https://docs.google... 🛽 Kalendář MZK 🍚 Vyhledávání v katal... 📮 Plan akci MZK Vlastní odkazy » 📃 Ostatní záložky V košíku (2) SLOVENSKÁ LESNÍCKA A DREVÁRSKA KNIŽNICA **PRI TECHNICKEJ UNIVERZITE VO ZVOLENE** 👤 Prihlásenie Vyhľadávanie Konto Nastavenie účtu Pomoc Súvisiace stránky 5 3 20 Nájdených záznamov: 253 2 9 Výsledky vyhľadávania Zasielanie noviniek (SDI). 11 Triedenie: Dátum vydania (zostupne), autor, názov \* Počet záznamov: 10 • Pôvodný dotaz Zobrazovacie formáty: Skrátený\* 📜 Do košíka 🔻 Upraviť dotaz Zdroje 1. Rast bukov v lesníckej opatere Nový dotaz Rast bukov v lesníckej opatere **Q** Chválová Katarína Filtrovať Lesník : časopis zamestnancov Lesy Slovenskej republiky, štátny podnik. Č. 7-8 (2021), s. 16-17. - : Lesy Slovenskej republiky, 2021 článok Odobrať filtre X xcla - ČLÁNKY 🔒 PERIODIKÁ-Suborný záznam periodika X Články 2021: 7-8 × slovenčina 🗮 Z košíka 🔰 Citácie 📕 Bookmark 📫 Vybrané dokumenty Prístupnosť vo spracovaniu 6 Spalné teplo hlavných frakcií nadzemnej biomasy □ fulltext na internete 6 buka (Fagus sylvatica L.), duba (Quercus Petraea (Matt.) Liebl. a hraba (Carpinus betulus L.) Predmetové heslo Spalné teplo hlavných frakcií nadzemnej biomasy buka (Fagus sylvatica L.), duba □ buk 153 článok (Quercus Petraea (Matt.) Liebl. a hraba (Carpinus betulus L.) : Caloric value of the main buk lesný 114 of above ground biomage for beech (Fegue eviluation I

## AGRICOLA https://agricola.nal.usda.gov/

- AGRICOLA = AGRICultural OnLine Access
- Databázi buduje National Agricultural Library (NAL) v Beltsville v USA.
- Obsahuje více než 6 milionů záznamů.
- National Agricultural Library Thesaurus – NALT:

https://agclass.nal.usda.gov/

 Pro pravostranné rozšíření používat otazník.

## AGRICOLA Vstup do databáze článků

| 🗣 (5987) Roundcube Webmail :: Při: 🗴 🔛 Welcome to AGRICOLA 🛛 🗴 🎯 Nová karta 🗴 🖉 Nová karta                                                                         | ×   +                              |                         |                                      |                   | ~ - 0 ×               |
|----------------------------------------------------------------------------------------------------|------------------------------------|-------------------------|--------------------------------------|-------------------|-----------------------|
| ← → C ( agricola.nal.usda.gov                                                                                                    |                                    |                         |                                      | 🛙 Q 🖻 🛠           | ) 🕈 🚳 🗯 🖬 🚳 🗄         |
| 👫 Vlastní odkazy 📋 Importováno z apli 💿 MZK 🔢 Moravska zemska k 🦕 Roundcube Webmail 💿 AUT - Základní vyhl G Google छ Esp                                           | spacenet 🛛 🔣 Národní knihovna Č    | https://docs.google 2 K | Kalendář MZK 🛛 🍳 Vyhledávání v katal | 🚹 Plan akci MZK   | » 🛛 🔂 Ostatní záložky |
| An official website of the United States government Here's how you know 🗸                                                                                          | ,                                  |                         |                                      |                   |                       |
| USDA AGRICOLA<br>U.S. DEPARTMENT OF AGRICULTURE                                                                                                    |                                    | Ask                     | k A Question   National Agr          | icultural Library |                       |
| Home About Us~ Help~ Create/Review Your Account                                                                                                    |                                    |                         |                                      |                   |                       |
| Welcome to AGRICOL                                                                                                    | A                                  |                         |                                      |                   |                       |
| Search AGRICOLA                                                                                                    | Go                                 |                         |                                      |                   |                       |
| AGRICOLA, a database produced by the <u>National Agricultural Library (NAL</u> ), con discipline.                                                                  | ntains over 6 million re           | cords encompassing a    | all aspects of agriculture ar        | nd allied         |                       |
| It consists of two subsets of records:                                                                                                    |                                    |                         |                                      |                   |                       |
| 1. Citations for journal articles that include abstracts (NAL Article Citation Data 2. Bibliographic records describing monographs, serials, audiovisual materials | abase)<br>s and online content fro | m around the world (NA  | AL Cataloging Database)              |                   |                       |
| Search in the Cataloging Database ONLY                                                                                                    | Search i                           | n the Article C         | Citation Database                    | e ONLY            |                       |
| Includes books, journals/serials, audiovisuals and other resources.                                                                                                | Includes jour                      | nal articles, book chap | oters and short reports.             |                   |                       |

Search the Catalog

#### Search for Articles

## AGRICOLA Základní vyhledávání

| 🗣 (5984) Roundcube Webmail :: Při: 🗙 🕴 🕝 Google 🛛 🗴 🔛 AGRICOLA Basic Search               | X 🖪 Moravská zemská knihovna v Brr 🗙 📔 🕂                                                                          | ~ - 0 ×                                    |
|-------------------------------------------------------------------------------------------|----------------------------------------------------------------------------------------------------|--------------------------------------------|
| ← → C ( agricola.nal.usda.gov/vwebv/selectDatabase.do?dbCode=AGRI2DB                      |                                                                                                    | 🔤 @ @ 🖈 🗢 🛛 M :                            |
| 👫 Vlastní odkazy 📃 Importováno z apli 🔕 MZK 📝 Moravska zemska k 🥥 Roundcube Webmail 🔇 AUT | Základní vyhl… 🔀 Google 🎫 Espacenet 🔣 Národní knihovna Č… 🚹 https://docs.google… 🛐 Kalendář MZK 🝳 Vyhledávání v k | catal 🚹 Plan akci MZK 🧼 📙 Ostatní záložky  |
| An official website of the United States government Her                                   | e <u>'s how you know</u> ∽                                                                                        |                                            |
|                                                                                           |                                                                                                    | _                                          |
| U.S. DEPARTMENT OF AGRICULTURE                                                            |                                                                                                    |                                            |
| MENU                                                                                      | <ul> <li>Nefunquií zde logické operátory</li> </ul>                                                               |                                            |
|                                                                                           |                                                                                                    | Log in to your account] [Holp]             |
|                                                                                           |                                                                                                    |                                            |
| Search My Account                                                                         | <ul> <li>Je možné používat oboustranné</li> </ul>                                                                 |                                            |
|                                                                                           | borní uvozovlav pro frázi                                                                                         |                                            |
| Basic Search                                                                              | поппі иходохку рго паді.                                                                                          |                                            |
| Database: NAL Article Citation Database [Change Database]                                 |                                                                                                    |                                            |
|                                                                                           |                                                                                                    | _                                          |
| Pasia Advanced Subject                                                                    |                                                                                                    | 🔍 View Your Search History                 |
| Basic Auvanceu Subject Autiloi                                                            |                                                                                                    | ·                                          |
|                                                                                           |                                                                                                    |                                            |
| search: spring barley                                                                     | All Fields                                                                                                    |                                            |
| Limit To: All Material                                                                    | Title                                                                                                    |                                            |
|                                                                                           | Title Begins With                                                                                                 |                                            |
| Records per page: 10 records per page 🗸                                                   | Subject                                                                                                    |                                            |
|                                                                                           | Journal Title                                                                                                    |                                            |
| Search Reset                                                                              | Author                                                                                                    |                                            |
|                                                                                           | Call Number                                                                                                    |                                            |
| Search Tips: enter words relating to your topic, use quotes to search p                   | arases: "world wid ISSN-ISBN-LCCN                                                                                 | portant terms: <b>*internet</b> , use ? to |
| truncate: browser?                                                                        | Command Search                                                                                                    |                                            |

## **AGRICOLA** Výsledky (ze základního vyhledávání)

#### 💊 (5988) Roundcube Webmail :: Příc 🗙 🛛 🔛 AGRICOLA Titles × 🗿 Nová karta ٥ 🗙 🛛 🍳 Výpůjčky × DeressReader.com | Detail View of × + agricola.nal.usda.gov/webv/search?searchArg="spring%20barley"&searchCode=SKEY^&setLimit=1&searchType=1&recCount=50&setLimit=2&filter=Y A M : С п ] Importováno z apli... 🚱 MZK 📝 Moravska zemska k... ؼ Roundcube Webmail 🚱 AUT - Základní vyhl... 🕞 Google छ Espacenet 🔣 Národní knihovna Č... 🚹 https://docs.google... 🚺 Kalendář MZK 🍳 Vyhledávání v katal... 🚹 Plan akci MZK Vlastní odkazy Ostatní záložky Search My Account Niew Your Search History New Search : Go **Titles**

Database:NAL Article Citation Database

#### 608 results found

Subject("spring barley") (Filtered)(DATE=2012-)

| Print Export E-mail Select Page All                                                                                                    | Sort By: 🗸 🗸                                                                                                    |
|----------------------------------------------------------------------------------------------------|----------------------------------------------------------------------------------------------------|
| <ul> <li>Conversion the emergence of Echinochloa crus-galli populations in different locations. Part I: Variations in emergence timing and behaviour of two populations in different locations. Part I: Variations in emergence timing and behaviour of two populations in different locations. Part I: Variations in emergence timing and behaviour of two populations in different locations. Part I: Variations in emergence timing and behaviour of two populations in different locations. Part I: Variations in emergence timing and behaviour of two populations in different locations. Part I: Variations in emergence timing and behaviour of two populations in different locations. Part I: Variations in emergence timing in voice-Esnal, Aritz 2022</li> <li>Effects of mixed intercropping on the agronomic parameters of two organically grown malting barley cultivars (Hordeum vulgare) in Northwest Germany. Reuter, Tobias 2022</li> </ul> | Filter Your Search:<br>remove filter: 2012 And After<br>add filter: English language materials<br>add filter: Serial<br>add filter: Electronic Resources |
| Genetic analysis toward more nutritious barley grains for a food secure world<br>Thabet, Samar G.<br>2022                                                                                                    |                                                                                                    |
| 4 Influence of predecessor crops on the yield of spring barley under the protection of forest belt                                                                                                    |                                                                                                    |

1 2 3 ... 13 Next ▶

## AGRICOLA Pokročilé vyhledávání

| 🈜 (5988) Roundcub | e Webmail :: Příc 🗙 🔛 AGRICOLA Advanced Search 🛛 🗙 🎯 Nová karta        | 🗙 🛛 🍳 Výpůjčky          | ×   🔎 Press              | sReader.com   Det | ail View of 🗙 📔 🕂    |                                       |                   | ~ - 0 ×               |
|-------------------|------------------------------------------------------------------------|-------------------------|--------------------------|-------------------|----------------------|---------------------------------------|-------------------|-----------------------|
| ← → C 🌘           | agricola.nal.usda.gov/vwebv/searchAdvanced                             |                         |                          |                   |                      |                                       | \$ Q B            | 🖈 🔶 🚳 🗯 🖬 🚳 🗄         |
| Vlastní odkazy    | 🗌 Importováno z apli 🔇 MZK 🔢 Moravska zemska k 🥥 Roundcube Webmail 🔇 A | JT - Základní vyhl 🕒 Go | oogle 📴 Espacenet 🔀 Náro | dní knihovna Č    | ttps://docs.google 2 | Kalendář MZK 🛛 🥹 Vyhledávání v katal. | 🚹 Plan akci MZK   | » 📔 📙 Ostatní záložky |
| Basic             | Advanced Subject Author                                                |                         |                          |                   |                      |                                       | < <u> Niew Yo</u> | our Search History    |
| Search:           | parthenium weed                                                        |                         | as a phrase  ∽           | within            | Keyword Anyw         | here 🗸                                |                   |                       |
|                   | AND V                                                                  |                         |                          |                   |                      |                                       |                   |                       |
|                   |                                                                        |                         | all of these 🗸           | within            | Keyword Anywh        | nere 🗸                                |                   |                       |
|                   | AND V                                                                  |                         |                          |                   |                      |                                       |                   |                       |
|                   |                                                                        |                         | all of these v           | within            | Keyword Anywh        | nere 🗸                                |                   |                       |
| Year:             | Current Material V                                                     |                         |                          |                   |                      |                                       |                   |                       |
| ○ From            | То                                                                     |                         |                          |                   |                      |                                       |                   |                       |
| Location:         | All Locations V                                                        |                         |                          |                   |                      |                                       |                   |                       |
| Place:            | All Places ~                                                           | ·                       |                          |                   |                      |                                       |                   |                       |
| Туре:             | All Types                                                              |                         |                          |                   |                      |                                       |                   |                       |
| Format:           | All Formats                                                            |                         |                          |                   |                      |                                       |                   |                       |
| Language:         | English                                                                | ~                       |                          |                   |                      |                                       |                   |                       |
| Media:            | All Media V                                                            |                         |                          |                   |                      |                                       |                   |                       |
| Records per       | r page: <mark>10 records per page ∽</mark>                             |                         |                          |                   |                      |                                       |                   |                       |
| Search            | Reset                                                                  |                         |                          |                   |                      |                                       |                   |                       |

# AGRICOLA

### Výsledky (z pokročilého vyhledávání)

| 楶 (5988) Roundcu                    | be Webmail :: Příc 🗙 | AGRICOLA Titles       | ×               | 🧿 Nová karta         | 🗙   🍳 Výpi            | ůjčky    | ×   🕻           | PressReader.com   Detail Vi | ew of 🗙   🕂         |              |                       |                 |     | × -        | - 0           | ×    |
|-------------------------------------|----------------------|-----------------------|-----------------|----------------------|-----------------------|----------|-----------------|-----------------------------|---------------------|--------------|-----------------------|-----------------|-----|------------|---------------|------|
| $\leftrightarrow$ $\rightarrow$ C ( | agricola.nal.usda.   | gov/vwebv/searchResul | ts?searchId=280 | 02&recPointer=0&recC | ount=50               |          |                 |                             |                     |              |                       | <b>⊑</b> ⊕      | @ ☆ | 🔶 🔘 🗯      | • 🗉 🚺         | :    |
| Vlastní odkazy                      | 📙 Importováno z ap   | i 🔇 MZK 🖊 Mor         | avska zemska k  | 😜 Roundcube Webmail  | 🚯 AUT - Základní vyhl | G Google | EPO Espacenet N | 🖁 Národní knihovna Č 🚹      | https://docs.google | Kalendář MZK | 🝳 Vyhledávání v katal | 🚹 Plan akci MZK |     | »          | 📙 Ostatní zál | ožky |
| Search                              | Му Ассоц             | INT                   |                 |                      |                       |          |                 |                             |                     |              |                       |                 |     |            |               |      |
| New                                 | Search :             |                       |                 |                      |                       | Go       | 🔍 View          | Your Search H               | listory             |              |                       |                 |     |            |               | ľ    |
| Title                               | S                    |                       |                 |                      |                       |          |                 |                             |                     |              |                       |                 |     |            |               |      |
| Database                            | :NAL Article         | Citation Dat          | abase           |                      |                       |          |                 |                             |                     |              |                       |                 |     |            |               |      |
| 82 resul                            | ts found             |                       |                 |                      |                       |          |                 |                             |                     |              |                       |                 |     |            |               |      |
| Keyword Ar                          | ywhere(parth         | enium weed)(LA        | NG=ENG)         |                      |                       |          |                 |                             |                     |              |                       |                 |     |            |               |      |
| Edit Sea                            | rch )                |                       |                 |                      |                       |          |                 |                             |                     |              |                       |                 |     |            |               |      |
|                                     |                      |                       |                 |                      |                       |          |                 |                             |                     |              |                       |                 |     | 1 <u>2</u> | Next ▸        | L    |
| C P                                 | rint Expo            | ort – E-mail          | ) Sel           | ect 🗌 Page           |                       |          |                 |                             |                     |              | Sort By:              | Author          |     |            | ~             |      |
|                                     |                      |                       |                 |                      |                       |          |                 |                             |                     |              |                       | Titlo           |     |            |               |      |

 Pichanced biological control of Parthenium by release of female dominated sex ratio population of *Sygogramma bicolorata Pallister*  2022 Sushilkumar,

 Vind dispersal of seeds of Parthenium hysterophorus L. (Asteraceae) contributes to its steady invasion and spread 2022 Mao, Runping

## AGRICOLA Zkrácený záznam

# 

7

of 92 No.

| 🥥 (5988) Round                                | dcube Webmail :: Příc 🗙 |              | A Holdings Information $	imes$ | 🧿 Nová karta          | 🗙   🍳 Výpů            | jčky     | ×             | PressReader.com   De | tail View of 🗙 📔 🕂  |                                  |                       |                           | ~ ·      | - 0             | ×      |
|-----------------------------------------------|-------------------------|--------------|--------------------------------|-----------------------|-----------------------|----------|---------------|----------------------|---------------------|----------------------------------|-----------------------|---------------------------|----------|-----------------|--------|
| $\leftrightarrow \  \   \rightarrow \  \   C$ | agricola.nal.usda.      | gov/vwebv/hc | oldingsInfo?searchId=28        | 002&recCount=50&recPo | inter=6&bibld=4232480 | )6       |               |                      |                     |                                  |                       | \$ @ @ \$                 | * 🔹 🔹    | • 🗆 🕚           | :      |
| Vlastní odkaz                                 | / 📙 Importováno z ap    | li 🔇 MZK     | 🚺 Moravska zemska k            | 🈜 Roundcube Webmail   | S AUT - Základní vyhl | G Google | EPO Espacenet | 🔣 Národní knihovna Č | https://docs.google | <ol> <li>Kalendář MZK</li> </ol> | 🍳 Vyhledávání v katal | 🚹 Plan akci MZK           | »        | 📙 Ostatní zá    | ložky  |
| Search                                        | му Ассон                | unt          |                                |                       |                       |          |               |                      |                     |                                  |                       | [ <u>Log in</u> to your : | account] | [ <u>Help</u> ] | ^<br>_ |
| Nev                                           | / Search :              |              |                                |                       |                       | Go       | 🗟 Viev        | w Your Searc         | n History           |                                  |                       |                           |          |                 |        |
|                                               |                         |              |                                |                       |                       |          |               |                      |                     |                                  |                       |                           |          |                 |        |

|                                    |                                                                                                    | The Prev 7 of 62 Next 7                                                                    |
|------------------------------------|----------------------------------------------------------------------------------------------------|--------------------------------------------------------------------------------------------|
| Suppressing <mark>partheniu</mark> | <mark>Im</mark> weed with beneficial plants in Australian grasslands                                                 | This item                                                                                  |
| Title:                             | Suppressing parthenium weed with beneficial plants in Australian grasslands                                          | • <u>MARC Record</u>                                                                       |
| Author:                            | <u>Shabbir, Asad</u>                                                                                                 | · <u>Fuil Record</u>                                                                       |
| Other Author(s):                   | <u>Ali, Sadiq</u><br><u>Khan, Ijaz Ahmad</u><br><u>Belgeri, Amalia</u><br><u>Khan, Naeem</u><br><u>Adkins, Steve</u> | Actions<br>· <u>Onsite Request</u><br>· <u>Print</u><br>· <u>E-mail</u><br>· <u>Export</u> |
| Found in:                          | International journal of pest management. 2021 Apr. 3, v. 67, no. 2                                                  | Login to Activate Document Delivery                                                        |
| Descriptions:                      | p. 114-120.                                                                                                    | Login to Additate Document Denvery                                                         |
| Electronic Resource:               | Available from publisher's site                                                                                      |                                                                                            |

## AGRICOLA Úplný záznam

| 楶 (5988) Roundcube           | e Webmail :: Příc 🗙        | AGRICOLA Holdings Information ×                                                                                                    | 🕥 Nová karta                                                                                                    | 🗙 🛛 🍳 Výpůjčky                                                                                                    | ×                                                                                                    | PressReader.com   Detai                                                                                                    | l View of 🗙 📔 🕂                                                                                                    |                                                                                                    |                                                                                                    |                                                                                                    | ~ -        | ٥            | ×    |
|------------------------------|----------------------------|----------------------------------------------------------------------------------------------------|----------------------------------------------------------------------------------------------------|----------------------------------------------------------------------------------------------------|----------------------------------------------------------------------------------------------------|----------------------------------------------------------------------------------------------------|----------------------------------------------------------------------------------------------------|----------------------------------------------------------------------------------------------------|----------------------------------------------------------------------------------------------------|----------------------------------------------------------------------------------------------------|------------|--------------|------|
| ← → C 🔒                      | agricola.nal.usda.         | gov/vwebv/fullHoldingsInfo?searchId=                                                                                                    | 28002&recPointer=6&recCo                                                                                                    | ount=50&bibld=42324806                                                                                                    |                                                                                                    |                                                                                                    |                                                                                                    |                                                                                                    | <u>E</u> y                                                                                                    | Q 🖻 🖈 🔶                                                                                                    | •          |              | :    |
| Vlastní odkazy               | Importováno z ap           | ili 🚱 MZK 🚺 Moravska zemska k                                                                                                    | Roundcube Webmail                                                                                                    | AUT - Základní vvhl G Google                                                                                                    | Epo Espacenet                                                                                                    | Národní knihovna Č                                                                                                    | https://docs.google                                                                                                    | Z Kalendář MZK Q Vvhl                                                                                                    | edávání v katal 🚹 Plan akc                                                                                        | :i MZK                                                                                                    | » 🗌        | Ostatní zálo | ožky |
|                              |                            | •                                                                                                    |                                                                                                    | ,,                                                                                                    |                                                                                                    |                                                                                                    |                                                                                                    | <b>-</b>                                                                                                    | •                                                                                                    | Titles Pre                                                                                                    | / of 82    | 2 Next )     |      |
| Suppressing <mark>p</mark> a | arthenium <mark>w</mark> e | eed with beneficial plants ir                                                                                                    | n Australian grasslar                                                                                                    | nds                                                                                                    |                                                                                                    |                                                                                                    |                                                                                                    |                                                                                                    |                                                                                                    | This item                                                                                                    | -          |              | 1    |
| Title:                       |                            | Suppressing parthenium weed                                                                                                    | with beneficial plants in Au                                                                                                    | ustralian grasslands                                                                                                    |                                                                                                    |                                                                                                    |                                                                                                    |                                                                                                    |                                                                                                    | · MARC Record                                                                                                    |            |              |      |
| Author:                      |                            | Shabbir, Asad                                                                                                    |                                                                                                    |                                                                                                    |                                                                                                    |                                                                                                    |                                                                                                    |                                                                                                    |                                                                                                    | Full Record                                                                                                    |            |              |      |
| Other Author(s):             |                            | <u>Ali, Sadiq</u><br><u>Khan, Jjaz Ahmad</u><br><u>Belgeri, Amalia</u><br><u>Khan, Naeem</u><br>Adkins, Steve                                                                                                    |                                                                                                    |                                                                                                    |                                                                                                    |                                                                                                    |                                                                                                    |                                                                                                    |                                                                                                    | Actions <ul> <li><u>Onsite Reques</u></li> <li><u>Print</u></li> <li><u>E-mail</u></li> <li><u>Export</u></li> </ul> | L          |              |      |
| Abstract:                    |                            | Parthenium hysterophorus is ar fodder species that can suppres                                                                                                    | n alien invasive <mark>weed</mark> infests<br>se biomass production of                                                                                                    | sting grasslands in many coun<br>parthenium weed. In the prese                                                                                                    | ries around th<br>nt study, a tota                                                                                        | e world, including Austra<br>I of 11 fodder species we                                                                                                 | lia. Previous studies<br>ere tested for their ab                                                                            | have identified several na<br>ility to suppress growth of                                                                                                    | tive and introduced<br>parthenium weed, of                                                                        | Login to Activate Do                                                                                                 | cument Del | livery       |      |
|                              |                            | which, seven were sown at Inju<br>Clitoria ternatea, Cenchrus cilia<br>Eragrostis leptostachya had no<br>introduced species, i.e. D. milar<br>producing sizeable fodder biom<br>contrasting locations and theref | ne and Mungallala in Que<br>ris and Chamaecrista rotu<br>significant effect. Cenchru<br>njiana, Chloris gayana and<br>ass (260 to 400 g m-²). Th<br>ore show promise as pote | ensland, Australia, with some<br>undifolia significantly reduced e<br>us ciliaris and C. ternatea proo<br>d C. rotundifolia and one native<br>ne findings support the view th<br>ential tool for improved manage | species tested<br>hoot dry bioma<br>uced large am<br>species, i.e. [<br>at certain introo<br>ement of <mark>parthe</mark> | at both locations. At the<br>ass of parthenium weed<br>ounts of dry fodder biom<br>Dichanthium sericeum sig<br>duced and native pasture<br>enium weed. | Injune site, four intro<br>by 60 to 80%, while t<br>ass, i.e. 404 and 360<br>gnificantly reduced dr<br>plant species can si | duced pasture species, i.e.<br>wo native species, i.e. Bo<br>g m <sup>-2</sup> , respectively. At the<br>y biomass of <mark>parthenium</mark><br>uppress the growth of part | e. Digitaria milanjiana,<br>thriochloa macra and<br>Mungallala site, three<br>weed by >80%,<br>henium weed at two |                                                                                                    |            |              | -    |
| Found in:                    |                            | International journal of pest mar                                                                                                    | nagement. 2021 Apr. 3, v.                                                                                                    | 67, no. 2                                                                                                    |                                                                                                    |                                                                                                    |                                                                                                    |                                                                                                    |                                                                                                    |                                                                                                    |            |              |      |
| Descriptions:                |                            | p. 114-120.                                                                                                    |                                                                                                    |                                                                                                    |                                                                                                    |                                                                                                    |                                                                                                    |                                                                                                    |                                                                                                    |                                                                                                    |            |              |      |
| Subjects:                    |                            | Bothriochloa macra                                                                                                    |                                                                                                    |                                                                                                    |                                                                                                    |                                                                                                    |                                                                                                    |                                                                                                    |                                                                                                    |                                                                                                    |            |              |      |
|                              |                            | Cenchrus ciliaris                                                                                                    |                                                                                                    |                                                                                                    |                                                                                                    |                                                                                                    |                                                                                                    |                                                                                                    |                                                                                                    |                                                                                                    |            |              |      |
|                              |                            | Chloris gayana                                                                                                    |                                                                                                    |                                                                                                    |                                                                                                    |                                                                                                    |                                                                                                    |                                                                                                    |                                                                                                    |                                                                                                    |            |              |      |
|                              |                            | <u>Clitoria ternatea</u>                                                                                                    |                                                                                                    |                                                                                                    |                                                                                                    |                                                                                                    |                                                                                                    |                                                                                                    |                                                                                                    |                                                                                                    |            |              |      |
|                              |                            | <u>Dichanthium</u>                                                                                                    |                                                                                                    |                                                                                                    |                                                                                                    |                                                                                                    |                                                                                                    |                                                                                                    |                                                                                                    |                                                                                                    |            |              |      |
|                              |                            | <u>Digitaria milanjiana</u>                                                                                                    |                                                                                                    |                                                                                                    |                                                                                                    |                                                                                                    |                                                                                                    |                                                                                                    |                                                                                                    |                                                                                                    |            |              |      |
|                              |                            | Eragrostis                                                                                                    |                                                                                                    |                                                                                                    |                                                                                                    |                                                                                                    |                                                                                                    |                                                                                                    |                                                                                                    |                                                                                                    |            |              |      |
|                              |                            | Partnenium nysterophorus                                                                                                    |                                                                                                    |                                                                                                    |                                                                                                    |                                                                                                    |                                                                                                    |                                                                                                    |                                                                                                    |                                                                                                    |            |              |      |
|                              |                            | forage                                                                                                    |                                                                                                    |                                                                                                    |                                                                                                    |                                                                                                    |                                                                                                    |                                                                                                    |                                                                                                    |                                                                                                    |            |              |      |
|                              |                            | indigenous species                                                                                                    |                                                                                                    |                                                                                                    |                                                                                                    |                                                                                                    |                                                                                                    |                                                                                                    |                                                                                                    |                                                                                                    |            |              |      |
|                              |                            | introduced species                                                                                                    |                                                                                                    |                                                                                                    |                                                                                                    |                                                                                                    |                                                                                                    |                                                                                                    |                                                                                                    |                                                                                                    |            |              |      |
|                              |                            | invasive species                                                                                                    |                                                                                                    |                                                                                                    |                                                                                                    |                                                                                                    |                                                                                                    |                                                                                                    |                                                                                                    |                                                                                                    |            |              |      |
|                              |                            | pasture plants                                                                                                    |                                                                                                    |                                                                                                    |                                                                                                    |                                                                                                    |                                                                                                    |                                                                                                    |                                                                                                    |                                                                                                    |            |              |      |
|                              |                            | pastures                                                                                                    |                                                                                                    |                                                                                                    |                                                                                                    |                                                                                                    |                                                                                                    |                                                                                                    |                                                                                                    |                                                                                                    |            |              |      |
|                              |                            | pest management                                                                                                    |                                                                                                    |                                                                                                    |                                                                                                    |                                                                                                    |                                                                                                    |                                                                                                    |                                                                                                    |                                                                                                    |            |              |      |
|                              |                            | weeds                                                                                                    |                                                                                                    |                                                                                                    |                                                                                                    |                                                                                                    |                                                                                                    |                                                                                                    |                                                                                                    |                                                                                                    |            |              |      |
|                              |                            | Queensland                                                                                                    |                                                                                                    |                                                                                                    |                                                                                                    |                                                                                                    |                                                                                                    |                                                                                                    |                                                                                                    |                                                                                                    |            |              |      |
| Electronic Resource:         |                            | Available from publisher's site                                                                                                    |                                                                                                    |                                                                                                    |                                                                                                    |                                                                                                    |                                                                                                    |                                                                                                    |                                                                                                    |                                                                                                    |            |              |      |

#### Control Number:

# AGRICOLA

# 

#### Tezaurus NALT – vyhledávání deskriptorů

| 🔍 (5988) Roundcube Webmail :: Pří 🗴 🔛 AGRICOLA Subject Search 🛛 🗙 🥝 AGRICOLA Advanced Search 🛛 🗙   | 🧿 Nová karta 🗙 🛛 🔍 Výpůjčky 🗙 🗍 🔎 PressReader.com   Detail View of 🗙 📔 🕂                                | ~ - 0 ×                                     |
|----------------------------------------------------------------------------------------------------|----------------------------------------------------------------------------------------------------|---------------------------------------------|
| ← → C  agricola.nal.usda.gov/vwebv/searchSubject                                                   |                                                                                                    | 🔤 @ 🖻 🖈 🔿 🚳 🗯 🗖 🚺 i                         |
| 📑 Vlastní odkazy 📙 Importováno z apli 📀 MZK 🔢 Moravska zemska k 🦕 Roundcube Webmail 📀 AUT - Záklas | dní vyhl Ġ Google 國 Espacenet 🔣 Národní knihovna Č 🚹 https://docs.google 😰 Kalendář MZK 🍳 Vyhledávání v | katal 🚹 Plan akci MZK 🛛 🔪 🗌 Ostatní záložky |
| An official website of the United States government Here's                                         | <u>how you know</u> ∽                                                                                   |                                             |
|                                                                                                    |                                                                                                    |                                             |
| U.S. DEPARTMENT OF AGRICULTURE                                                                     | Hledání článků prostřednictvím                                                                          |                                             |
| MENU                                                                                               | výrazů/deskrintorů z tezauru může                                                                       |                                             |
|                                                                                                    |                                                                                                    | [Log in to your account] [Holp]             |
|                                                                                                    | ushadhil hiedani a vest k relevanlnim                                                                   |                                             |
| Search My Account                                                                                  | výsledkům.                                                                                              |                                             |
|                                                                                                    |                                                                                                    |                                             |
| Subject Search                                                                                     |                                                                                                    |                                             |
| Database: NAL Article Citation Database [Change Database]                                          |                                                                                                    |                                             |
| · · · · · · · · · · · · · · · · · · ·                                                              |                                                                                                    |                                             |
| Rasia Advanced Subject Author                                                                      |                                                                                                    | 🔍 View Your Search History                  |
|                                                                                                    |                                                                                                    | ·                                           |
| Outinut horlow                                                                                     |                                                                                                    |                                             |
| Subject: Darley                                                                                    |                                                                                                    |                                             |
| Records per page: 50 records per page ∽                                                            |                                                                                                    |                                             |
|                                                                                                    |                                                                                                    |                                             |
| Search Reset                                                                                       |                                                                                                    |                                             |
|                                                                                                    |                                                                                                    |                                             |
| Search Tips: Enter library defined subject headings: accounting periodica                          | als or united states civil war                                                                          |                                             |

## **AGRICOLA** Tezaurus NALT – výsledky hledání

| 📢 (5988) Roundcube Webmail 🗄 Příc 🗙 🔛 AGRICOLA Subjects 🗙      | 🚱 AGRICOLA Advanced Search 🛛 🗙 🛛 💿 Nová karta     | 🗙   🍳 Výpůjčky 🛛 🗙 🖡 🔎 PressReader.ce                                                                                        | om   Detail View of 🗙 📔 🕂                          | ~ - 0 X                |
|----------------------------------------------------------------|---------------------------------------------------|----------------------------------------------------------------------------------------------------|----------------------------------------------------|------------------------|
| ← → C                                                          | ksearchCode=SUBJ%40&recCount=50&searchType=3&page | e.search.search.button=Search                                                                                                |                                                    | २ 🖻 🖈 🕈 🕲 🖈 🗖 🚺 🗄      |
| Vlastní odkazy 📃 Importováno z apli 🔇 MZK 🔢 Moravska zemska k  | 🖕 Roundcube Webmail 🔇 AUT - Základní vyhl G Goog  | yle 🚥 Espacenet 🔣 Národní knihovna Č 🚹 https://docs.google 🗾 K                                                               | íalendář MZK 🛛 🤤 Vyhledávání v katal 🚹 Plan akci M | IZK » Costatní záložky |
| Subjects<br>54 results found<br>Subject(barley)<br>Edit Search |                                                   | Vhodné výrazy z tezauru je<br>přepsat do vyhledávací mas<br>Systém neumožňuje automa<br>přenos výrazu z tezauru do<br>masky. | nutné<br>sky.<br>atický<br>rešeršní                | 1 2 <b>Next ▸</b>      |

#### BaMMV (Barley mild mosaic virus)

Titles: 0

Type: National Agricultural Library subject headings

See: Barley mild mosaic virus

#### <u>barley</u>

Titles: 17462

- Type: National Agricultural Library subject headings
  - Note: Use for barley in general; For barley as an animal feed, USE feed barley; For barley used for malting USE malting barley.
  - Broader Term: <u>barley products</u>
  - Broader Term: <u>small cereal grains</u>
  - Broader Term: <u>small grains</u>
  - Narrower Term: <u>spring barley</u>
  - Narrower Term: <u>summer barley</u>
  - Narrower Term: <u>summer barley</u>
  - Narrower Term: winter barley
  - See Also: barley straw
  - See Also: feed barley
  - See Also: Hordeum vulgare

## **AGRICOLA** Tezaurus NALT – záznam deskriptoru

|               |                                                    |                                  |                      |                                    |                     |                |                       |                 |     |            |            | _     |
|---------------|----------------------------------------------------|----------------------------------|----------------------|------------------------------------|---------------------|----------------|-----------------------|-----------------|-----|------------|------------|-------|
| 😜 (5984) Rour | ndcube Webmail :: Příc 🗙 📔 🌀 Google 🛛 🗙            | AGRICOLA Subjects X              | 3 Moravská zemská kn | cnihovna v Brn 🗙 🛛 🕂               |                     |                |                       |                 | ~   | -          | ٥          | ×     |
| - > C         | agricola.nal.usda.gov/vwebv/search?searchType=3&se | archCode=SUBJ&searchArg=feed%20b | arley                |                                    |                     |                |                       | \$ Q & ☆        | 🔶 🐵 | <b>*</b> E |            | :     |
| Vlastní odka: | zy 📃 Importováno z apli 🔇 MZK 📝 Moravska zemska k. | 💊 Roundcube Webmail 🔇 AUT - Zák  | ladní vyhl Ġ Google  | 🛚 📴 Espacenet 🔣 Národní knihovna Č | https://docs.google | 3 Kalendář MZK | Q Vyhledávání v katal | 🚹 Plan akci MZK | *   | 📙 🤇        | Ostatní zá | ložky |
| Nev           | w Search :                                         |                                  | Go                   | 🔍 View Your Search                 | History             |                |                       |                 |     |            |            | •     |

#### Subjects

#### 1 results found

Subject(feed barley)

(Edit Search )

eed barley

Titles: 240

Type: National Agricultural Library subject headings

Note: Use for barley used as feed for animals; for barley used for malting USE malting barley; for barley in general USE barley.

Broader Term: <u>barley products</u>

Broader Term: <u>feed grains</u>

See Also: barley

Search Tips: Select a specific heading to display the titles for that heading or follow a cross-reference to get to a more appropriate heading.

1

## AGRICOLA Hledání přes rejstřík autorů

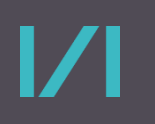

| AGRICOLA Author Search × +                                                            |                                                                                                    | v – 0                             | ×        |
|---------------------------------------------------------------------------------------|----------------------------------------------------------------------------------------------------|-----------------------------------|----------|
| ← → C  ⓐ agricola.nal.usda.gov/vwebv/searchAuthor                                     |                                                                                                    | 🕸 Q 🖻 🖈 🕈 🛛 M                     | :        |
| 🚦 Vlastní odkazy 📙 Importováno z apli 🔇 MZK 🎼 Moravska zemska k 🥥 Roundcube Webmail 🔇 | i AUT - Základní vyhl 🬀 Google 🚥 Espacenet 🔣 Národní knihovna Č 🚹 https://docs.google 🖪 Kalendář MZK 🍳 Vyhledávání v katal | 🚹 Plan akci MZK 🧼 📙 Ostatní zé    | iložky   |
| An official website of the United States government                                   | <u>Here's how you know</u> ∽                                                                                               |                                   |          |
|                                                                                       |                                                                                                    |                                   |          |
| U.S. DEPARTMENT OF AGRICULTURE                                                        |                                                                                                    |                                   |          |
| MENU                                                                                  |                                                                                                    |                                   |          |
|                                                                                       |                                                                                                    | [Log in to your account] [Help]   |          |
| Search My Account                                                                     |                                                                                                    |                                   |          |
| Author Search                                                                         |                                                                                                    |                                   |          |
| Database: NAL Article Citation Database [Change Databas                               | <u>e]</u>                                                                                                    |                                   |          |
| Basic Advanced Subject Author                                                         |                                                                                                    | ⊲ <u>View Your Search History</u> | <i>.</i> |
| Last Name                                                                             | Initials or First Name                                                                                                    |                                   |          |
| Author: Neruda                                                                        | Petr                                                                                                    |                                   |          |
| Records per page: 50 records per page ∽                                               |                                                                                                    |                                   |          |
|                                                                                       |                                                                                                    |                                   |          |
| Search Reset                                                                          |                                                                                                    |                                   |          |
|                                                                                       |                                                                                                    |                                   |          |
| Search Tips: Enter the authors last name and as much of the first n                   | name as you know: <b>longfellow h</b> , enter a company or association name in the last name field: a                      | american chemical society         |          |

## AGRICOLA Abecední seznam autorů

# 

| AGRICOLA Authors × +                                              |                                                                                                    | ✓ - □ ×                                                         |
|-------------------------------------------------------------------|----------------------------------------------------------------------------------------------------|-----------------------------------------------------------------|
| ← → C                                                             | earchArgt2 = Petr & searchCode = NAME % 28 & recCount = 50 & searchType = 4 & page. search. search. button = Search March Ma | ¤ Q છ ☆ 🔶 🗰 🖬 🚺 :                                               |
| 📕 Vlastní odkazy 📃 Importováno z apli 🕥 MZK 📝 Moravska zemska k 🧯 | 🖕 Roundcube Webmail 💿 AUT - Základní vyhl… 🔓 Google 🔯 Espacenet 🔣 Národní knihovna Č… 🚹 https://docs.google 🛽 Kalendář N                                                                                                    | MZK 🍳 Vyhledávání v katal 🚹 Plan akci MZK 🛛 👋 📙 Ostatní záložky |
| New Search :                                                      | Go Siew Your Search History                                                                                                    |                                                                 |
| Author(Neruda Petr)<br>Edit Search                                | Po odkliknutí jména autora se<br>objeví záznamy jeho prací.                                                                                                    | ✓ Prev Next ▶                                                   |
|                                                                   |                                                                                                    |                                                                 |
| Neruda, Petr                                                      |                                                                                                    |                                                                 |
| Titles: 6                                                         |                                                                                                    |                                                                 |
| Type: personal name                                               |                                                                                                    |                                                                 |
| Nerudova, Jana                                                    |                                                                                                    |                                                                 |
| Titles: 1                                                         |                                                                                                    |                                                                 |
| Type: personal name                                               |                                                                                                    |                                                                 |
| <u>Nerudová, Z.</u>                                               |                                                                                                    |                                                                 |
| Titles: 1                                                         |                                                                                                    |                                                                 |
| Type: personal name                                               |                                                                                                    |                                                                 |
|                                                                   |                                                                                                    |                                                                 |
| <u>Nerudová, Zdeňka</u>                                           |                                                                                                    |                                                                 |
| Titles: 6                                                         |                                                                                                    |                                                                 |

**Type:** personal name

# AGRIS

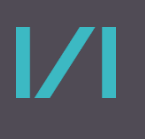

### https://agris.fao.org/agris-search/index.do

- Agricultural Science and Technology
   Information System.
- Databáze obsahuje asi 14 milionů záznamů od 461 poskytovatelů v 90 jazycích.
- Zachycuje články, knihy, kapitoly z knih, data a šedou literauru (vědecké a technické zprávy, konferenční příspěvky).
- Databázi buduje FAO Food and Agriculture Organization of United Nations.

## **AGRIS** Vyhledávací možnosti

#### Lze používat oboustranné horní uvozovky pro frázi.

Není k dispozici help.

#### Ze zkušeností vyplývá, že lze zde používat

- hvězdičku na konci slova jako náhradu za libovolný počet znaků,
- otazník na konci slova jako náhradu za 1 znak,
- operátory AND a OR,
- deskriptory z tezauru AGROVOC.

## **AGRIS** Vyhledávání

Contact Us

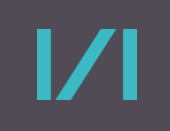

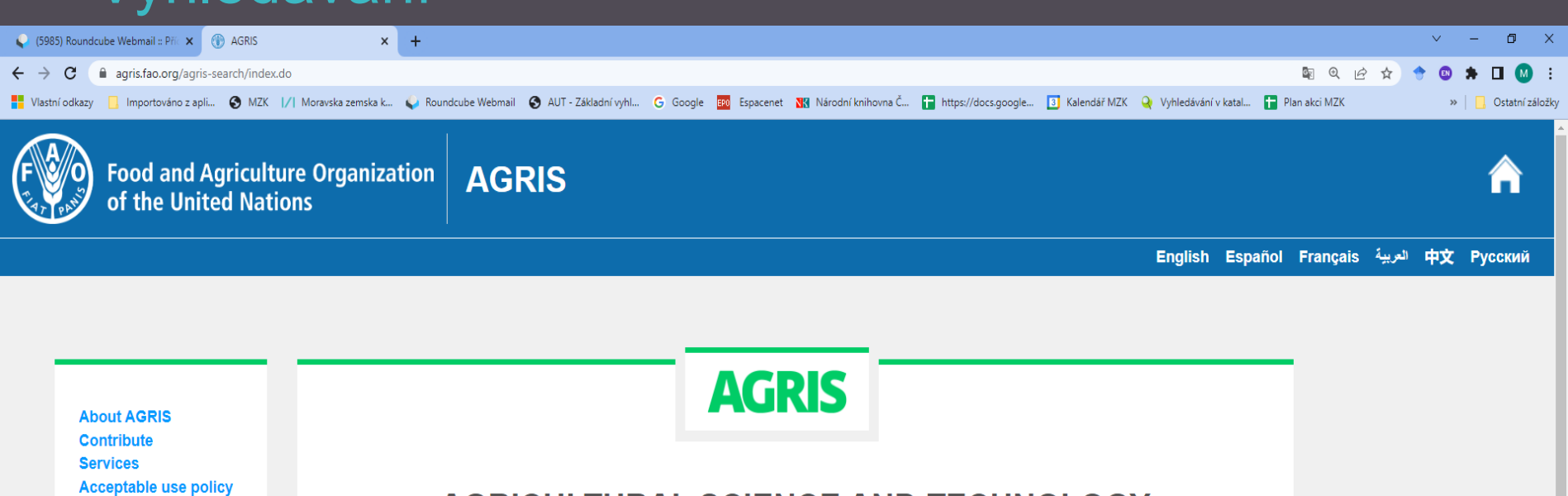

#### AGRICULTURAL SCIENCE AND TECHNOLOGY INFORMATION

| "food prices"         |  |                         |   | Q                      |
|-----------------------|--|-------------------------|---|------------------------|
| Select a language 🗸 🗸 |  | Country (Data Provider) | ~ | Select resource type V |
|                       |  | Search                  |   |                        |

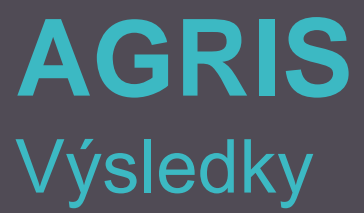

| 🧳 (5986) Rour                     | dcube Webmail :: Příc 🗙 | AGRIS                           | × +                        |                        |                     |              |                    |                        |                    |                       |                 |       | ~ | -     | ٥          | ×      |
|-----------------------------------|-------------------------|---------------------------------|----------------------------|------------------------|---------------------|--------------|--------------------|------------------------|--------------------|-----------------------|-----------------|-------|---|-------|------------|--------|
| $\leftrightarrow$ $\rightarrow$ C | agris.fao.org/agris     | -search/searchIndex?typeToAdd=j | ournal_article&query="food | %20prices"&enableField | =Disable&sortField= | =Relevance&s | sortOrder=Descend  | ing&agrovocString=&t   | ypeString=&country | Resource=0&fullTextF  | ield=Disa 🔯     | @ @ ☆ | • | *     |            | :      |
| Vlastní odka:                     | y 📙 Importováno z apl   | i 🔇 MZK 📝 Moravska zemska       | ॷ Roundcube Webmail        | AUT - Základní vyhl    | G Google EPO E      | Espacenet 🔣  | Národní knihovna Č | . 🚹 https://docs.googl | e 🛐 Kalendář MZk   | . 🍳 Vyhledávání v kat | tal 🚹 Plan akci | i MZK |   | »   📙 | Ostatní za | áložky |

| ontent types                                  | Α                                 | GRIS               | Get Advanced Search |
|-----------------------------------------------|-----------------------------------|--------------------|---------------------|
| Bibliography                                  |                                   |                    |                     |
| Book                                          |                                   |                    |                     |
| Conference                                    | "food prices"                     |                    | Q                   |
| Dataset                                       |                                   |                    |                     |
| Journal Article                               | Select a language V Country (I    | Data Provider)     | tasets 🗸            |
| Other                                         |                                   |                    |                     |
|                                               |                                   | Search             |                     |
| ltore                                         |                                   |                    |                     |
| liters                                        | Other Filters : journal article X |                    |                     |
| cords that contain explicit links to the full |                                   |                    |                     |
| Enable 💿 Disable                              | Results 1 - 10 of 200             | Order By Relevance | ✓ Descending ✓      |
| Juda usaanda firana ammanakana                |                                   | **********         |                     |

Include records from aggregators

O Enable O Disable

#### Publication Date 🚺

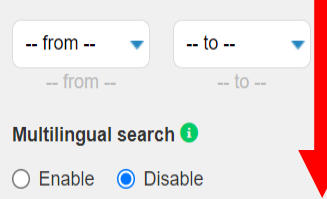

#### Development in consumer food prices on the Czech market in the context of food prices on the EU and world markets

#### Luboš Smutka et al. [2013-01-01]

This paper discusses the development of consumer prices in the Czech Republic within the context of food prices in the European Union and the global market. The article is identifying the development of the foodstuff consumer prices in the market in the Czech Republic in relation to World and European consumer prices. Subsequently, the development of food consumer prices in the Czech market is ...

#### SUBJECT :

from:

**Directory of Open** 

**Access Journals** 

retail market; czech republic; world; european union; food price

## AGRIS Záznam

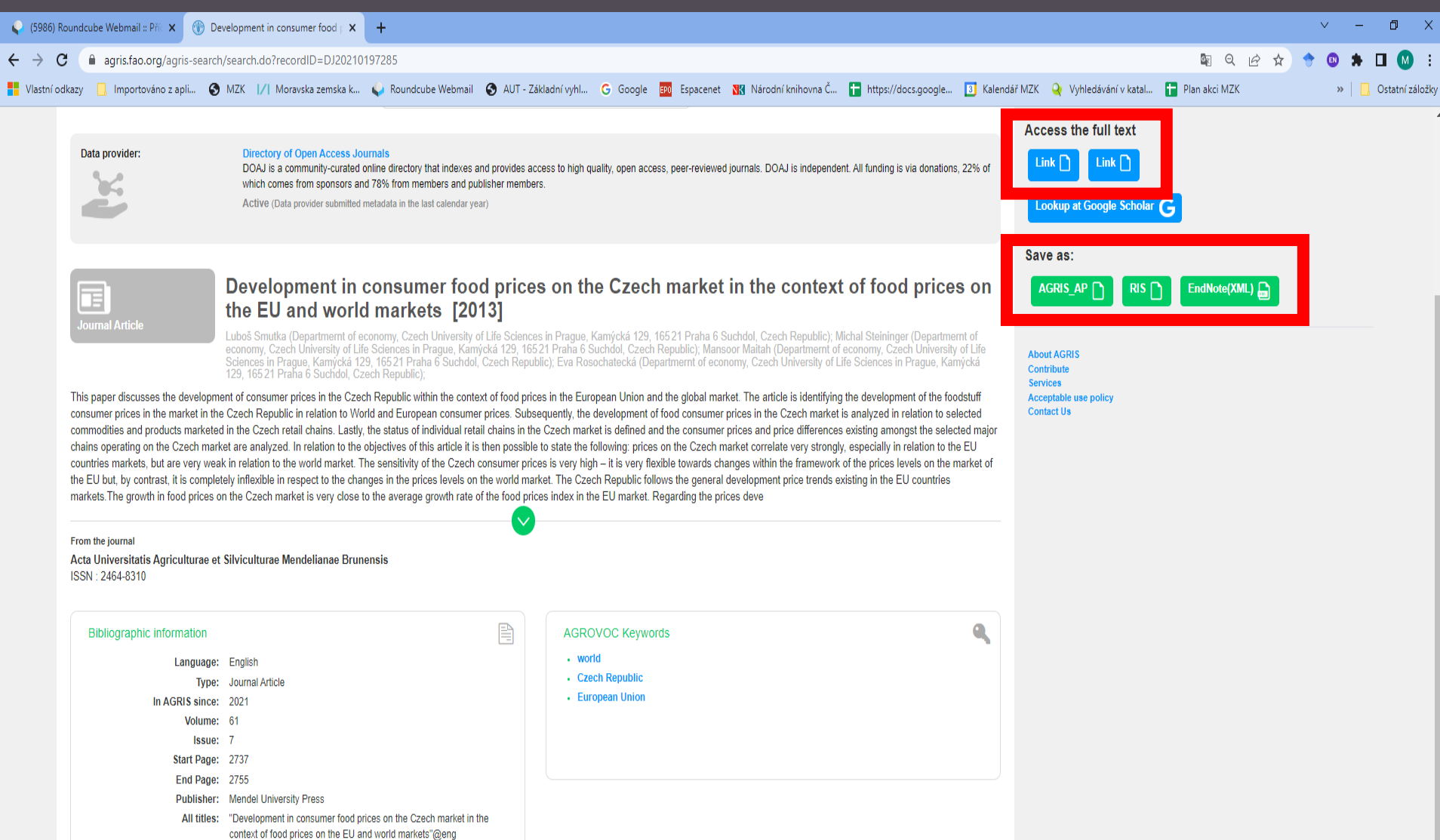

## **AGRIS** Pokročilé vyhledávání

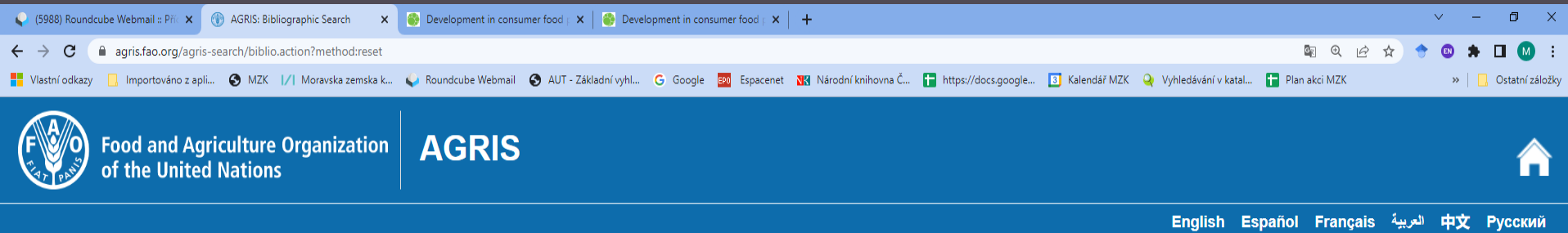

Find resources...

| To search for a phrase or an exact                | title, please write the phrase                                             | in double quotes         |
|---------------------------------------------------|----------------------------------------------------------------------------|--------------------------|
| "spring barley"                                   |                                                                            | Refine search            |
| Search for records that have                      | Required                                                                   | in the field: All Fields |
| Apply the following filters to y                  | All Fields<br>AGROVOC Keywords<br>Author<br>Conference<br>Corporate author |                          |
| Records that contain explicit links the full text | ISBN<br>ISSN<br>Journal Title<br>Publisher<br>Submission Year              |                          |
| Type of search results                            |                                                                            | Title                    |

Q
| AGRIS<br>Výsledky z pokročilého h                                                                                                    | edání                                                                                                    |
|----------------------------------------------------------------------------------------------------|----------------------------------------------------------------------------------------------------|
| ← → C  agris.fao.org/agris-search/biblio.action?agrovocString=&agrovocToAdd=&agrovocToRemove=&advQuery=&centerString=&center                                | r ToRemove=&onlyFullText=false&filterString=&filterToRemove=&typeString=&typeToRemove=&filt 🕼 Q, 🖄 🛧 🔶 💿 🗰 🔲 🚺 🗄 t                                                       |
| 📲 Vlastni odkazy 🔄 importovano z apir 🌚 WZK D/ Moravska zemska k 🗣 Rounocobe Weoman 🜚 Aori - zakladni vyni 🕲 Google 📷 space                                 | е 👷 vardoni knihovna c 👔 ntips://docs.googie 💽 kalendar ivzk 💘 vyniedavani v kalali 👔 Plah akci ivzk 👘 👘 Cistanii założky<br>English Español Français التربية 中文 Русский |
| AGRIS                                                                                                    | Find resources Q                                                                                                    |
| Search Results                                                                                                    | Other Filters : Only full texts × +title:("spring barley") ×                                                                                                    |
| Results 1 - 10 of 339 F 💙 🗟 🛨 🕂                                                                                                    | To search for a phrase or an exact title, please write the phrase in double quotes                                                                                       |
| « first « prev <b>next »</b>                                                                                                    | Refine search                                                                                                    |
| The new spring barley variety "Bulat"<br>N. A. Morozov, I. V. Samsonov, N. A. Pankratova. Зерновое хозяйство России,<br>2079-8733. 2019-03-01. Russian.     | Search for records that have all of these words                                                                                                    |
| Access the full text FILE FILE                                                                                                    | Apply the following filters to your query:                                                                                                    |
|                                                                                                    | Records that contain explicit links to <u>Refine search</u><br>the full text                                                                                             |
| The new spring barley variety 'Granik'<br>A. V. Iliin, I. A. Sharganova, S. S. Derevyagin. Зерновое хозяйство России, 2079-<br>8723 - 2021 - 09-01, Визсіар | Type of search results                                                                                                    |
| Access the full text FILE FILE                                                                                                    | Filter records published in the year/range from to Refine search                                                                                                    |
|                                                                                                    | Country                                                                                                    |

FAO - The Food and Agriculture Organization https://www.fao.org/home/en

Organizace pro výživu a zemědělství
 Spojených národů.

 Vydává celou řadu publikací, které jsou k dispozici ke stažení zdarma.

### **FAO** Vyhledávání na webu včetně publikací

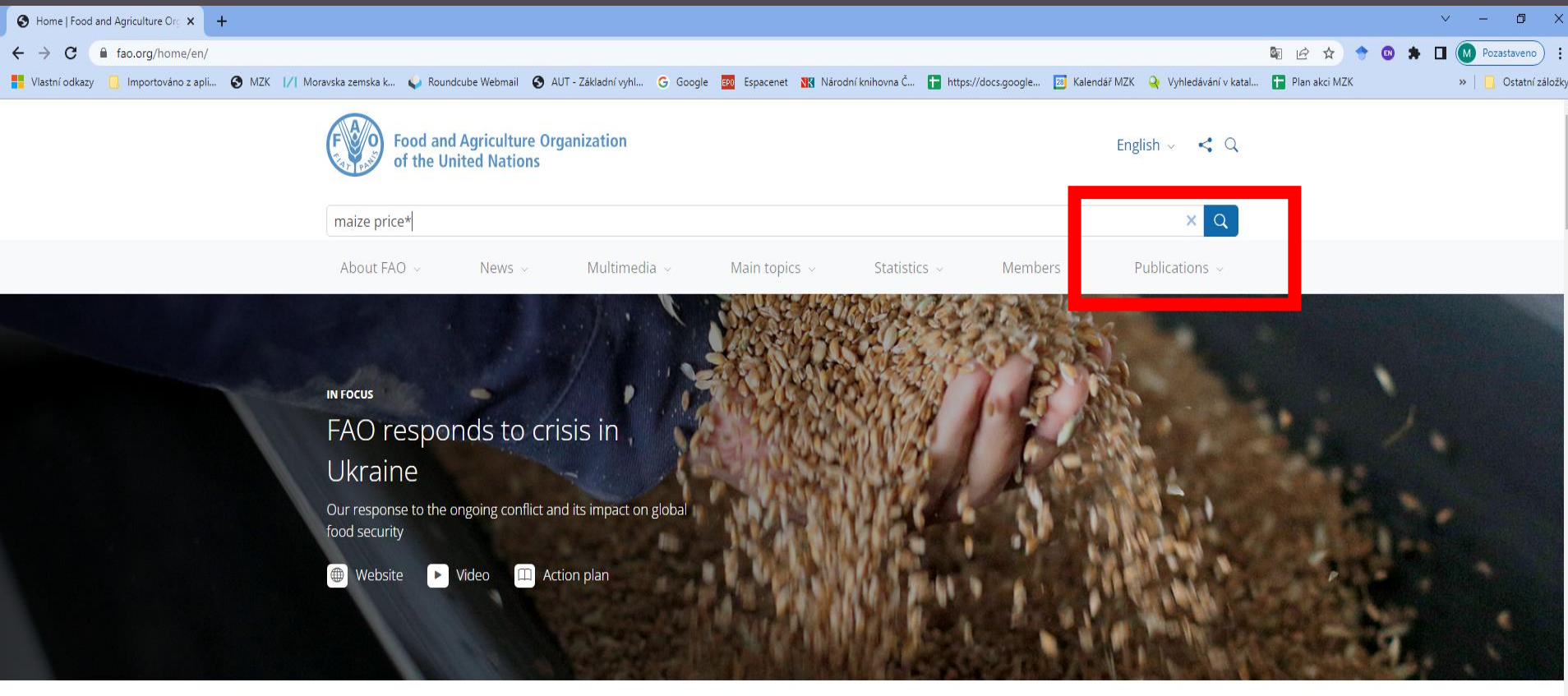

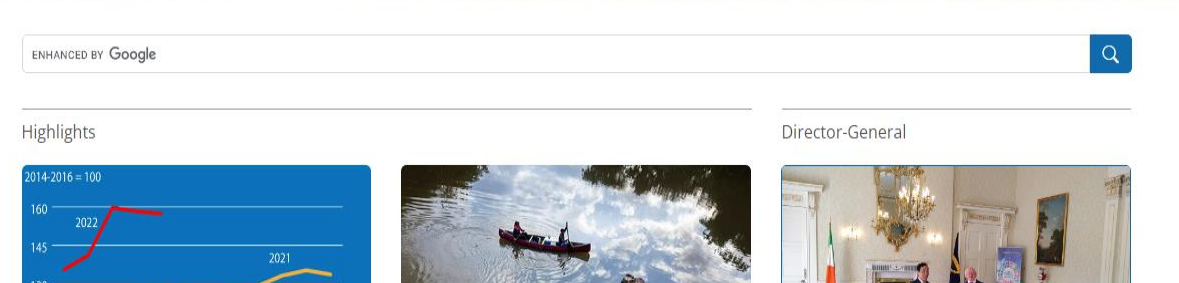

# **FAO** Výsledky

?

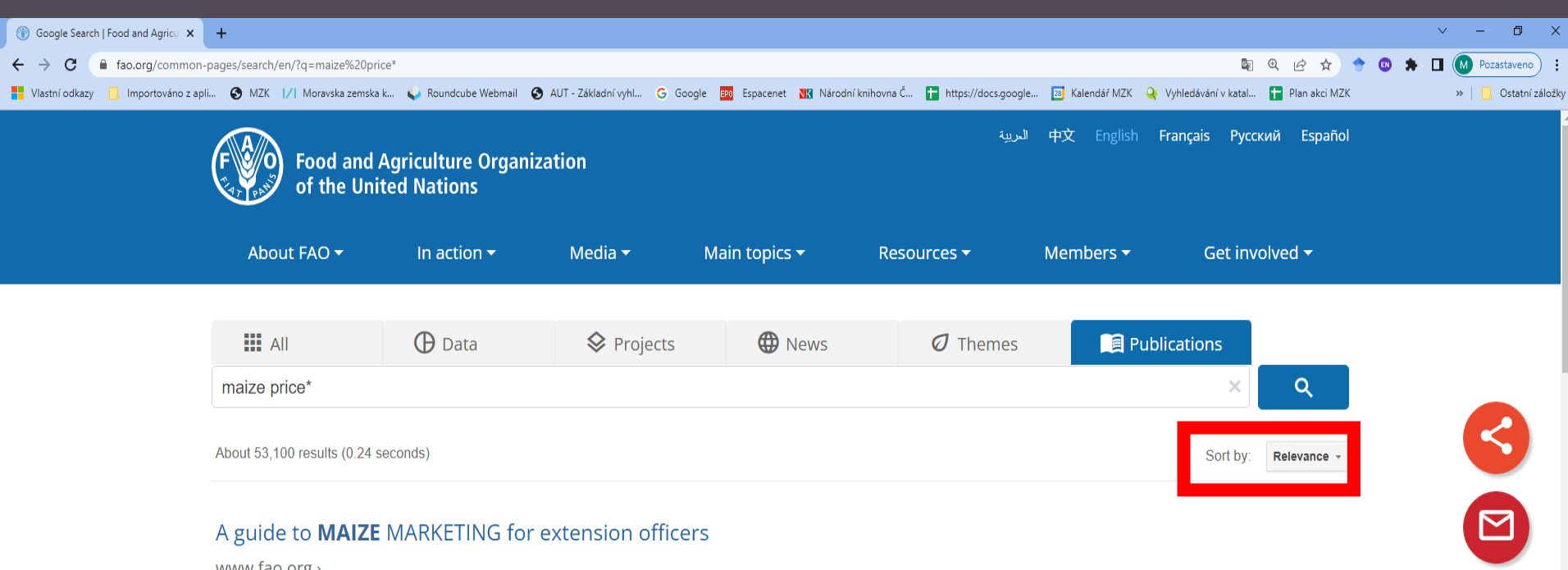

#### A guide to MAIZE MARKETING for extension officers

www.fao.org > ...

What influences prices under the new system? Supply, which is influenced by ... How much maize farmers produce; How quickly they need cash; How much storage they ...

#### VII. INTERNATIONAL MARKET PRICES

www.fao.org > ...

Although in the United States the Kansas City Board of Trade cash market quotes prices for white maize and publishes them regularly, individual exporting ...

#### Food Price Monitoring and Analysis (FPMA) Bulletin #1, 10 February ...

www.fao.org > ...

File Format: PDF/Adobe Acrobat 

Feb 10, 2022 ... Among other coarse grains, international sorghum prices also increased in January, in line with maize price trends,

# LIVIVO https://www.livivo.de/

- Portál je zaměřen na oblast life science.
   Pokrývá tyto tematické oblasti: lékařství, výživa, environmentální a zemědělské vědy.
- Obsahuje více než 53 miliony záznamů.
- Vznikl v r. 2015 spojením portálů MEDPILOT a GreenPILOT.
- Portál buduje a spravuje Deutsche Zentralbibliothek für Medizin (ZB MED) -Informationszentrum Lebenswissenschaften.

#### **LIVIVO** Vyhledávací možnosti

Lze používat:

- operátory AND, OR a NOT (psát jen velkými písmeny),
- \* náhrada za libovolný počet znaků, je možné psát pouze na konci slova,
- ? náhrada za 0–1 znak, používat výhradně uvnitř slova,
- oboustranné horní uvozovky pro frázi.

Systém sám automaticky hledá další tvary slov a výrazy v dalších jazycích.

#### **LIVIVO** Základní vyhledávání

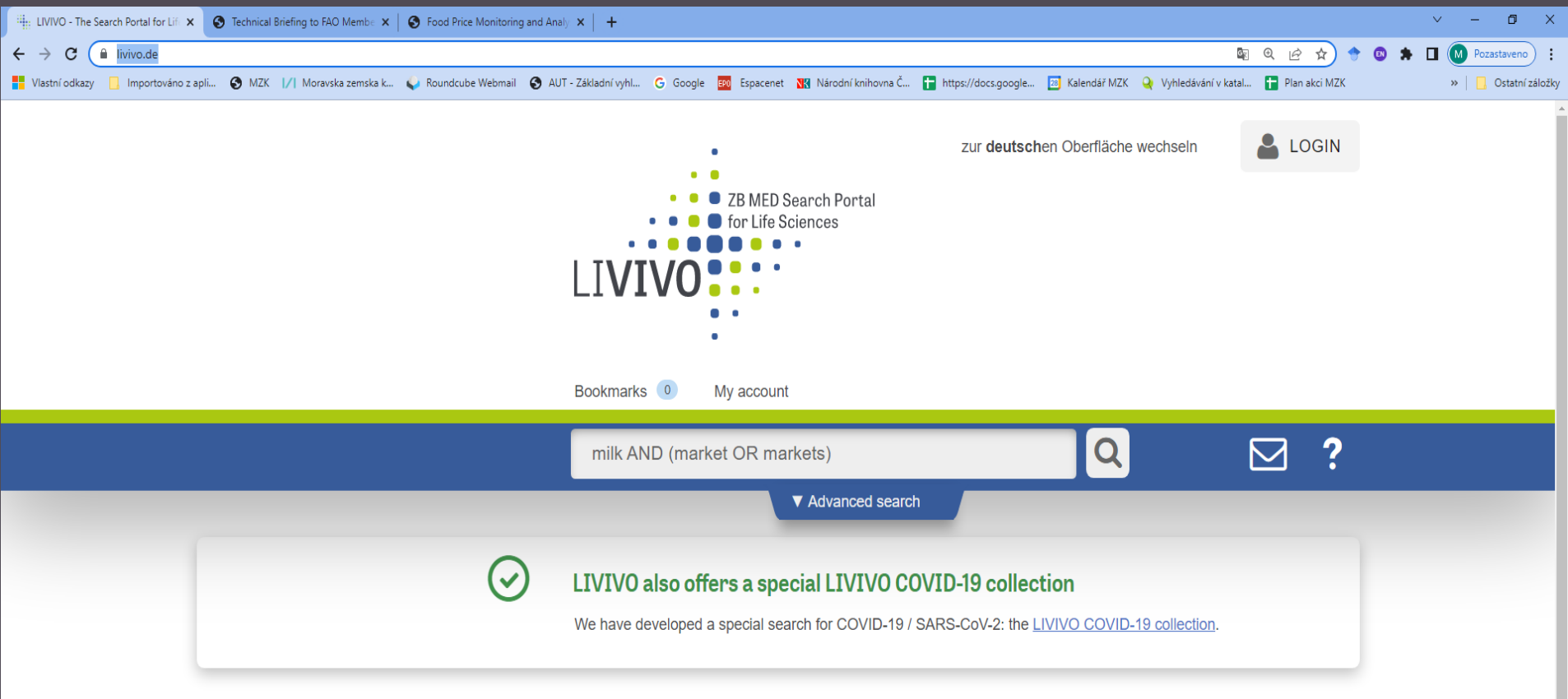

LIVIVO The Search Portal for Life Sciences Animal Protection **Biodiversity** Bioenergy Breast Cancer Carcinogenes Climate Change Colony Collapse Disorder **COVID-19** Crispr Cas **Dementia** Food Allergy Glyphosate Hospital Hygiene HPV Vaccination Influenza **Interleukin-33** Jumping Gene Malaria Microplastics Nanomaterial **Nuclear Disaster** Nutrigenomics Oncogene Organ Donation Organic Farming Pesticide Residues RuBisCo **SARS-CoV-2** Vegan Diet **Zika** Zoonosis

9

### **LIVIVO** Výsledky

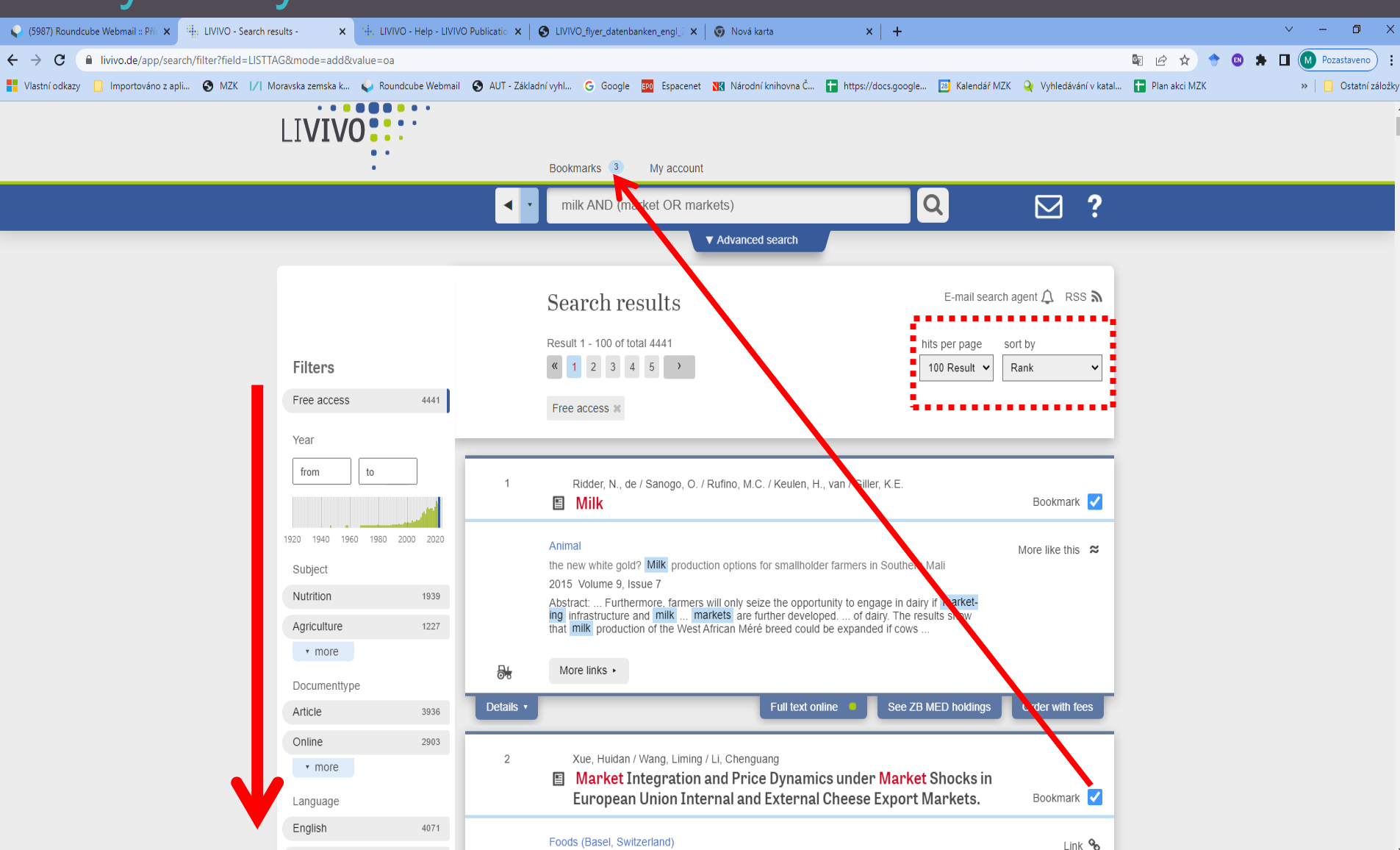

#### **LIVIVO** Podrobný záznam - details

| 😜 (5987) Roundcube Webmail :: Příc 🗙 🔡 LIVIVO - Search res | ults - 🗙 🗒 LIVI        | IVO - Help - LIVIV | ′O Publicatio 🗙   🚱 LIVIVO_fly | er_datenbanken_engl_2 🗙 🛛 🌀 Nová karta                                                                                | ×   +                                                                                                    | ~ - 0 X                             |
|------------------------------------------------------------|------------------------|--------------------|--------------------------------|----------------------------------------------------------------------------------------------------|----------------------------------------------------------------------------------------------------|-------------------------------------|
| ← → C                                                      | G&mode=add&value=oa    | 3                  |                                |                                                                                                    |                                                                                                    | 💵 🖻 🛧 🔶 🛽 🏚 🖬 🚺 🚺 Pozastaveno) 🗄    |
| 📑 Vlastní odkazy 📙 Importováno z apli 📀 MZK 📝 Mc           | oravska zemska k 🖕 Rou | undcube Webmail    | 🚯 AUT - Základní vyhl G        | Google 📴 Espacenet 🔣 Národní knihovna Č 🚹                                                                             | https://docs.google 📧 Kalendář MZK 📿 Vyhledávání v katal.                                                           | 🚹 Plan akci MZK 🧼 📙 Ostatní záložky |
|                                                            |                        |                    | Milk A                         | ND (market OR markets)                                                                                                | Q                                                                                                    | A                                   |
|                                                            | Free access            | 4441               | Free acc                       | Advanced search                                                                                                    |                                                                                                    |                                     |
|                                                            | Year                   |                    |                                |                                                                                                    |                                                                                                    |                                     |
|                                                            | from to                |                    | 1 Ridd                         | er, N., de / Sanogo, O. / Rufino, M.C. / Keulen, H., va                                                               | ın / Giller, K.E.                                                                                                   |                                     |
|                                                            |                        | and the            | 🗈 Mil                          | k                                                                                                    | Bookmark 🗹                                                                                                    |                                     |
|                                                            | 1920 1940 1960 1980    | 2000 2020          | Animal                         |                                                                                                    | More like this 🛛 🕿                                                                                                  |                                     |
|                                                            | Subject                |                    | the new w                      | hite gold? Milk production options for smallholder fa                                                                 | rmers in Southern Mali                                                                                              |                                     |
|                                                            | Nutrition              | 1939               | Abstract:                      | Furthermore, farmers will only seize the opportunit                                                                   | v to engage in dairy if market-                                                                                     |                                     |
|                                                            | Agriculture            | 1227               | ing infras<br>that milk        | tructure and milk markets are further developed.<br>production of the West African Méré breed could be                | of dairy. The results show<br>expanded if cows                                                                      |                                     |
|                                                            | ▼ more                 |                    | Abstract                       | Until the turn of the century, farmers in West A livelihoods. Large fluctuations in cotton prices                     | frica considered cotton to be the 'white gold' for their have led farmers to innovate into other business in-       |                                     |
|                                                            | Documenttype           |                    |                                | cluding dairy. Yet the productivity of cows fed t<br>dry season. This study combines earlier publis                   | traditional diets is very poor, especially during the long<br>shed results of farmer participatory experiments with |                                     |
|                                                            | Article                | 3936               |                                | simulation modelling to evaluate the lifetime p<br>and the resulting economic performance at far                      | roductivity of cows under varying feeding strategies<br>rm level. We compared the profitability of cotton pro-      |                                     |
|                                                            | Online                 | 2903               |                                | duction to the innovation of dairy. The results s<br>breed could be expanded if cows are supplem                      | show that milk production of the West African Mere<br>lented and kept stall-fed during the dry season. This         |                                     |
|                                                            | ▼ more                 |                    |                                | option seems to be prolitable for better-off fair<br>of cotton as the white gold for these smallhold                  | er farmers will depend on the cross price elasticity of<br>ection production for forder produce                     |                                     |
|                                                            | Language               |                    |                                | milk if the price of cotton remains poor (below<br>(higher than US\$0.38/kg). Price ratios need to                    | / US\$0.35/kg) and the milk price relatively strong<br>remain stable over several seasons given the invest-         |                                     |
|                                                            | English                | 4071               |                                | ments required for a change in production stra<br>nity to engage in dairy if marketing infrastruct                    | ategy. Furthermore, farmers will only seize the opportu-<br>ure and milk markets are further developed.             |                                     |
|                                                            | German                 | 68                 | Keyword                        | <ul> <li>PE&amp;RC ; Leerstoelgroep Plantaardige product</li> <li>Productiesystemen ; PPO/PRI AGRO Duurzar</li> </ul> | tiesystemen ; Plant Production Systems ; Plantaardige<br>me Bedrijfssystemen                                        |                                     |
|                                                            | ▼ more                 |                    | Subject c                      | ode 660                                                                                                    |                                                                                                    |                                     |
|                                                            | Database Info          |                    | Language                       | e English                                                                                                    |                                                                                                    |                                     |
|                                                            | BASE                   | 2204               | Publishin<br>country           | g ni                                                                                                    |                                                                                                    |                                     |
|                                                            | MEDLINE                | 1203               | Documen<br>type                | t Article ; Online                                                                                                    |                                                                                                    |                                     |
|                                                            | ▼ more                 |                    | ZDB-ID                         | 2257920-5                                                                                                    |                                                                                                    |                                     |
|                                                            | Related terms          |                    | ISSN                           | 1751-732X ; 1751-7311                                                                                                 |                                                                                                    |                                     |
|                                                            | Mile                   |                    | ISSN (on                       | ine) 1751-732X                                                                                                    |                                                                                                    |                                     |
|                                                            | MIIK                   |                    | ISSN                           | 1/51-/311<br>RASE Biolofold Academic Search Engine (iif                                                               |                                                                                                    |                                     |
|                                                            | Dairy                  | -                  | Database                       | DASE - BIEIETEID ACADEMIC SEARCH ENGINE (III)                                                                         | e sciences selection)                                                                                               |                                     |

## LIVIVO Práce s vybranými záznamy

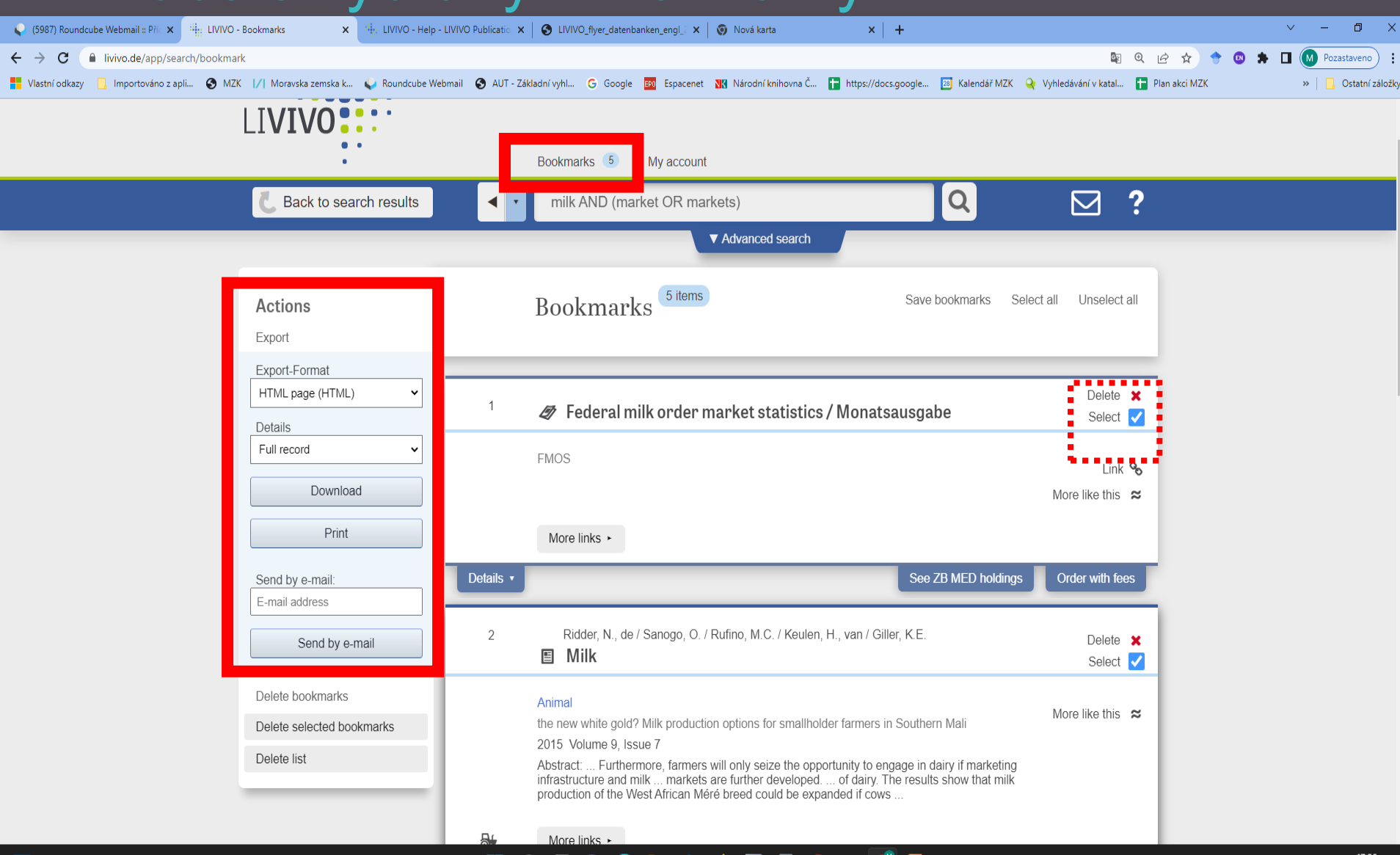

### LIVIVO Pokročilé vyhledávání

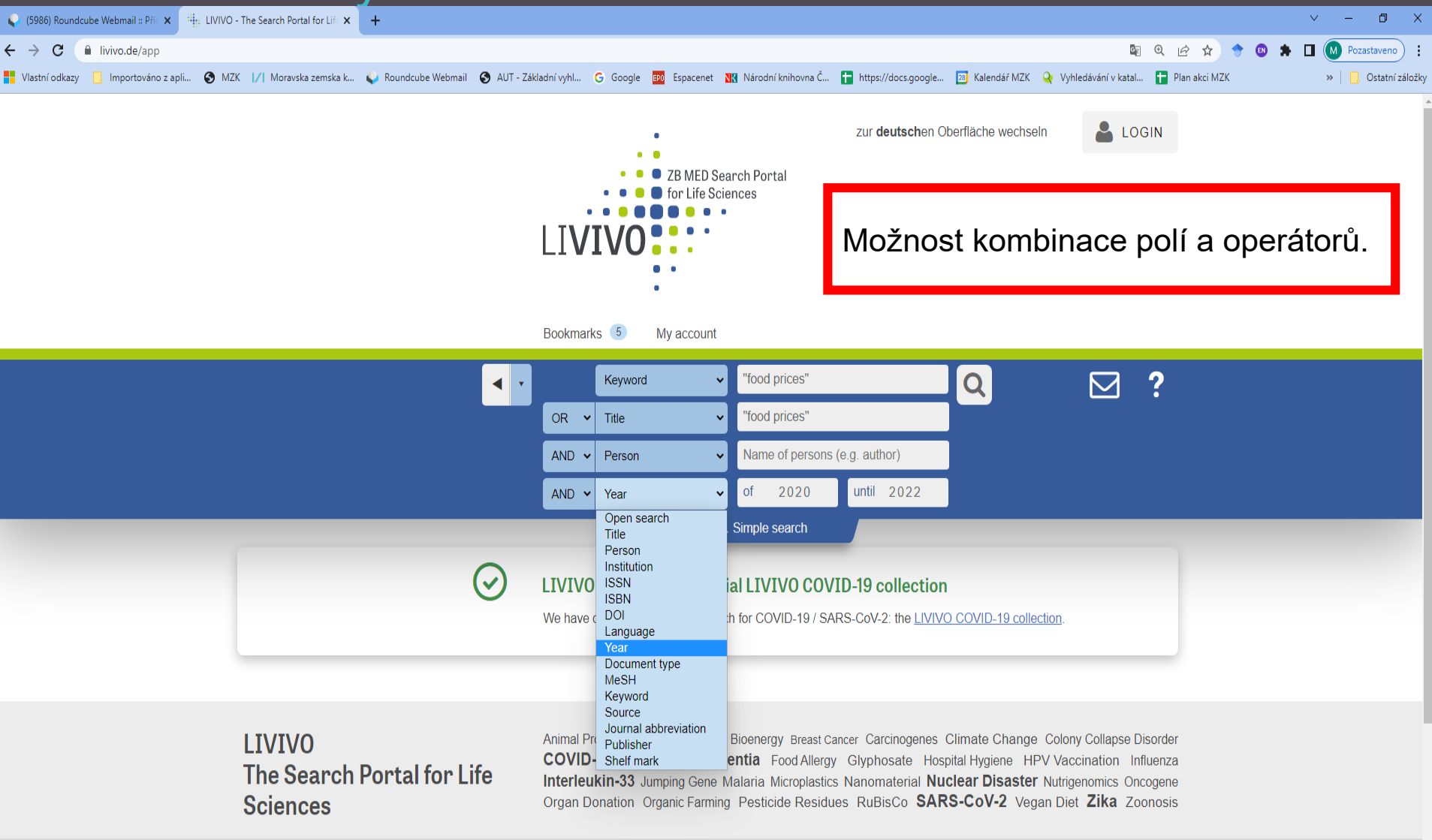

9

# Biodiversity Heritage Library //

- Digitální knihovna děl vydaných od 15. do 21. století.
- Bezplatný přístup asi k více než 60 mil. naskenovaných stran z 284 000 sv.
- Při vyhledávání lze zde používat operátory AND, OR a NOT (psát velkými písmeny), hvězdičku pro pravostranné rozšíření a oboustranné horní uvozovky pro frázi.
- Buduje: Smithsonian Libraries and Archives ve Washingtonu.

#### **Biodiversity Heritage Library [/]** Základní vyhledávání

| 😃 About BHL – Information about + 🗙 📴 Biodiversity Heritage Library 🗙 🕂                                                                                                    | ~ - 0 ×               |
|----------------------------------------------------------------------------------------------------|-----------------------|
| ← → C                                                                                                    | 🖻 🖈 🔶 🕲 🌲 🖬 🚺 🗄       |
| 🚦 Vlastní odkazy 🧧 Importováno z apli 📀 MZK 1/1 Moravska zemska k 😜 Roundcube Webmail 🚱 AUT - Základní vyhl G Google 🚥 Espacenet 🔣 Národní knihovna Č 🚡 https://docs.google 🛐 Kalendář MZK ዿ Vyhledávání v katal 🚡 Plan akci MZK                                                                                                    | » 📔 📴 Ostatní záložky |
| Biodiversity Heritage Library                                                                                                    | Î                     |
| Inspiring discovery through free access to biodiversity knowledge.         The Biodiversity Heritage Library improves research methodology by collaboratively making biodiversity literature openly available to the world as part of a global biodiversity community.         Please read BHL's Acknowledgment of Harmful Content         Search across books and journals, scientific names, authors and subjects |                       |
| soil erosion Q Help Support BHL                                                                                                    |                       |
| O Full-text ● Catalog ⑦ ADVANCED SEARCH BHL's existence depends on the financial support of its patrons. Help us keep this free resource alive!                                                                                                    |                       |
| Browse by:<br>Title Title Donate Now<br>Date Collection Contributor                                                                                                    |                       |
|                                                                                                    |                       |

#### **Biodiversity Heritage Library I/I** Výsledky

| About BHL - Information about t × BHL Search Results × +                                                                                                    |                                                                                                    |                                                     | ✓ - ₫ X                                                               |
|----------------------------------------------------------------------------------------------------|----------------------------------------------------------------------------------------------------|-----------------------------------------------------|-----------------------------------------------------------------------|
| <ul> <li>← → C</li></ul>                                                                                                    | =&stype=F&Iname=&ninc=&vol=&yr=&subj=&sinc=&Iang=&col=&nt=&ntinc=&txt=&txinc=&<br>nail 📀 AUT - Základní vyhl G Google 🚥 Espacenet 🔣 Národní knihovna Č 🚹 https://docs                                                                            | kppage=1&apage=1&kpage=1&npage=1&                   | tfacet=DateRa 📭 🍳 🖄 🆈 🔷 🕲 🌻 🔲 🚺 🗄                                     |
|                                                                                                    | Please read BHL's Acknowledgment of Harmful Content                                                                                                    |                                                     |                                                                       |
|                                                                                                    |                                                                                                    |                                                     |                                                                       |
| Browse by:<br>Title Author Date                                                                                                    | Collection                                                                                                    | • Full-text • Catalog ⑦<br>Search the catalog and t | <u>ADVANCED SEARCH</u><br>iull-text                                   |
| Publications (5658) Authors (o) Su                                                                                                    | bjects (1) Scientific Names (0)                                                                                                    |                                                     |                                                                       |
| Full-Text Results for: soil erosion<br>Did you mean: <u>sohl</u> , <u>soli</u> , <u>soul</u> , <u>erodion</u> , <u>eosion</u> ,                                                                            | erosida                                                                                                    |                                                     |                                                                       |
| Narrow Search By Type Article (737) Book (2123) Chapter (1) Collection (11) Journal (2720)                                                                                                    | Too many results?       Search only the Catalog.         12345678910       Next>         Soil erosion 1955 to 1974. A review of the incidence of soil erosion in the Dundas Tableland area of Western Australia, Australia         Type: Article | View Metadata                                       | Support BHL<br>Help us keep this<br>free resource<br>alive!<br>Donate |
| <ul> <li>Material</li> <li>Archival material (17)</li> <li>Maps (1)</li> <li>Published material (5610)</li> <li>Visual resource (2)</li> <li>Author</li> <li>Moldenke, Harold N. (Harold Notes)</li> </ul> | By: Marker, Margaret E<br>In: Proceedings of The Royal Society of Victoria<br>Volume: 88<br>Issue: 1<br>Pages: 1522<br>Date: 1976<br>Publication info: 1976<br>Details                                                                           |                                                     | Featured<br>Content<br>Women in Natural<br>History                    |

### Biodiversity Heritage Library // Dokument

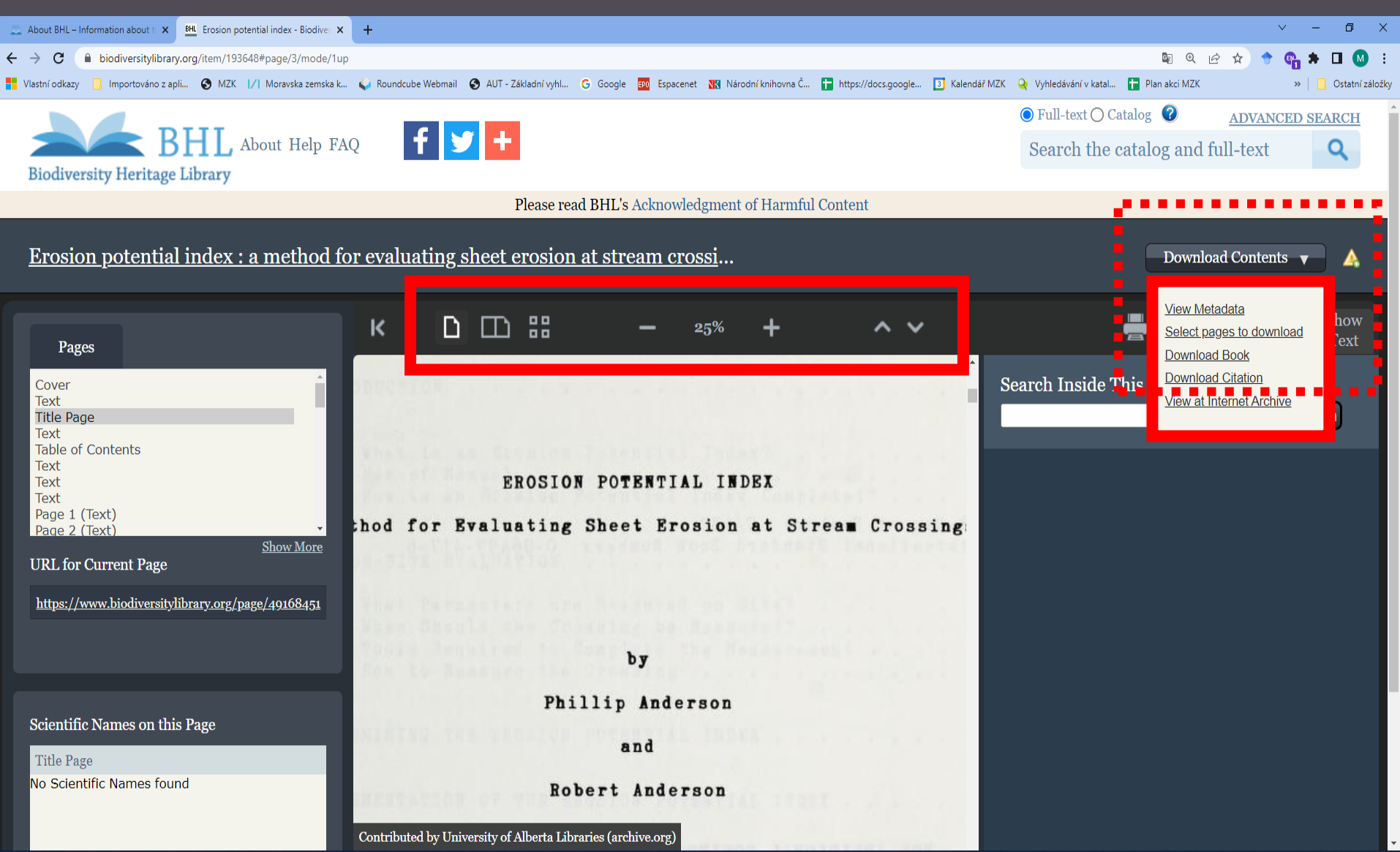

#### **Biodiversity Heritage Library I/I** Pokročilé vyhledávání

| 🔜 About BHL – Information about 🗉 🗙  | K BHL Erosion potential index - Biodive 🗙 | 📕 Advanced Search 🛛 🗙 🚺 Moravská zemská knihovna v Bro 🗙       | 🗑 Nová karta 🛛 🗙 🕇 🕂                     |                                                                                               | ~ - O >             |
|--------------------------------------|-------------------------------------------|----------------------------------------------------------------|------------------------------------------|-----------------------------------------------------------------------------------------------|---------------------|
| ← → C 🌲 biodiversitylibra            | ary.org/advsearch                         |                                                                |                                          | N Q 企 ☆                                                                                       | * 🛛 * 🗆 🔕           |
| 🚼 Vlastní odkazy 🛛 🧾 Importováno z i | apli 🔇 MZK 📊 Moravska zemska k            | 🔍 Roundcube Webmail 💿 AUT - Základní vyhl G Google 🚥 Espacenet | Národní knihovna Č 🚹 https://docs.google | 6 Kalendář MZK 🍳 Vyhledávání v katal 🚹 Plan akci MZK                                          | »   📙 Ostatní zálož |
|                                      | Publications Author                       | s Subjects Scientific Names                                    | H                                        | Ielp Support BHL                                                                              |                     |
|                                      | Title:                                    | Include: O All Words O Exact Phrase                            | BH<br>of<br>res                          | HL's existence depends on the support<br>its patrons. Help us keep this free<br>source alive! |                     |
|                                      | Author Name:                              | "Darwin, Charles"                                              |                                          | Donate Now                                                                                    |                     |
|                                      | Year (YYYY):                              |                                                                |                                          |                                                                                               |                     |
|                                      | Subject:                                  |                                                                | F                                        | eatured Content                                                                               |                     |
|                                      | Language:                                 | (Any Language)                                                 | Ŵ                                        | Jomen in Natural History                                                                      |                     |
|                                      | Collection:                               | (Any Collection)                                               |                                          |                                                                                               |                     |
|                                      | Notes:                                    | Include:      All Words      Exact Phrase                      |                                          | #Hermal                                                                                       |                     |
|                                      | Text:                                     | Include:      All Words      Exact Phrase                      |                                          |                                                                                               |                     |

Explore

#### **Biodiversity Heritage Library [/]** Prohlížení abecedních seznamů – jména autorů

| BHL Search Results         | × G Google                           | ×   +                  |                              |                        |                                     |                                                                                    |                              | ~ - 0 ×             |
|----------------------------|--------------------------------------|------------------------|------------------------------|------------------------|-------------------------------------|------------------------------------------------------------------------------------|------------------------------|---------------------|
| ← → C 🔒 biodivers          | itylibrary.org/search?SearchTerm=Dar | rwin%20&SearchCat=A&re | urn=ADV#/authors             |                        |                                     |                                                                                    | <b>國 Q</b> 户                 | 🔄 🔶 🚳 🗰 🖬 🚳 E       |
| 📕 Vlastní odkazy 📙 Importo | váno z apli 🔇 MZK 📝 Moravska z       | zemska k 💊 Roundcube W | ebmail 🔇 AUT - Základní vyhl | G Google 📴 Espacenet 🛚 | 🛚 Národní knihovna Č 🚹 https://docs | s.google 🚺 Kalendář MZK 🝳 Vyhledávár                                               | ní v katal 🚹 Plan akci MZK   | » 📙 Ostatní záložky |
|                            | Biodiversity Heritage                | HL About H             | elp FAQ                      |                        |                                     |                                                                                    | f У +                        |                     |
|                            |                                      |                        | Please rea                   | ad BHL's Acknowledgr   | nent of Harmful Content             |                                                                                    |                              |                     |
|                            | Browse by:                           | thor 🛛 📷 Date          | 🌀 Collection                 | Contributor            |                                     | <ul> <li><b>○</b> Full-text ● Catalog ⑦</li> <li>Search the catalog and</li> </ul> | ADVANCED SEARCH<br>full-text |                     |
|                            | Authors (26)                         |                        |                              |                        |                                     |                                                                                    |                              |                     |
|                            | Results for: Darwin                  |                        |                              |                        |                                     |                                                                                    |                              |                     |
|                            | 1 <u>2</u> <u>Next &gt;</u>          |                        |                              |                        |                                     |                                                                                    |                              |                     |
|                            | Andrews, Darwin M.                   |                        |                              |                        |                                     |                                                                                    | Support BHL                  |                     |
|                            | Ball F D (Flmer Da                   | -<br>mwin) 1870-1042   |                              |                        |                                     |                                                                                    | Help us keep this            |                     |
|                            | Burroughs, R. D. (Re                 | avmond Darwin).        | 800-1076                     |                        |                                     |                                                                                    | free resource<br>alive!      |                     |
|                            | Darwin, Charles, 175                 | 8-1778                 | <u>,,,,,,</u>                |                        |                                     |                                                                                    |                              |                     |
|                            | Darwin, Charles, 180                 | 00-1882                |                              |                        |                                     |                                                                                    | Donate                       |                     |
|                            | Darwin, Emma Wed                     | gwood, 1808-1806       | )                            |                        |                                     |                                                                                    |                              |                     |
|                            | Darwin, Erasmus, 17                  | <u>731-1802</u>        | -                            |                        |                                     |                                                                                    | Featured<br>Content          |                     |
|                            | <u>Darwin, F.</u>                    |                        |                              |                        |                                     |                                                                                    | Women in Natural             |                     |

#### BAZA AGRO agro.icm.edu.pl

- Bibliografická databáze obsahuje přes 800 000 záznamů článků z 1 010 polských časopisů, které vycházejí v polštině nebo v angličtině. Asi 97 600 záznamů obsahuje odkaz na volně přístupný plný text článku.
- Záznamy obsahují klíčová slova v polštině i angličtině Databáze tematicky pokrývá kromě zemědělství také veterinární medicínu, ekonomii potravin, gastronomii, životní prostředí, toxikologii a agroturistiku.

#### **BAZA AGRO** Vyhledávání

| BHL Biodiversity Heritage Library | 🖌 🗙 🛛 🚺 Moravsk       | cá zemská knihovna v Brr 🛛 🗙 | 🗿 Nová karta                | × 📴 Search -              | AGRO - Yadda        | × G Baza AGRO - Go     | oogle Search 🛛 🗙 🛛  | +                 |                        |                         | ~     | - 0     | ×         |
|-----------------------------------|-----------------------|------------------------------|-----------------------------|---------------------------|---------------------|------------------------|---------------------|-------------------|------------------------|-------------------------|-------|---------|-----------|
| ← → C ▲ Nezabez                   | zpečeno   agro.icm.eo | du.pl/agro/search/article.a  | action; jsession id = 6C9FB | DB027BAC8914CDCD9E54C8    | EA678?cid=55436c55- | -879e-4ca8-a1a3-a4750  | 087b218f            |                   |                        | \$ @ @ #                | ) 🔶 🚳 | * 🛛 🔇   |           |
| 🚦 Vlastní odkazy 🛄 Importo        | ováno z apli 🔇 MZK    | (  /  Moravska zemska k      | 😜 Roundcube Webmai          | I 🔇 AUT - Základní vyhl 🔇 | G Google EPO Espace | enet 🔣 Národní knihovi | rna Č 🚹 https://doo | cs.google 🚺 Kaler | ndář MZK 🝳 Vyhledávání | v katal 🚹 Plan akci MZK | »     | Ostatni | í záložky |
|                                   |                       | RO                           | БА,                         | /A                        | (1)                 | H()                    |                     |                   |                        | 15 million              |       |         | ^         |
|                                   |                       |                              |                             | _/ \/                     |                     |                        |                     |                   |                        | About                   |       |         |           |
|                                   | Search                | Browse                       |                             |                           |                     |                        |                     |                   |                        | ٩                       |       |         |           |
|                                   |                       |                              |                             |                           |                     |                        |                     |                   |                        |                         |       |         |           |
|                                   | Search :              | Articles                     | 3                           |                           |                     |                        |                     |                   |                        |                         |       |         |           |
|                                   |                       |                              |                             |                           |                     |                        |                     |                   |                        |                         |       |         |           |
|                                   |                       | antoining                    |                             |                           |                     |                        |                     |                   |                        |                         |       |         |           |
|                                   | (                     | somanning.                   |                             |                           |                     |                        |                     |                   |                        |                         |       |         |           |
|                                   | i                     | n any field                  |                             | barley heat*              |                     |                        |                     |                   | ]                      |                         |       |         |           |
|                                   | I                     | n the title                  |                             |                           |                     |                        |                     |                   | ]                      |                         |       |         |           |
|                                   | 6                     | among authors                |                             |                           |                     |                        |                     |                   | ]                      |                         |       |         |           |
|                                   | i                     | n the title of jou           | ırnal                       |                           |                     |                        |                     |                   | ]                      |                         |       |         |           |
|                                   | i                     | n the keywords               | 6                           |                           |                     |                        |                     |                   | ]                      |                         |       |         |           |
|                                   | f                     | rom quotes                   |                             |                           |                     |                        |                     |                   |                        |                         |       |         |           |
|                                   | r                     | oublished                    |                             | from year                 | • to year           | •                      |                     |                   |                        |                         |       |         |           |
|                                   | I                     | anguage                      |                             | English                   |                     |                        |                     | ~                 |                        |                         |       |         |           |
|                                   | f                     | ulltext resource             | es [                        |                           |                     |                        |                     | ~                 |                        |                         |       |         |           |
|                                   |                       |                              | L                           |                           |                     |                        |                     |                   |                        |                         |       |         |           |
|                                   |                       |                              |                             |                           | Search              | Reset                  |                     |                   |                        |                         |       |         |           |
|                                   |                       |                              |                             |                           |                     |                        |                     |                   |                        |                         |       |         |           |

÷

**BAZA AGRO** Vyhledávací možnosti

Help je zatím k dispozici pouze v polštině.

#### Je možné používat:

- logické operátory AND, OR a NOT (psát velkými písmeny),
- \* jako náhradu za libovolný počet znaků na začátku, uvnitř a na konci slova,
- ? jako náhradu za jeden znak,
- "" pro frázi/pevné slovní spojení.

# **BAZA AGRO**

#### Výsledky

|                                                                                                    | BHL Biodiversity Heritage Library 🗙 📔 👩 Moravská zemská knihov                   | na v Brn 🗙 🛛 🌍 Nová karta 🛛 🗙                                                                                   | 🚂 Search results - AGRO - Yadda 🛛 🗙 🌀 Baza AGRO - Google Sear | rch ×   +                                    |                                                                                                    | ~ - 0 ×               |
|----------------------------------------------------------------------------------------------------|----------------------------------------------------------------------------------|----------------------------------------------------------------------------------------------------|---------------------------------------------------------------|----------------------------------------------|----------------------------------------------------------------------------------------------------|-----------------------|
| • Warderder:       • Wit 14 Neurokandel, • Warderderder, • O dage       • Warderderder, • Marchalderderderderderderderderderderderderderd                                                                                                    | ← → C ▲ Nezabezpečeno   agro.icm.edu.pl/agro/sear                                | ch/page.action;jsessionid=6C9FBDB027BAC8914C                                                                    | DCD9E54C8EA678?qt=SEARCH&q=c_0language_0eq.EN*sc.article*     | c_0all_0eq.barley%2Bheat_1*I_0*c_0fulltext_0 | eq.all 🔍 🖻 🕁                                                                                             | 🕈 🛽 🔺 🗉 🚺 🗄           |
| Print           Print     Print </td <td>Vlastní odkazy 📙 Importováno z apli 🔇 MZK 📝 Moravska</td> <td>zemska k 🖕 Roundcube Webmail 🔇 AUT - Zákl</td> <td>adní vyhl Ġ Google 📴 Espacenet 🔣 Národní knihovna Č 🚦</td> <td>🖥 https://docs.google 🚺 Kalendář MZK 🛛 🍳</td> <td>Vyhledávání v katal 🚹 Plan akci MZK</td> <td>» 📔 📙 Ostatní záložky</td>                                                                                                    | Vlastní odkazy 📙 Importováno z apli 🔇 MZK 📝 Moravska                             | zemska k 🖕 Roundcube Webmail 🔇 AUT - Zákl                                                                       | adní vyhl Ġ Google 📴 Espacenet 🔣 Národní knihovna Č 🚦         | 🖥 https://docs.google 🚺 Kalendář MZK 🛛 🍳     | Vyhledávání v katal 🚹 Plan akci MZK                                                                      | » 📔 📙 Ostatní záložky |
| Search Browse          Search results         Results found: 470         Search retretia:         in any tidel: barley heat"         In any tidel: barley heat"         In any tidel: barl                                                                                                    | AGRO                                                                             | BAZA                                                                                                    | AGRO                                                          |                                              | PL   <b>EN</b>                                                                                           |                       |
| Search results         Results found: 470         Search criteria:         in any field:       barley heat         Inguage:       English         Number of results on page 20 °       Sort By:       accuracy         Limit search:       Ingury field:       Search         Inguage:       English       Refine search results         Display       Page 1/24 0 0       Refine search results         Umit search:       Display       Refine search results         Ournals       Correlation       Refine search results         Ournals       Correlation       Refine search results         Ournals       Correlation       Refine search results         Ournals       Correlation       Refine search results         Ournals       Correlation       Refine search results         Ournals       Correlation       Refine search results         Ournals       Correlation       Refine search results         Option Journal of Poly       Poly       Poly       Poly         Biological Bulletin of Poznań.       Supplement   1997   vol. 34         Poly       Poly         Spring       Darley cultivar differences in tolerance to water and heat stress       Correlation       Polish Journal of 15       Correlation                                                                                                    | Search Browse                                                                    |                                                                                                    |                                                               |                                              | ٩                                                                                                    |                       |
| Results found: 470<br>Search criteria:<br>in any field: barley heat'<br>anguage: English       Number of results on page 20 sort By: accuracy       Image: Sort By: accuracy         Image: English       Image: English       Image: English       Image: English       Image: English         Image: English       Image: English       Image: English       Image: English       Image: English       Image: English         Image: English       Image: English       Image: English       Image: English       Image: English       Image: English         Image: English       Image: English       Image: English       Image: English       Image: English       Image: English         Image: English       Image: English       Image: English       Image: English       Image: English       Image: English       Image: English         Image: English       Image: English                                                                                                    | Search results                                                                   |                                                                                                    |                                                               |                                              |                                                                                                    |                       |
| Inguage: English     Image: English     Image: English        Image: English <td>Results found: 470<br/>Search criteria:<br/>in any field: barley heat<sup>a</sup></td> <td>Number of results on page</td> <td>20 V Sort By: accuracy</td> <td>✓</td> <td>Reld V Crawk</td> <td></td>                                                                                                    | Results found: 470<br>Search criteria:<br>in any field: barley heat <sup>a</sup> | Number of results on page                                                                                       | 20 V Sort By: accuracy                                        | ✓                                            | Reld V Crawk                                                                                             |                       |
| <ul> <li>Page 1/24 2 2 2</li> <li>Page 1/24 2 2 2</li> <li>Page 1/24 2 2 2</li> <li>Page 1/24 2 2</li> <li>Page 1/24 2 2</li> <li>Page 1/24 2 2</li> <li>Page 1/24 2 2</li> <li>Page 1/24 2 2</li> <li>Pokud pracujete v angličtině,<br/>některé funkce nefungují. Je<br/>proto někdy nutné přepnout<br/>na polštinu.</li> <li>Spring barley cultivar differences in tolerance to water and heat stress<br/>Zima M., Cerna K.</li> <li>Acta Physiologiae Plantarum 1999 vol. 21   issue 3 suppl.</li> </ul>                                                                                                    | language: English                                                                |                                                                                                    |                                                               | interny f                                    |                                                                                                    |                       |
| The effect of heat shock on barley<br>Galova E., Bohmova B., Slivkova A.         Biological Bulletin of Poznaň. Supplement   1997   vol. 34           Pokud pracujete v angličtině,<br>některé funkce nefungují. Je<br>proto někdy nutné přepnout<br>na polštinu.         Spring barley cultivar differences in tolerance to water and heat stress<br>Zima M., Cerna K.         Acta Physiologiae Plantarum   1999   vol. 21   issue 3 suppl.                                                                                                    |                                                                                  |                                                                                                    | Page 1 / 24 🚺 🗭 🕅                                             |                                              | Refine search results                                                                                    |                       |
| proto někdy nutné přepnout       Image: Spring barley cultivar differences in tolerance to water and heat stress       100%       Acta Scientiarum 16         Spring barley cultivar differences in tolerance to water and heat stress       100%       Polish Journal of Food 16         Zima M., Cerna K.       Acta Physiologiae Plantarum 1999   vol. 21   issue 3 suppl.         Image: Acta Biologica 14                                                                                                    | Galova E., Bohmov<br>Biological Bulletin of Poz                                  | e <mark>at</mark> shock on <mark>barley</mark><br>ra <b>B., Slivkova A.</b><br>nań. Supplement   1997   vol. 34 | Pokud pracujete v a<br>některé funkce nefur                   | ngličtině,<br>ngují. Je                      | Journals<br>Acta Physiologiae 294<br>Plantarum                                                           |                       |
| Spring barley cultivar differences in tolerance to water and heat stress       Polish Journal of 15         Zima M., Cerna K.       Image: Comparison of the stress of the stress o |                                                                                  |                                                                                                    | proto někdy nutné pi<br>na polštinu.                          |                                              | Acta Scientiarum 16<br>Polonorum. Hortorum Cultus<br>Polish Journal of Food 16<br>and Nutrition Sciences |                       |
| Acta Physiologiae Plantarum   1999   vol. 21   issue 3 suppl.         Acta Biologica       14         Cracoviensia. Series       Botanica       Botanica                                                                                                    | Spring <mark>barley</mark> c<br>Zima M., Cerna K.                                | ultivar differences in tolera                                                                                   | nce to water and <mark>heat</mark> stress                     | · · · · · · · · · · · · · · · · · · ·        | Polish Journal of 15<br>Environmental Studies                                                            |                       |
|                                                                                                    | Acta Physiologiae Planta                                                         | rum   1999   vol. 21   issue 3 supp                                                                             | L                                                             |                                              | Acta Biologica 14<br>Cracoviensia. Series<br>Botanica                                                    |                       |
| 64% More                                                                                                    |                                                                                  |                                                                                                    |                                                               | 64%                                          | More                                                                                                    | ♥                     |

#### BAZA AGRO Záznam

| BHL Biodiversity Heritage Library | 🗙 🔯 Moravská zemská knihovna v Brn 🗴 💿 Nová karta 🗴 💆 Thermal characteristics of barley 🗴 G Baza AGRO - Google Search 🗴 🕇                                                                                | ~ - 0 ×               |
|-----------------------------------|----------------------------------------------------------------------------------------------------|-----------------------|
| ← → C ▲ Nezabez                   | pečeno   agro.icm.edu.pl/agro/element/bwmeta1.element.agro-article-8375c9ef-36eb-4e9b-8754-8715fc9d8f08;jsessionid=8CC3BEB9E41C80CDD56DE994F5F5D3E6?q=8960ff5c-e5e1-480d-afbb-cac19d54dba8\$6&qt=IN_PAGE | 🔶 🛯 🗯 🖬 🚺 🗄           |
| Vlastní odkazy 🛄 Importo          | váno z apli 📀 MZK 📝 Moravska zemska k 🖕 Roundcube Webmail 📀 AUT - Základní vyhl G Google छ Espacenet 🔣 Národní knihovna Č 音 https://docs.google 🚺 Kalendář MZK 🍳 Vyhledávání v katal 🚹 Plan akci MZK     | » 📔 🛄 Ostatní záložky |
|                                   |                                                                                                    |                       |
|                                   |                                                                                                    |                       |
|                                   |                                                                                                    |                       |
|                                   | International Agrophysics                                                                                                    |                       |
|                                   | Thermal characteristics of barley and oat                                                                                                    |                       |
|                                   | Lapczynska-Kordon B., Zaremba A., Kempkiewicz K.                                                                                                    |                       |
|                                   | Full texts: K Download                                                                                                    |                       |
|                                   |                                                                                                    |                       |
|                                   | EN Abstractor                                                                                                    |                       |
|                                   | EN                                                                                                    |                       |
|                                   | Keywords:<br>EN temperature barley moisture content thermal property heat conductivity thermal diffusivity oat                                                                                           |                       |
|                                   | Publisher:                                                                                                    |                       |
|                                   | -<br>Journal:                                                                                                    |                       |
|                                   | International Agrophysics                                                                                                    |                       |
|                                   | Year:<br>1994                                                                                                    |                       |
|                                   | Volume:<br>08                                                                                                    |                       |
|                                   | Issue:<br>2                                                                                                    |                       |
|                                   | = Physical description: a 274 975 fm                                                                                                    |                       |
|                                   | p.2/1-2/5,ng.<br>Contributors:                                                                                                    |                       |
|                                   | author Lapczynska-Kordon B.<br>University of Agriculture, Balicka 104, 30-149 Cracow, Poland                                                                                                    |                       |
|                                   | author Zaremba A.<br>author Kemokiewicz K.                                                                                                    |                       |
|                                   | YADDA identifier:                                                                                                    |                       |
|                                   | bwmeta1.element.agro-article-8375c9ef-36eb-4e9b-8754-8715fc9d8f08                                                                                                    |                       |
|                                   |                                                                                                    |                       |

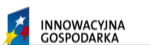

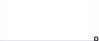

UNIA EUROPEJSKA EUROPEJSKI FUNDUSZ

P

# AgEcon

#### https://ageconsearch.umn.edu/?ln=en

- Vznik v r. 1995.
- Databáze umožňuje bezplatný přístup k plným textům working papers, konferenčním příspěvkům a časopiseckým článkům.
- V současnosti zachycuje asi 167 000 dokumentů.
- Jsou zahrnuty dokumenty v různých jazycích, ale musejí mít název a abstrakt v angličtině.
- Obsah databáze je rovněž k dispozici v databázi RePec.
- Databázi buduje Waite Library při University of Minnesota.

### AgEcon Jednoduché vyhledávání

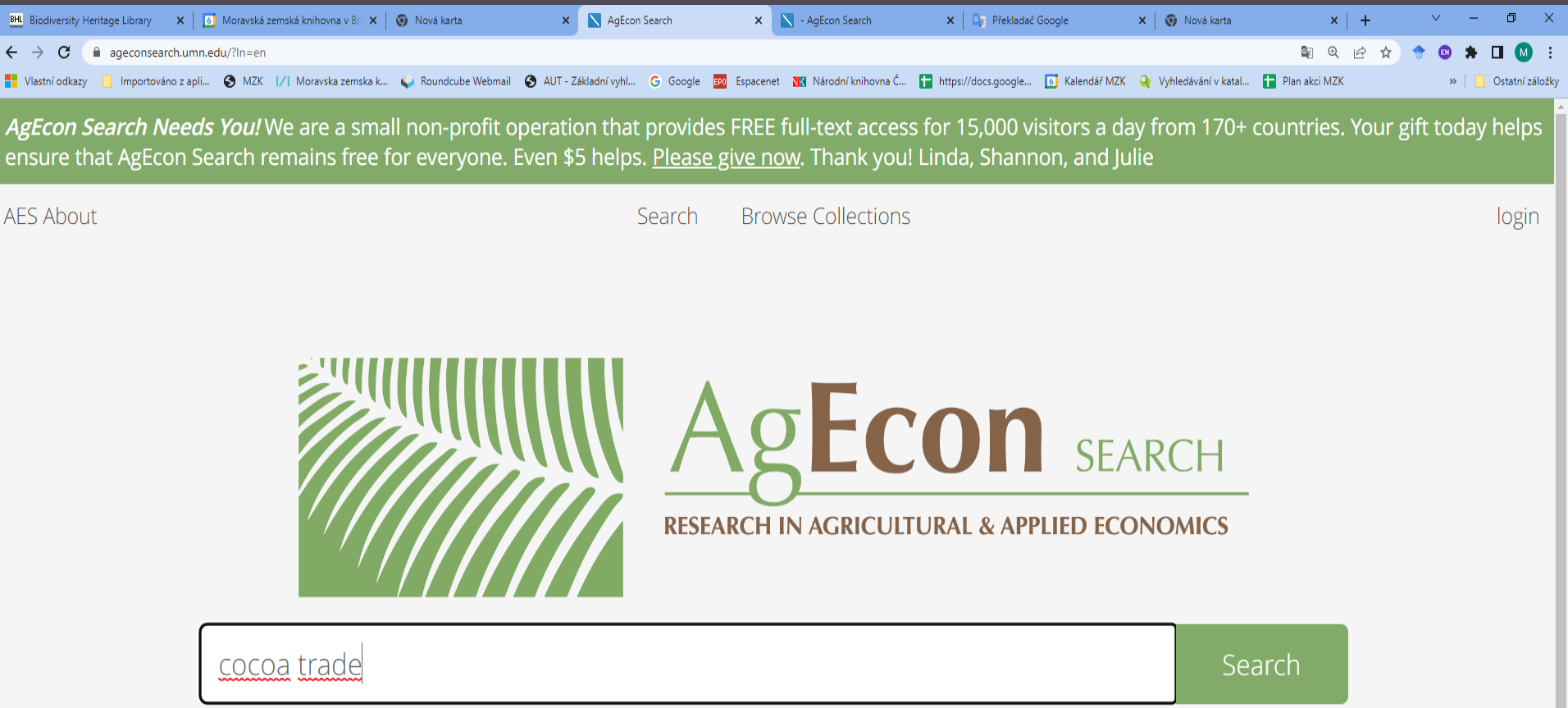

Search Tips :: Advanced Search

#### **AgEcon** Vyhledávací možnosti

Nápověda není v databázi k dispozici. Ze zkušeností vyplývá, že při hledání lze používat:

\* na konci slova jako náhradu za neomezený počet znaků,
•oboustranné horní uvozovky pro frázi,
•logické operátory AND, OR a NOT.

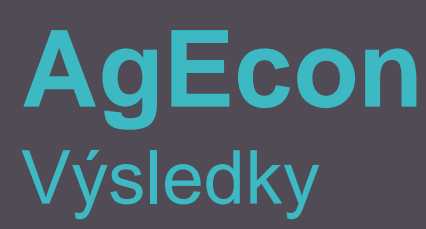

| BHL Biodiversity H                | leritage Library 🗙 🗎 🚺 | Moravská zemská knihovna v Brn 🗙 | 🧿 Nová karta         | × 📐 Ag                | Econ Search | ×             | 🗿 Nová karta         | ×   +               |                                      |               | × -   | ٥      | ×       |
|-----------------------------------|------------------------|----------------------------------|----------------------|-----------------------|-------------|---------------|----------------------|---------------------|--------------------------------------|---------------|-------|--------|---------|
| $\leftrightarrow \rightarrow \ G$ | ageconsearch.umn.e     | edu/search?In=en&p=cocoa%20trad  | le&f=&sf=&so=d&rg=10 |                       |             |               |                      |                     |                                      | 🖣 @ 🖻 🖈       | 🔶 😃 🇯 |        | ) :     |
| Vlastní odkazy                    | 📙 Importováno z apli   | S MZK 📝 Moravska zemska k        | 😜 Roundcube Webmail  | 🚯 AUT - Základní vyhl | G Google    | EPO Espacenet | 🔣 Národní knihovna Č | https://docs.google | 👩 Kalendář MZK 🝳 Vyhledávání v katal | Plan akci MZK | »     | Ostatn | záložky |
|                                   |                        |                                  |                      |                       |             |               |                      |                     |                                      |               |       |        |         |

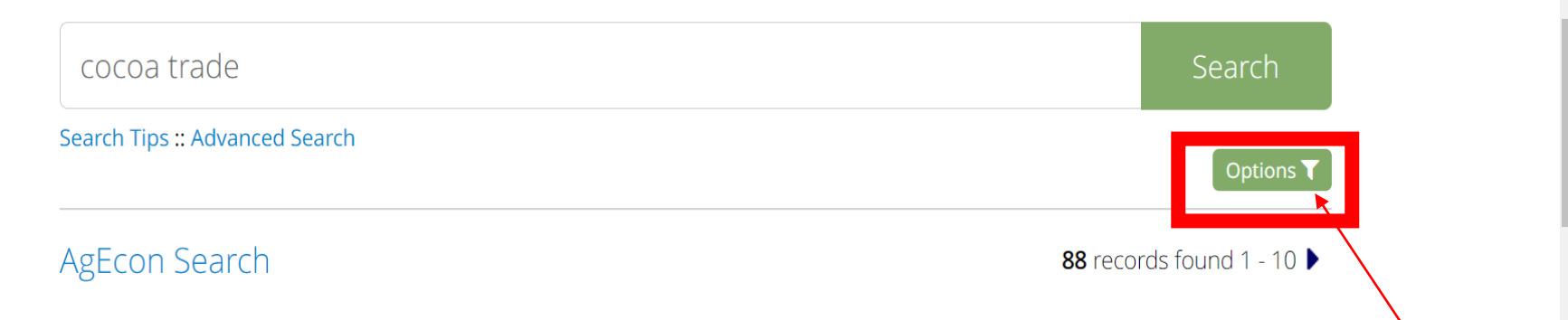

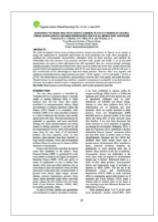

Assessment of sharp practices among farmers in cocoa farming in Nigeria: Implications for sustainable improvement of cocoa production and trade Famuyiwa, B.S. ; Oduwole, O.O. ; Malik, M.B. ; Williams, O.A.

🛇 English | 🛗 2015-06 | 💊 Journal Article

Možnost přenastavení zobrazení či zpřesnění výsledků.

| Restaur (W. M. Spinster, de<br>Restaur (W. M. Spinster, de<br>Restaur (M. Spinster, de<br>Spinster, de Restaur (M. Spinster, de<br>Spinster, de Spinster, des                                                                                                    | ne 28 UNIVA, water I, RA 1 1<br>Research and Res ( Mersearch |
|----------------------------------------------------------------------------------------------------|--------------------------------------------------------------|
| Trada Liberationics: Pairsy and 5<br>Beam Exports in Nigeria (1987-2                                                                                                    | onpetthemens of Eccose<br>#17)                               |
|                                                                                                    |                                                              |
| 10.100 (million 11.10.10.00.00)                                                                                                    |                                                              |
| Introduction                                                                                                    |                                                              |
| Note over predectors of the state of the state of the sta |                                                              |
|                                                                                                    | Annual Production of Constants                               |
|                                                                                                    |                                                              |

Trade Liberalization Policy and Competitiveness of Cocoa Beans Exports in Nigeria (1961-2017)

Obi-Egbedi, Ogheneruemu ; Hussayn, Jamiu Ayomide ; Oluwatayo, Isaac Busayo

The cocoa sector in Nigeria has experienced decline in production, yield, exports coupled with its inability to attain global standards and targets and, gradual loss of c [...]

🛛 English | 🛗 31 March 2021 | 🗣 Journal Article

### AgEcon Nastavení zobrazení či zpřesnění výsledků

| BHL Biodiversity Heritage Library 🛛 🗙 📋 Moravská zemská knihovna v Brn 🗙 🛛 🌍 Nová karta | 🗙 💽 AgEcon Search                          | 🗙 🧑 Nová karta                 | ×   +                                      |                                 | ~ - 0 ×               |
|-----------------------------------------------------------------------------------------|--------------------------------------------|--------------------------------|--------------------------------------------|---------------------------------|-----------------------|
| ← → C ( ageconsearch.umn.edu/search?ln=en&p=cocoa%20trade&f=&sf=&so=                    | d&rg=10                                    |                                |                                            | Q 12 \$                         | r) 🔶 🕲 🌲 🖬 🔕 🗄        |
| 🐂 Vlastní odkazy 📃 Importováno z apli 📀 MZK 🔢 Moravska zemska k 🥥 Roundcube             | Vebmail 🔇 AUT - Základní vyhl G Google 🏻 🎰 | Espacenet 📲 Národní knihovna Č | 🚹 https://docs.google 👩 Kalendář MZK 🍳 Vyh | edávání v katal 🚹 Plan akci MZK | »   📙 Ostatní záložky |
|                                                                                         |                                            | ISLU                           | UII SEAR                                   | CH                              |                       |
|                                                                                         | RESEA                                      | RCH IN AGRICUL                 | TURAL & APPLIED ECONO                      | MICS                            |                       |
|                                                                                         |                                            |                                |                                            |                                 |                       |
|                                                                                         |                                            |                                |                                            |                                 |                       |
|                                                                                         |                                            |                                |                                            |                                 |                       |
| cocoa trade                                                                             |                                            |                                |                                            | Search                          |                       |
| Search Tips :: Advanced Search                                                          |                                            |                                |                                            |                                 | <b>1</b>              |
| Sort by:                                                                                | Display:                                   |                                | Collections:                               | Options <b>T</b>                |                       |
| relevance                                                                               | 10 results                                 |                                | all collections                            | ▼                               |                       |
| latest first                                                                            | 25 results                                 |                                | Format <sup>.</sup>                        |                                 |                       |
| author                                                                                  | 50 results                                 |                                |                                            |                                 |                       |
| published date                                                                          | 100 1630115                                |                                | HTML brief                                 | ▼                               |                       |
| ascending                                                                               |                                            |                                |                                            |                                 |                       |

descending

Publication Type:

### AgEcon Pokročilé vyhledávání

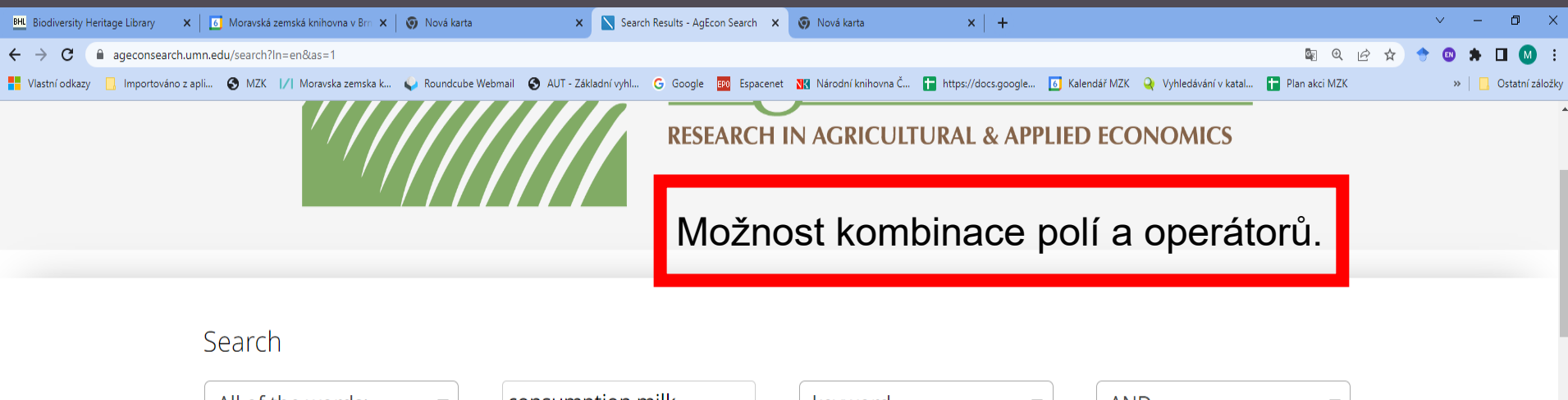

| All of the words: | consumption milk | keyword 🔹   | AND   |  |
|-------------------|------------------|-------------|-------|--|
| All of the words: |                  | any field 🔹 | AND • |  |
| All of the words: |                  | any field 🔹 | )     |  |

#### Added/modified since:

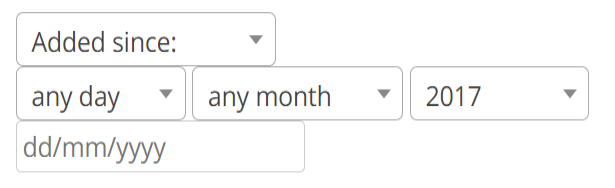

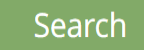

Search Tips :: Simple Search

#### until:

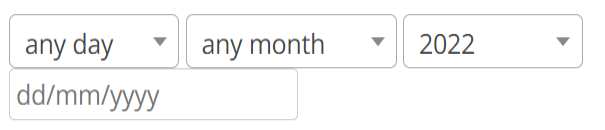

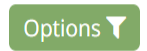

### **AgEcon** Záznam s odkazem na plný text

| BHL Biodiversity He               | eritage Library 🛛 🗙 📗 | 6 Moravská zemská knihovna v Brn 🗙 | 🗿 Nová karta        | ×             | Comparison of Situ | ation in the SI $$ $$ $$ | +                    |                     |              |                       |                 | ~   | -     | ٥         | ×       |
|-----------------------------------|-----------------------|------------------------------------|---------------------|---------------|--------------------|--------------------------|----------------------|---------------------|--------------|-----------------------|-----------------|-----|-------|-----------|---------|
| $\leftrightarrow$ $\rightarrow$ G | ageconsearch.umn      | .edu/record/320307?In=en           |                     |               |                    |                          |                      |                     |              |                       | \$ € \$ \$      | 🔶 🔘 | *     | •         | ) ÷     |
| Vlastní odkazy                    | 📙 Importováno z apli. | 🔇 MZK 📊 Moravska zemska k          | 😜 Roundcube Webmail | 🕙 AUT - Zákla | iní vyhl Ġ Google  | EPO Espacenet            | 🔣 Národní knihovna Č | https://docs.google | Kalendář MZK | Q Vyhledávání v katal | 🖿 Plan akci MZK | 1   | >   🗖 | Ostatní z | záložky |

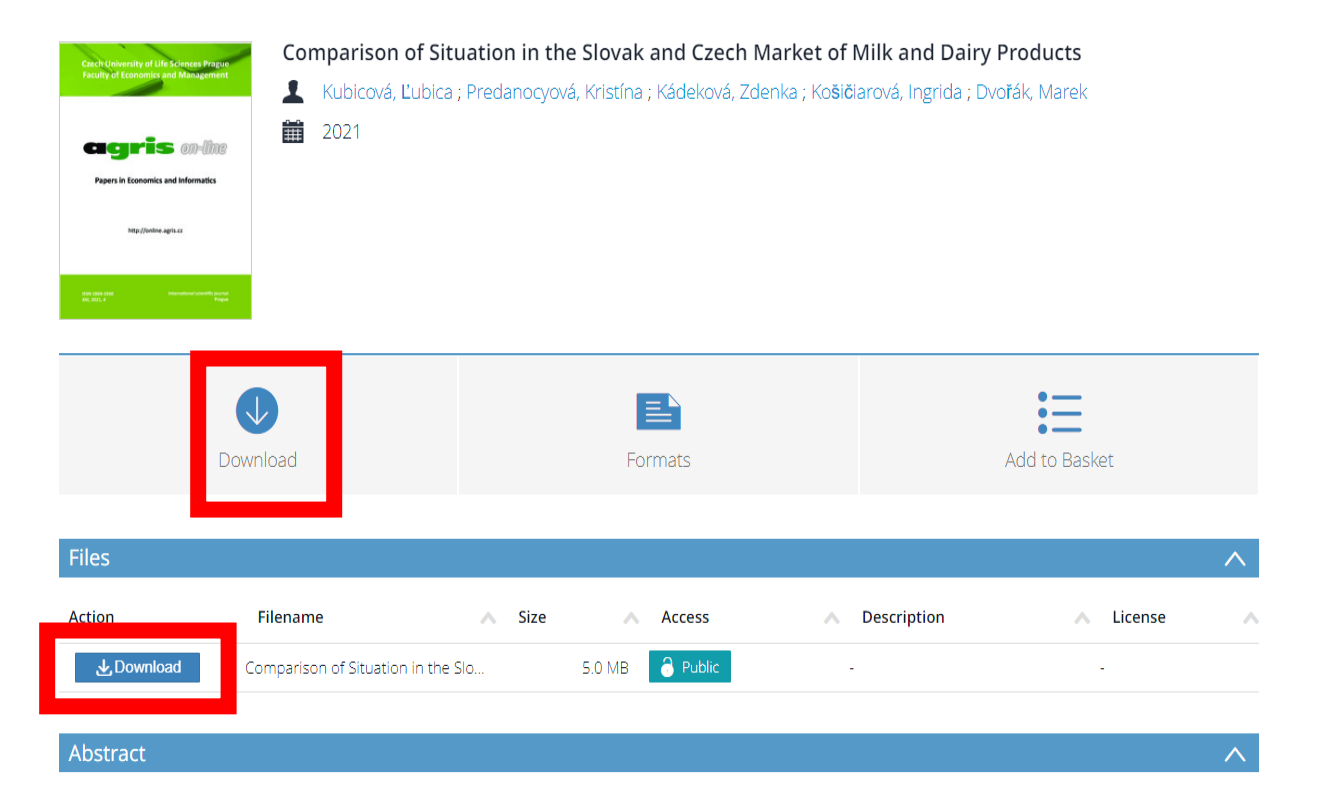

The paper is focused on dairy sector with the emphasis on the development of consumption of milk and dairy products, including cheese, curd and other dairy products, in the last 15 years in the Slovak Republic and in the Czech Republic. The aim of the paper is to identify the level of milk and dairy products consumption, as well as to identify the main determinants affecting the consumption. Paper is also aimed at milk production with emphasis on the main problems that may affect future development on the dairy market. The primary data are obtained by consumer survey and survey aimed focused on producers of milk and dairy products. Based on the results we have identified that the milk and dairy products consumption by Slovak consumers is lower compared to the Czech Republic and the quality and price are considered as the main determinants influencing the consumption. We also found out that milk and dairy products produces are adapting their production to demand, but it is important to point out the barriers related in particular to the introduction of new technologies into production, rising input prices or growing consumer disinterest in the consumption of

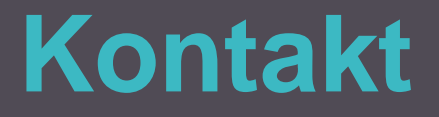

#### PhDr. Martina Machátová

## Moravská zemská knihovna v Brně Tel.: 541 646 170 E-mail: machat@mzk.cz